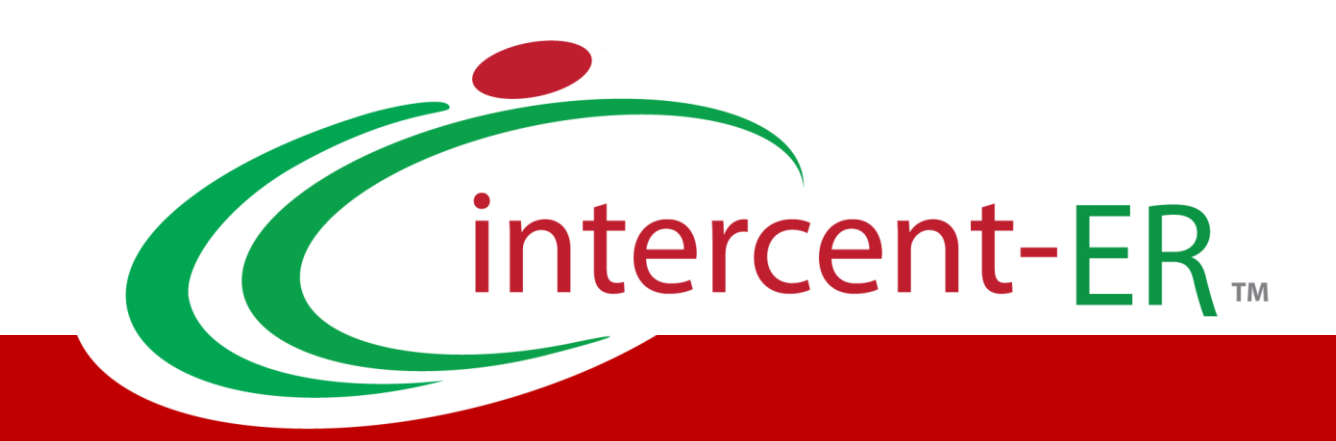

# SATER – Sistema Acquisti Telematici dell'Emilia-Romagna: manuali per le Pubbliche Amministrazioni

Procedura di aggiudicazione con inversione delle buste

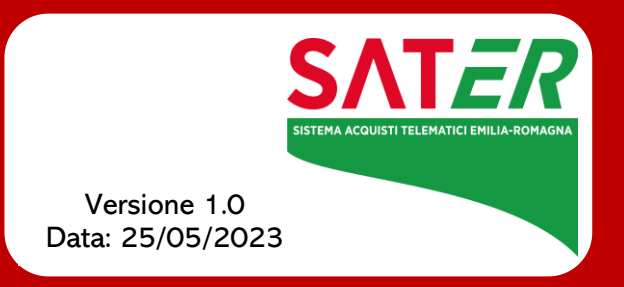

# Sommario

| 1 | INTRODUZIONE                      | 3  |
|---|-----------------------------------|----|
| 2 | PROCEDURA DI AGGIUDICAZIONE       | 4  |
|   | 2.1 Apertura Busta Amministrativa | 4  |
|   | Apertura Buste                    | 8  |
|   | 2.2 Valutazione Tecnica           |    |
|   | Apertura Buste                    |    |
|   | Scheda Valutazione                | 22 |
|   | Assegna Punteggio                 | 26 |
|   | 2.3 Riepilogo Finale              |    |
|   | Apertura Buste                    |    |
|   | Scheda Valutazione                |    |
|   | Calcolo Economico                 |    |
|   | 2.4 Valutazione Amministrativa    |    |
| 3 |                                   | 51 |
|   |                                   |    |
| 4 | GESTIONE CHIUSURA GARA            | 52 |
| 5 |                                   | 53 |
| 5 |                                   |    |

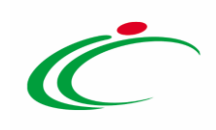

#### **1** INTRODUZIONE

Il presente manuale illustra le operazioni che un utente della Pubblica Amministrazione deve compiere per valutare le offerte e aggiudicare la gara nel caso in cui sia stata prevista l'inversione delle buste, l'istituto facoltativo – introdotto dal D.L. 32/2019 (c.d. "Sblocca cantieri") – che consente di invertire la sequenza della procedura di aggiudicazione, ai fini di velocizzare i controlli relativi all'offerta del miglior offerente, nonché eventualmente degli altri partecipanti, circa la verifica dei motivi di esclusione e dei requisiti richiesti, e la valutazione della documentazione amministrativa presentata.

Nel corso di una **Procedura di Aggiudicazione** su SATER, di regola, è necessario rispettare una precisa sequenza di valutazione delle singole Offerte pervenute: amministrativa, tecnica (se prevista) ed economica. Inoltre è possibile e, ove previsto, necessario, scambiare comunicazioni, tramite il sistema e via e-mail, tra la Stazione Appaltante e gli Operatori Economici. Per maggiori dettagli, consultare il manuale "*Comunicazioni di Gara*".

Nel caso in cui però, in fase di indizione di una <u>procedura di gara aperta, mono lotto o multi</u> <u>lotto, con criterio di aggiudicazione "al prezzo più basso" senza la verifica della conformità o</u> <u>"economicamente più vantaggiosa"</u>, <u>venga prevista l'inversione delle buste</u>, così come disciplinato dalla normativa, è possibile procedere alla valutazione delle buste amministrative successivamente all'apertura e all'esame delle offerte tecniche e/o economiche.

Nel dettaglio:

- il sistema verifica il corretto ordine di apertura delle buste (amministrativa/tecnica/economica) secondo l'ordine di ricezione, bloccando eventuali tentativi effettuati secondo una sequenza differente;

- prima di procedere con l'apertura delle buste tecniche e/o economiche, il sistema verifica che in fase di valutazione amministrativa sia stato attribuito a tutte le offerte l'esito di ammissione secondo l'art. ex 133 comma 8 e che sia stata terminata la fase di valutazione amministrativa;

delle l'attribuzione l'apertura relative degli nonché la buste, esiti, valutazione amministrativa e tecnica/economica delle offerte, spetta al Presidente/Soggetto Valutatore indicato rispettivamente nel Seggio di Gara e nella Commissione Tecnica/Economica. La creazione delle Commissioni di Gara su SATER -

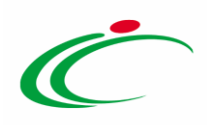

consentita solo alla scadenza dei termini per l'apertura delle Offerte – è indispensabile ai fini dell'aggiudicazione condizionata/definitiva della Procedura di Gara. Per maggiori dettagli in merito alle commissioni di gara, consultare il manuale "*Creazione Commissioni di Gara*".

Gli utenti inseriti come "Riferimenti" della procedura potranno accedere alla procedura di aggiudicazione ma non potranno visualizzare il contenuto delle sezioni relative alla "valutazione", fino a Valutazione (amministrativa/tecnica/economica) conclusa. Terminata la valutazione (amministrativa/tecnica/economica), potranno consultare il contenuto delle buste e scaricare i relativi allegati accedendo alla sezione **Documenti** del bando/invito, dalla voce "*Consultazione Gare/RdO/Appalto Specifico*" del gruppo funzionale della procedura di riferimento. Per maggiori dettagli, consultare il capitolo "<u>*Consultazione Gare/RdO/Appalto Specifico*"</u> del presente manuale.

### 2 PROCEDURA DI AGGIUDICAZIONE

Raggiunto il termine di apertura delle Offerte e definite le commissioni di gara, è possibile procedere con la procedura di aggiudicazione che prevede l'inversione delle buste, delle offerte pervenute in risposta ad una procedura di gara aperta, monolotto o multilotto, con criterio di aggiudicazione "al prezzo più basso" per cui non è prevista la verifica della conformità o "economicamente più vantaggiosa".

Aperto il dettaglio della procedura di gara di interesse, verrà mostrata una schermata composta dalle sezioni che caratterizzano tale procedura.

Per maggiori dettagli, in merito all'avvio della procedura di aggiudicazione e alle sezioni che compongono il documento strutturato, consultare il manuale "*Procedura di Aggiudicazione*".

### 2.1 Apertura Busta Amministrativa

Il presente paragrafo mostra le indicazioni per l'apertura delle buste amministrative e l'attribuzione dell'esito alle offerte inviate dagli operatori economici "<u>Ammessa ex art. 133</u> <u>comma 8</u>", che consente di condurre la valutazione tecnica e/o economica prima della valutazione amministrativa delle stesse. In tutte le fasi, la valutazione amministrativa può essere condotta solo dal **Presidente\Soggetto valutatore** indicato nel **Seggio di Gara**, alla

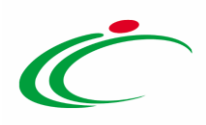

scadenza dei termini di presentazione delle offerte e di inizio seduta indicati nel bando. L'apertura delle varie buste amministrative deve inoltre avvenire secondo l'ordine cronologico di arrivo delle offerte.

Inizialmente, lo **Stato** della procedura di aggiudicazione risulta essere "**Verifica Amministrativa**". Per poter procedere con la **Valutazione Amministrativa**, cliccare sulla sezione **Valutazione Amministrativa**.

<u>ATTENZIONE</u>: l'esempio che segue mostra la valutazione amministrativa nel caso di una procedura aperta con criterio di aggiudicazione "prezzo più basso"; le medesime modalità sono valide anche nel caso di una procedura "economicamente più vantaggiosa".

| Procedura di Aggiudicazione                                                                                                |                                                                                         |                                             |                               |                                                                     |
|----------------------------------------------------------------------------------------------------|-----------------------------------------------------------------------------------------|---------------------------------------------|-------------------------------|---------------------------------------------------------------------|
| Note e Allegati Seduta Comunicazioni Compilatore                                                                           | Lista Offerte Esiti/Pubblicazioni Titolo documento PDA per Pi000900-19                  | Chiudi<br>Registro di Sistema<br>Protocollo | Data Invio<br>Data Protocollo | Stato<br>Verifica Amministrativa<br>Stato Seduta Virtuale<br>Chiusa |
| Registro di Sistema Bando<br>19000900-19<br>Importo Appalto €<br>1.450.000.00<br>Criterio di Aqgiudicazione Gara           | Fascicolo di Sistema<br>FE000912<br>Importo a Base d'Asta<br>1.000.000,00<br>Conformità | Criterio Formulazione Offerta Economica     | Modalità di partecipazione    | Offerte Anomale                                                     |
| Prezzo più baso<br>Riparametrazione del Punteggio Tecnico<br>no                                                            | no<br>Criterio di riparametrazione                                                      | Percentuale                                 | Telematica                    | Esclusione automatica                                               |
| CIG<br>NTERCENTER<br>Oggetto                                                                                               | CUP                                                                                     | Atto indizione<br>59E14004400056            | Data Atto Indizione           | Richiesta Campionatura<br>no                                        |
| Fornitura di strumentazione per grafica           Testata         Commissioni         Sedute di gara         Conversazione | 1<br>Valutazione Amministrativa Riepilogo Finale A                                      | ullegati Note Cronologia Documenti          |                               |                                                                     |
| Determina di aggiudicazione<br>Descrizione breve<br>Fornitura di strumentazione per grafica                                |                                                                                         | Del                                         |                               |                                                                     |

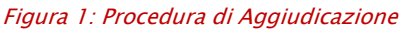

Verrà mostrata una tabella riepilogativa di tutte le offerte pervenute, le cui buste amministrative risulteranno chiuse, come mostrato dall'icona ≅. Man mano che le buste verranno aperte l'icona cambierà in <sup>@</sup>.

Attraverso le specifiche colonne, nel corso della valutazione amministrativa, per ciascuna offerta, verranno indicate una serie di informazioni, alcune delle quali è possibile verificare nella fase successiva alla valutazione economica, quando il sistema ha definito la graduatoria ed individuato l'"Aggiudicatario". In particolare:

- Verifica Campionatura (Ve...): indica l'esito di verifica campionatura, se prevista;

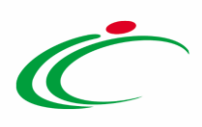

- Stato Firma (St...): segnala lo stato della firma digitale per gli allegati. In particolare:

- a) ©: almeno un allegato non presenta la firma digitale;
- b) 🧕 : gli allegati sono stati firmati tutti digitalmente ma non da un'unica persona;
- c) 🥯: gli allegati sono stati tutti firmati digitalmente da un'unica persona.
- Warning: segnala eventuali anomalie riscontrate sull'offerta:

a) la presenza di eventuali partecipazioni "multiple", se attraverso il comando <u>Verifica Offerte Multiple</u> è stato verificato che nessun Operatore Economico ha partecipato alla medesima Procedura di Gara sia in forma associata che in qualità di singola impresa;

b) eventuali offerte riammesse dal Responsabile Unico del Procedimento (R.U.P.) (generalmente in seguito di sentenze dell'Autorità giudiziaria che ne stabiliscono l'ammissibilità);

c) l'elenco delle anomalie relative alla compilazione della **Busta Documentazione** da parte dell'operatore economico.

È possibile visualizzare il dettaglio dell'anomalia, cliccando sull'icona <sup>(1)</sup>. Verrà mostrata una schermata che presenterà l'elenco di tutte le "anomalie" rilevate dal sistema in merito all'offerta. Per maggiori dettagli, consultare il paragrafo *"Valutazione Amministrativa*" del manuale *"Procedura di Aggiudicazione*".

- Avvalimento (Av...): segnala eventuali partecipazioni in avvalimento dell'operatore economico;

- **Aggiudicatario**: ragione sociale dell'operatore economico aggiudicatario a seguito della valutazione tecnica e/o economica delle offerte;

- Fornitore: ragione sociale dell'operatore economico che ha presentato l'offerta. Viene inoltre indicata un'eventuale partecipazione dell'Operatore Economico in forma associata (Raggruppamento Temporaneo di Imprese);

- **Posizionamento Offerta (Po...)**: evidenzia la posizione in graduatoria della singola offerta;

Stato: indica l'esito di valutazione della singola offerta. Nella fase iniziale di valutazione amministrativa, tale colonna risulta vuota, ad eccezione di eventuali offerte "Ritirate" o "Invalidate" da parte dell'operatore economico;

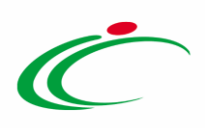

- Dettaglio motivazione (De...): per accedere al documento "Lista Motivazioni di Esito", valorizzato nel momento in cui viene assegnato un "Esito" con la relativa motivazione all'offerta amministrativa;

- Motivazione: mostra l'ultima motivazione relativa all'esito assegnato;

- Data Ricezione: riporta la data di ricezione dell'offerta;

- **Registro di Sistema Offerta**: indica il numero di registro assegnato all'offerta del sistema.

|   | Testata      | Comn     | nissioni | Sedu    | ite di g | jara C | onvers | azione | Valu  | tazione Amministrativa Riepilogo Fina  | ale Al  | legati Note   | Crono | ologia Documenti      |                     |                                   |
|---|--------------|----------|----------|---------|----------|--------|--------|--------|-------|----------------------------------------|---------|---------------|-------|-----------------------|---------------------|-----------------------------------|
|   | <u>Apert</u> | ira Bust | <u>e</u> | Esito 🔻 |          | Termin | a Valu | itazio | ne Am | <u>ministrativa Partecipanti Veril</u> | fica Of | ferte Multipl | le l  | Estrazione Ausiliarie |                     |                                   |
|   | Bu.          | Bu       | Riga     | Ve      |          | Wa     | Av     | St     | Ag    | Fornitore                              | Ро      | Stato         | De    | Motivazione           | Data Ricezione      | Registro Di<br>Sistema<br>Offerta |
|   | 5 🗵          |          | 1        |         |          | -      |        |        |       | Fornitore Test 100                     | ,<br>A  |               | P     |                       | 06/05/2019 11:29:08 | PI000901-19                       |
| ( | ) 🖂          |          | 2        |         |          | -      |        |        |       | Fornitore Test 1                       | R       |               | P     |                       | 06/05/2019 11:29:42 | PI000902-19                       |
|   | ) 🖂          |          | 3        |         |          | -      |        |        |       | Fornitore Test 101                     | Ъ.      |               | P     |                       | 06/05/2019 11:32:10 | PI000903-19                       |
| ( |              |          | 4        |         |          | -      |        |        |       | Fornitore Test 2                       | ,<br>A  |               | P     |                       | 06/05/2019 11:34:16 | PI000904-19                       |
|   | ) 🖂          |          | 5        |         |          | -      |        |        |       | Fornitore Test 232                     | F       |               | P     |                       | 06/05/2019 11:37:23 | PI000905-19                       |
| ( | ) 🖂          |          | 6        |         |          | -      |        |        |       | Fornitore Test 102                     | F       |               | P     |                       | 06/05/2019 11:37:59 | PI000906-19                       |
| ( | ) 🗵          |          | 7        |         |          | -      |        |        |       | Fornitore Test 103                     | F       |               | P     |                       | 06/05/2019 11:40:46 | PI000907-19                       |
| ( |              |          | 8        |         |          | -      |        |        |       | Fornitore Test 104                     | Ъ.      |               | P     |                       | 06/05/2019 11:43:29 | PI000908-19                       |
|   | ) 🖂          |          | 9        |         |          | -      |        |        |       | Fornitore Test 131                     | ,<br>F  |               | P     |                       | 06/05/2019 11:45:32 | PI000909-19                       |
| ( | ) 🖂          |          | 10       |         |          | -      |        |        |       | Fornitore Test 106                     | F       |               | P     |                       | 06/05/2019 11:45:50 | PI000910-19                       |

Figura 2: Valutazione Amministrativa

Sopra alla tabella di riepilogo, è presente una toolbar per la gestione della valutazione amministrativa, con i seguenti comandi:

- *"Apertura Buste"* per aprire tutte le buste amministrative contemporaneamente;
- "Esito" per assegnare a ciascuna offerta l'esito di valutazione;
- *"Termina Valutazione Amministrativa"* per concludere la fase di apertura delle buste amministrative e passare alla valutazione tecnica e/o economica;
- *"Partecipanti"* per visualizzare gli operatori economici partecipanti in forma associata o modificare quest'ultimi, se necessario;
- *"Verifica Offerte Multiple"* per verificare che nessun operatore economico abbia partecipato alla medesima procedura di gara sia in forma associata che in qualità di singola impresa;
- *"Estrazioni Ausiliarie"* per estrarre il report in xlsx di tutte le offerte ricevute a meno di quelle invalidate e ritirate con i dettagli delle ausiliarie.

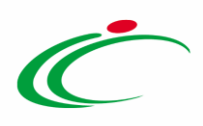

Inoltre, <u>prima di procedere con l'apertura delle buste</u>, ove fosse necessario, è consentita l'esclusione di una o più offerte attraverso il comando <u>Esito</u>. In tal caso, la busta amministrativa, tecnica e/o economica relativa all'offerta esclusa non verrà inclusa tra le buste da aprire con il comando <u>Apertura Buste</u> e, nel corso della procedura di aggiudicazione, l'offerta esclusa non verrà considerata in fase di valutazione tecnica e/o economica.

| Procedura di Aggiudicazione                                 | 2                                               |                                   |                                |                               |                                                           |                                   |
|-------------------------------------------------------------|-------------------------------------------------|-----------------------------------|--------------------------------|-------------------------------|-----------------------------------------------------------|-----------------------------------|
| <u>Note e Allegati Seduta 🔻 Comunicazio</u>                 | ni 🔻 Lista Offerte 📕                            | <u>siti/Pubblicazioni (</u>       | Chiudi                         |                               |                                                           |                                   |
| Compilatore<br>RUP Test                                     | Titolo documento<br>PDA per Pl002185-19         | Registro di Sistema<br>Protocollo |                                | Data Invio<br>Data Protocollo | Stato<br>Verifica Amminist<br>Stato Seduta Virt<br>Chiusa | trativa<br>uale                   |
| Registro di Sistema Bando                                   | Fascicolo di Sistema                            |                                   |                                |                               |                                                           |                                   |
| Pl002185-19<br>Importo Appalto €<br>180.000,00              | FE001000<br>Importo a Base d'Asta<br>180.000,00 | Genera Convenzione                | completa                       | Accordo di Servizio           |                                                           |                                   |
| Criterio di Aggiudicazione Gara                             | Conformità                                      | Criterio Formulazione             | Offerta Economica              | Modalità di partecipazione    | Offerte Anomale                                           |                                   |
| Offerta economicamente più vantaggiosa                      | no                                              | Prezzo                            |                                | Telematica                    | Valutazione                                               |                                   |
| Riparametrazione del Punteggio Tecnico                      | Criterio di riparametrazione                    |                                   |                                |                               |                                                           |                                   |
| Dopo la soglia di sbarramento                               | Riparametrazione Criteri e Tot                  | ale                               |                                |                               |                                                           |                                   |
| CIG 2019112                                                 | CUP                                             | Atto indizione                    |                                | Data Atto Indizione           | Richiesta Campio                                          | natura                            |
| Oggetto                                                     |                                                 |                                   |                                |                               | no                                                        |                                   |
| Procedura aperta - EPV - 3 lotti con inversione delle buste |                                                 |                                   |                                |                               |                                                           |                                   |
|                                                             |                                                 |                                   |                                |                               |                                                           |                                   |
| Testata Commissioni Sedute di gara Conversaz                | ione Valutazione Amminis                        | trativa Valutazione Tecr          | nica Riepilogo Finale Allegati | Note Cronologia Docum         | enti                                                      |                                   |
| Apertura Buste <u>Esito 💌 Lotti 💌 Ter</u>                   | mina Valutazione Amminis                        | trativa Partecipanti              | Verifica Offerte Multiple      | Estrazione Ausiliarie         | Crea Verbale                                              |                                   |
| Bu Riga Ve Ammessa<br>In Verifica                           |                                                 | Po Stato De                       | Motivazione                    |                               | Data Ricezione                                            | Registro Di<br>Sistema<br>Offerta |
| ●                                                           | t 240                                           | Q ਸ                               |                                |                               | 20/11/2019 10:11:43                                       | PI002186-19                       |
| ○ ≥ 2 Riammetti                                             | t 242                                           | r D                               |                                |                               | 20/11/2019 10:17:48                                       | PI002187-19                       |
| O ⊠ 3 Ammessa ex art. 13                                    | 3 comma 8<br>t 243                              | Q F                               |                                |                               | 20/11/2019 10:22:58                                       | PI002189-19                       |

Figura 3: Esclusione ed apertura delle buste

Per maggiori dettagli in merito alla funzionalità di tali comandi, consultare il paragrafo *Valutazione Amministrativa*" del manuale *"Procedura di Aggiudicazione*".

#### Apertura Buste

È possibile procedere con l'apertura delle buste amministrative (dopo aver inserito le eventuali informazioni relative alla ricezione dei campioni se prevista), attraverso due modalità:

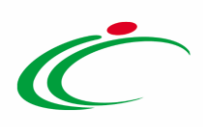

1) cliccare sul comando ed della singola busta in corrispondenza della Ragione Sociale di ciascun operatore economico, ricordando di rispettare l'ordine cronologico di arrivo delle offerte, indicato da un numero progressivo riportato nella colonna **Riga**.

| те | stata  | Comm   | issioni | Sedute  | di gara | Cor  | nversa | zione  | Valu  | i <mark>tazione Amministrativa</mark> Riepilogo Finale Allegati No | te Cro | nologia Doci | umenti  |             |                     | hveChat                           |
|----|--------|--------|---------|---------|---------|------|--------|--------|-------|--------------------------------------------------------------------|--------|--------------|---------|-------------|---------------------|-----------------------------------|
| A  | pertur | a Bust | e       | Esito 🔻 | Ter     | mina | Valut  | tazion | ie Am | ministrativa Partecipanti Verifica Offerte Mult                    | tiple  | Estrazione   | Ausilia | rie         |                     |                                   |
|    | B::    | Bu     | Diga    | Ve E    | s W     | a /  | Av     |        | Ag    | Fornitore                                                          | Po     | Stato        | De      | Motivazione | Data Ricezione      | Registro Di<br>Sistema<br>Offerta |
| 0  |        |        | 1       |         | -       |      |        |        |       | Fornitore Test 100                                                 | R      |              | P       |             | 06/05/2019 11:29:08 | PI000901-19                       |
| 0  |        |        | 2       |         | 4       |      |        |        |       | Fornitore Test 1                                                   | R      |              | P       |             | 06/05/2019 11:29:42 | PI000902-19                       |
| 0  |        |        | 3       |         | -       |      |        |        |       | Fornitore Test 101                                                 | R      |              | P       |             | 06/05/2019 11:32:10 | PI000903-19                       |
| 0  |        |        | 4       |         | -       |      |        |        |       | Fornitore Test 2                                                   | k      |              | P       |             | 06/05/2019 11:34:16 | PI000904-19                       |
| 0  |        | 2      | 5       |         | 2       |      |        |        |       | Fornitore Test 232                                                 | R      |              | P       |             | 06/05/2019 11:37:23 | PI000905-19                       |
| 0  |        | 2      | 6       |         | -       |      |        |        |       | Fornitore Test 102                                                 | ٦r     |              | P       |             | 06/05/2019 11:37:59 | PI000906-19                       |
| 0  |        |        | 7       |         | -       |      |        |        |       | Fornitore Test 103                                                 | R      |              | P       |             | 06/05/2019 11:40:46 | PI000907-19                       |
| 0  |        | 2      | 8       |         | -       |      |        |        |       | Fornitore Test 104                                                 | T      |              | P       |             | 06/05/2019 11:43:29 | P1000908-19                       |
| 0  |        |        | 9       |         | -       |      |        |        |       | Fornitore Test 131                                                 | R      |              | P       |             | 06/05/2019 11:45:32 | PI000909-19                       |
| 0  |        |        | 10      |         | -       |      |        |        |       | Fornitore Test 106                                                 | ¥      |              | P       |             | 06/05/2019 11:45:50 | PI000910-19                       |
| 0  |        |        | 11      |         | -       |      |        |        |       | Fornitore Test 108                                                 | W      |              | P       |             | 06/05/2019 11:48:09 | PI000911-19                       |
| 0  |        |        | 12      |         | -       |      |        |        |       | Fornitore Test 109                                                 | T      |              | P       |             | 06/05/2019 11:50:25 | PI000912-19                       |
| 0  |        | -      | 13      |         | -       |      |        |        |       | Fornitore Test 110                                                 | R      |              | P       |             | 06/05/2019 11:52:42 | PI000913-19                       |
| 0  |        |        | 14      |         | -       |      |        |        |       | Fornitore Test 111                                                 | R      |              | P       |             | 06/05/2019 11:55:25 | PI000914-19                       |
| 0  |        |        | 15      |         | -       |      |        |        |       | Fornitore Test 133                                                 | R      |              | P       |             | 06/05/2019 11:57:19 | PI000915-190P                     |
| 0  |        |        | 16      |         | 2       |      |        |        |       | Fornitore Test 199                                                 | R      |              | R       |             | 06/05/2019 12:00:11 | PI000916-19                       |

Figura 4: Apertura Busta Amministrativa

Verrà in automatico mostrato il documento di offerta. Inoltre, l'icona della busta amministrativa aperta cambierà da  $\cong$  a  $\cong$  e verranno aggiornate le icone informative nelle rispettive colonne.

| Te | stata  | Comm   | hissioni | i Sedi | ute di g | jara o | Convers | azione | e <mark>Val</mark> | utazione Amministrativa Riepilogo Finale Allegati Not | e Cro | nologia Doci | umenti  |             |                     |                                   |
|----|--------|--------|----------|--------|----------|--------|---------|--------|--------------------|-------------------------------------------------------|-------|--------------|---------|-------------|---------------------|-----------------------------------|
| Δ  | pertur | a Bust | le       | Esito  | w        | Termi  | na Valu | utazic | one An             | aministrativa Partecipanti Verifica Offerte Multi     | iple  | Estrazione   | Ausilia | rie         |                     |                                   |
|    | Bu     | Bu     | Riga     | Ve     |          | Wa     | Av      |        | . Ag               | Fornitore                                             | Po    | Stato        | De      | Motivazione | Data Ricezione      | Registro Di<br>Sistema<br>Offerta |
| ۲  |        |        | 1        |        |          | ÷      |         |        |                    | Fornitore Test 100                                    | JR.   |              | P       |             | 06/05/2019 11:29:08 | PI000901-19                       |
| 0  |        |        | 2        |        |          | -      |         | ٢      |                    | Fornitore Test 1                                      | R     |              | P       |             | 06/05/2019 11:29:42 | PI000902-19                       |
| 0  |        |        | 3        |        |          | -      |         |        |                    | Fornitore Test 101                                    | R     |              | P       |             | 06/05/2019 11:32:10 | PI000903-19                       |
| 0  |        |        | 4        |        |          | -      |         | 8      |                    | Fornitore Test 2                                      | R     |              | P       |             | 06/05/2019 11:34:16 | PI000904-19                       |
| 0  |        |        | 5        |        |          | -      |         | 8      |                    | Fornitore Test 232                                    | R     |              | P       |             | 06/05/2019 11:37:23 | PI000905-19                       |
| 0  |        |        | 6        |        |          | -      |         |        |                    | Fornitore Test 102                                    | R     |              | ρ       |             | 06/05/2019 11:37:59 | PI000906-19                       |
| 0  |        |        | 7        |        |          | -      |         |        |                    | Fornitore Test 103                                    | R     |              | P       |             | 06/05/2019 11:40:46 | PI000907-19                       |
| 0  |        |        | 8        |        |          | -      |         |        |                    | Fornitore Test 104                                    | R     |              | P       |             | 06/05/2019 11:43:29 | PI000908-19                       |
| 0  |        |        | 9        |        |          | -      |         | 8      | 1                  | Fornitore Test 131                                    | ¥     |              | P       |             | 06/05/2019 11:45:32 | PI000909-19                       |
| 0  |        |        | 10       |        |          | -      |         |        |                    | Fornitore Test 106                                    | T     |              | ρ       |             | 06/05/2019 11:45:50 | PI000910-19                       |
| 0  |        |        | 11       |        |          | -      |         |        |                    | Fornitore Test 108                                    | R     |              | P       |             | 06/05/2019 11:48:09 | PI000911-19                       |
| 0  |        |        | 12       |        |          | -      |         |        |                    | Fornitore Test 109                                    | R     |              | P       |             | 06/05/2019 11:50:25 | PI000912-19                       |
| 0  |        |        | 13       |        |          | -      |         |        |                    | Fornitore Test 110                                    | R     |              | P       |             | 06/05/2019 11:52:42 | PI000913-19                       |
| 0  |        |        | 14       |        |          | -      |         |        |                    | Fornitore Test 111                                    | 1k    |              | P       |             | 06/05/2019 11:55:25 | PI000914-19                       |
| 0  |        |        | 15       |        |          | -      |         | 8      |                    | Fornitore Test 133                                    | R     |              | P       |             | 06/05/2019 11:57:19 | PI000915-19                       |
| 0  |        |        | 16       |        |          | -      |         | 8      |                    | Fornitore Test 199                                    | ¥     |              | P       |             | 06/05/2019 12:00:11 | PI000916-19                       |
| 0  |        |        | 17       |        |          | 2      |         | 8      | l.                 | Fornitore Test 201                                    | R     |              | P       |             | 06/05/2019 12:02:47 | PI000917-190P                     |

Figura 5: Icone informative busta amministrativa

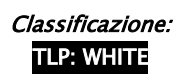

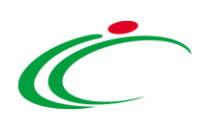

Nel caso in cui all'apertura di una busta amministrativa non venga rispettata la sequenza di ricezione delle offerte, verrà mostrato il seguente messaggio di informazione a video "*Non è possibile aprire il documento, non è nella giusta sequenza*".

| Т          | estata | Comm                  | nissioni | Sedu  | ute di <u>c</u> | jara C        | onvers | azione | Non e | 1.1.1.7 dice                                                | iti Not | e Cr      | onologia Do | ocument       | i           |
|------------|--------|-----------------------|----------|-------|-----------------|---------------|--------|--------|-------|-------------------------------------------------------------|---------|-----------|-------------|---------------|-------------|
| A          | pertur | r <mark>a Bust</mark> | <u>e</u> | Esito |                 | <u>Fermin</u> | a Valu | tazior |       | possione aprile in accontente, non e inena giosta sequenzar | Multig  | <u>le</u> | Estrazione  | Ausilia       | <u>rie</u>  |
|            | Bu     | Bu                    | Riga     | Ve    | Es              | Wa            | Av     | St     |       | ок                                                          |         | Po        | Stato       | De            | Motivazione |
| ۲          |        |                       | 1        |       |                 | -             |        |        |       | Fornitore Test 100                                          |         | Ą         |             | Q             |             |
| 0          |        |                       | 2        |       |                 | -             |        |        |       | Fornitore Test 1                                            |         | Ę         |             | ρ             |             |
| 0          |        |                       | 3        |       |                 | -             |        |        |       | Fornitore Test 101                                          |         | Ą         |             | $\mathcal{Q}$ |             |
| 0          |        |                       | 4        |       |                 | -             |        |        |       | Fornitore Test 2                                            |         | ЗЩ        |             | P             |             |
| $\bigcirc$ |        |                       | 5        |       |                 | -             |        |        |       | Fornitore Test 232                                          |         | ų         |             | Q             |             |
| 0          |        |                       | 6        |       |                 | -             |        |        |       | Fornitore Test 102                                          |         | ą         |             | ρ             |             |
| $\bigcirc$ |        |                       | 7        |       |                 | -             |        |        |       | Fornitore Test 103                                          |         | ų         |             | Q             |             |

Figura 6: Messaggio di errore apertura buste amministrative

2) cliccare sul comando <u>Apertura Buste</u> posizionato nella toolbar in alto alla tabella per aprire tutte le buste amministrative contemporaneamente.

| Те | stata  | Comm   |      | Sedu    | te di gi | ara C  | onversa | azione | Valu  | tazione Amministrativa Riepilogo Finale Allegati N | lote Cro | nologia D | ocumenti   |             |                     | ave C                             |
|----|--------|--------|------|---------|----------|--------|---------|--------|-------|----------------------------------------------------|----------|-----------|------------|-------------|---------------------|-----------------------------------|
| A  | pertur | a Bust | e    | Esito T | 1        | Termin | a Valu  | tazio  | ne Am | ministrativa Partecipanti Verifica Offerte Mu      | Itiple   | Estrazion | ne Ausilia | rie         |                     | -                                 |
|    | Bu     | Bu     | Riga | Ve      |          | Wa     | Av      |        | Ag    | Fornitore                                          | Ро       | Stato     | De         | Motivazione | Data Ricezione      | Registro Di<br>Sistema<br>Offerta |
| 0  |        |        | 1    |         |          |        |         |        |       | Fornitore Test 100                                 | R        |           | 2          |             | 06/05/2019 11:29:08 | PI000901-19                       |
| 0  |        |        | 2    |         |          | -      |         |        |       | Fornitore Test 1                                   | W        |           | P          |             | 06/05/2019 11:29:42 | PI000902-19                       |
| 0  |        |        | 3    |         |          | -      |         |        |       | Fornitore Test 101                                 | ×        |           | P          |             | 06/05/2019 11:32:10 | PI000903-19                       |
| 0  |        | 2      | 4    |         |          | -      |         |        |       | Fornitore Test 2                                   | k        |           | P          |             | 06/05/2019 11:34:16 | PI000904-19                       |
| 0  |        |        | 5    |         |          | -      |         |        |       | Fornitore Test 232                                 | ¥        |           | P          |             | 06/05/2019 11:37:23 | PI000905-19                       |
| 0  |        |        | 6    |         |          | -      |         |        |       | Fornitore Test 102                                 | 'r       |           | P          |             | 06/05/2019 11:37:59 | PI000906-19                       |
| 0  |        | 3      | 7    |         |          | 2      |         |        |       | Fornitore Test 103                                 | R        |           | P          |             | 06/05/2019 11:40:46 | PI000907-19                       |
| 0  |        |        | 8    |         |          | -      |         |        |       | Fornitore Test 104                                 | R        |           | 2          |             | 06/05/2019 11:43:29 | PI000908-19                       |

Figura 7: Apertura Buste

Un messaggio di informazione a video mostrerà una griglia con l'evidenza del **Registro di Sistema** relativo alle buste amministrative oggetto dell'operazione e ne confermerà la corretta apertura attraverso l'icona . Cliccare su e per chiudere il messaggio.

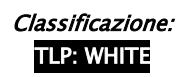

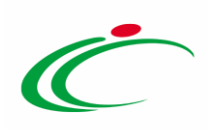

| Esecuzione processo - In | ternet Explorer | - U                                   |
|--------------------------|-----------------|---------------------------------------|
| Apertura Bust            | e               | 0                                     |
| Registro di Sistema      | 1               | Esito                                 |
| PI000902-19              | 0               | Apertura Busta eseguito correttamente |
| PI000903-19              | 0               | Apertura Busta eseguito correttamente |
| PI000904-19              | 0               | Apertura Busta eseguito correttamente |
| PI000905-19              | 0               | Apertura Busta eseguito correttamente |
| PI000906-19              | 0               | Apertura Busta eseguito correttamente |
| 91000907-19              | 0               | Apertura Busta eseguito correttamente |
| PI000908-19              | 0               | Apertura Busta eseguito correttamente |
| 91000909-19              | 0               | Apertura Busta eseguito correttamente |
| PI000910-19              | 0               | Apertura Busta eseguito correttamente |
| P1000911-19              | 0               | Abertura Busta esecuito correttamente |

Figura 8: Messaggio di conferma apertura buste amministrative contemporaneamente

Le icone di tutte le buste amministrative cambieranno da  $\cong$  a  $\cong$  e, per ciascuna offerta, verranno aggiornate le icone informative nelle rispettive colonne.

| ľ | Festata | Comn    | nissioni | i Sedu | ıte di g | iara C | Conversa | izione | Valu  | tazione Amministrativa Riepilogo Finale Allegati Note | e Cro | nologia Docu | umenti  |             |                     |                                   |
|---|---------|---------|----------|--------|----------|--------|----------|--------|-------|-------------------------------------------------------|-------|--------------|---------|-------------|---------------------|-----------------------------------|
|   | Apertu  | ra Bust | te       | Esito  | -        | Termir | na Valu  | tazio  | ne Am | ministrativa Partecipanti Verifica Offerte Multi      | ple   | Estrazione   | Ausilia | rie         |                     |                                   |
|   | Bu      | . Bu    | Riga     | Ve     |          | Wa     | Av       |        | Ag    | Fornitore                                             | Ро    | Stato        | De      | Motivazione | Data Ricezione      | Registro Di<br>Sistema<br>Offerta |
| ( |         |         | 1        |        |          | -      |          |        |       | Fornitore Test 100                                    | k     |              | P       |             | 06/05/2019 11:29:08 | PI000901-19                       |
| 0 |         |         | 2        |        |          |        |          | 0      |       | Fornitore Test 1                                      | R     |              | P       |             | 06/05/2019 11:29:42 | PI000902-19                       |
| 0 |         |         | 3        |        |          | -      |          |        |       | Fornitore Test 101                                    | R     |              | P       |             | 06/05/2019 11:32:10 | PI000903-19                       |
| 0 |         |         | 4        |        |          | -      |          | 8      |       | Fornitore Test 2                                      | R     |              | P       |             | 06/05/2019 11:34:16 | PI000904-19                       |
| 0 |         |         | 5        |        |          | -      |          | 8      |       | Fornitore Test 232                                    | ×     |              | P       |             | 06/05/2019 11:37:23 | PI000905-19                       |
| 0 |         |         | 6        |        |          | -      |          |        |       | Fornitore Test 102                                    | R     |              | ρ       |             | 06/05/2019 11:37:59 | PI000906-19                       |
| 0 |         |         | 7        |        |          | -      |          |        |       | Fornitore Test 103                                    | R     |              | P       |             | 06/05/2019 11:40:46 | PI000907-19                       |
| 0 |         |         | 8        |        |          | -      |          |        |       | Fornitore Test 104                                    | R     |              | P       |             | 06/05/2019 11:43:29 | PI000908-19                       |
| 0 |         |         | 9        |        |          | -      |          | 8      |       | Fornitore Test 131                                    | ¥     |              | P       |             | 06/05/2019 11:45:32 | PI000909-19                       |
| 0 |         |         | 10       |        |          | -      |          |        |       | Fornitore Test 106                                    | R     |              | P       |             | 06/05/2019 11:45:50 | PI000910-19                       |
| 0 |         | 2       | 11       |        |          | -      |          |        |       | Fornitore Test 108                                    | ж     |              | P       |             | 06/05/2019 11:48:09 | PI000911-19                       |
| 0 |         |         | 12       |        |          | -      |          |        |       | Fornitore Test 109                                    | ¥     |              | P       |             | 06/05/2019 11:50:25 | PI000912-19                       |
| 0 |         |         | 13       |        |          | -      |          |        |       | Fornitore Test 110                                    | R     |              | P       |             | 06/05/2019 11:52:42 | PI000913-19                       |
| 0 |         |         | 14       |        |          | -      |          |        |       | Fornitore Test 111                                    | R     |              | 2       |             | 06/05/2019 11:55:25 | PI000914-19                       |
| 0 |         |         | 15       |        |          | -      |          | 8      |       | Fornitore Test 133                                    | R     |              | 2       |             | 06/05/2019 11:57:19 | PI000915-19                       |
| 0 |         |         | 16       |        |          | -      |          | 8      |       | Fornitore Test 199                                    | ×     |              | 2       |             | 06/05/2019 12:00:11 | PI000916-19                       |
| 0 |         |         | 17       |        |          | 2      |          | 8      |       | Fornitore Test 201                                    | R     |              | P       |             | 06/05/2019 12:02:47 | PI000917-190P                     |

Figura 9: Icone informative buste amministrative

<u>ATTENZIONE</u>: la busta amministrativa relativa ad eventuali offerte escluse prima dell'apertura delle buste attraverso il comando <u>Apertura Buste</u>, non verrà aperta. Inoltre, non è consentita l'apertura della singola busta "chiusa". Qualora si tentasse di aprire la singola busta, verrà visualizzato il seguente messaggio:

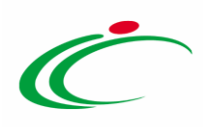

| Te | stata   | Commi   | issioni | Sedu   | ite di ga | ira Co | onvers | azione | alutazione Amministrativa Valutazione Tecnica Rie         | pilog | o Finale | e Allegati  | Note          | Cronologi | a Doo   | umenti            |
|----|---------|---------|---------|--------|-----------|--------|--------|--------|-----------------------------------------------------------|-------|----------|-------------|---------------|-----------|---------|-------------------|
| A  | pertura | a Buste | E       | sito 🔻 | <u>L</u>  | otti 💌 | Te     | ermina | lutazione Amministrativa <mark>Partecipanti</mark> Verifi | ca O  | fferte l | lultiple    | <u>Estraz</u> | tione Aus | iliarie | Crea Verbale      |
|    | Bu      | Riga    | Ve      | Es     | Wa        | Av     | St     | Ag     | Messaggio dalla pagina Web 🛛 🗙                            | Po.   | Sta      | to          |               |           | De      | Motivazione       |
| ۲  |         | 1       |         |        | -         |        |        |        | Non e' possibile aprire documenti esclusi                 | ¥     | es       | lusa        |               |           | Q       | Esclusa L'offerta |
| 0  | <u></u> | 2       |         |        | -         |        | 8      |        | <u> </u>                                                  | ¥     | An       | nmessa ex a | rt. 133 (     | comma 8   | Q       |                   |
| 0  | 2       | 3       |         |        | 0         |        | 0      |        | ОК                                                        | ¥     | An       | nmessa ex a | rt. 133 (     | comma 8   | Q       |                   |

Figura 10: Messaggio documenti esclusi

Aperte tutte le buste amministrative, per procedere con la valutazione tecnica e/o economica, cliccare sul comando <u>Esito</u> posizionato nella toolbar in cima alla tabella e successivamente su <u>Ammessa ex art. 133 comma 8</u>.

| estata | Comr                 | missioni S | Sedute di 🚺 Coi            | versazione   | Valutazione Amministrativa Riepilogo Final | le Allegati Note Cronologia | Documenti      |                                                  |
|--------|----------------------|------------|----------------------------|--------------|--------------------------------------------|-----------------------------|----------------|--------------------------------------------------|
| Bu.    | <u>ura выз</u><br>ви | . Riga     | Ammessa<br>In Verifica     | valutazione  | e                                          | Po Stato                    | De Motivazione | Data Ricezione Registro Di<br>Sistema<br>Offerta |
| 8      | 2                    | 1          | Esclusa                    |              | e Test 100                                 | िल                          | 2              | 06/05/2019 11:29:08 Pl000901-1                   |
|        |                      | 2          | Annulla Esito<br>Riammetti |              | -② e Test 1                                | ٦r (                        | P              | 06/05/2019 11:29:42 PI000902-1                   |
| 8      |                      | 3          | Ammessa ex                 | art. 133 com | nma 8 e Test 101                           | R                           | P              | 06/05/2019 11:32:10 PI000903-1                   |
|        |                      | 4          | -                          | 0            | Fornitore Test 2                           | Ъ.                          | P              | 06/05/2019 11:34:16 Pl000904-1                   |
| 8      |                      | 5          | -                          | 0            | Fornitore Test 232                         | R                           | P              | 06/05/2019 11:37:23 Pl000905-1                   |
| 0      |                      | 6          | -                          |              | Fornitore Test 102                         | ,bec                        | P              | 06/05/2019 11:37:59 Pl000906-1                   |
| 8      |                      | 7          | 2                          |              | Fornitore Test 103                         | R                           | P              | 06/05/2019 11:40:46 Pl000907-1                   |
| 0      | 8                    | 8          | -                          |              | Fornitore Test 104                         | ٦r (                        | P              | 06/05/2019 11:43:29 PI000908-1                   |
| 8      |                      | 9          | -                          | 0            | Fornitore Test 131                         | ж                           | P              | 06/05/2019 11:45:32 PI000909-1                   |
| 8      |                      | 10         | -                          |              | Fornitore Test 106                         | R                           | R              | 06/05/2019 11:45:50 Pl000910-1                   |
|        | 2                    | 11         | -                          |              | Fornitore Test 108                         | R                           | A              | 06/05/2019 11:48:09 PI000911-1                   |
|        | 3                    | 12         | -                          |              | Fornitore Test 109                         | ۲.                          | P              | 06/05/2019 11:50:25 PI000912-1                   |
| 8      |                      | 13         | -                          |              | Fornitore Test 110                         | ж                           | P              | 06/05/2019 11:52:42 PI000913-1                   |
|        |                      | 14         | -                          |              | Fornitore Test 111                         | স                           | 2              | 06/05/2019 11:55:25 Pl000914-1                   |
|        | 2                    | 15         | 20                         | ۰            | Fornitore Test 133                         | ж                           | Q              | 06/05/2019 11:57:19 Pl000915-1                   |
|        | 2                    | 16         | -                          | 0            | Fornitore Test 199                         | म्र                         | P              | 06/05/2019 12:00:11 Pl000916-1                   |
|        |                      | 17         | -                          | 0            | Fornitore Test 201                         | ਸ                           | P              | 06/05/2019 12:02:47 PI000917-                    |

Figura 11: Esito – Ammessa ex art. 133 comma 8

L'esito verrà assegnato a tutti i concorrenti e verrà in automatico aggiornata la colonna Stato.

Un messaggio di informazione a video confermerà l'operazione. Cliccare su er chiudere il messaggio.

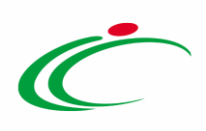

| те | stata  | Comm   | issioni | Sedute  | di gai | ra Co | onversa | zione | Valu   | tazio | ne Amministrativa Riepilogo Finale Allegati Note | e Cro | nologia Documenti           |   |             |
|----|--------|--------|---------|---------|--------|-------|---------|-------|--------|-------|--------------------------------------------------|-------|-----------------------------|---|-------------|
| A  | pertur | a Bust | e       | Esito 🔻 | Ŀ      | ermin | a Valut | tazio | ne Ami | minis | trativa Partecipanti Verifica Offerte Multi      | ple   | Estrazione Ausiliarie       |   |             |
|    |        | Bu     | Riga    |         |        | Wa    |         |       |        | For   | iitore                                           |       | Stato                       |   | Motivazione |
| ۲  | 8      |        | 1       |         |        | -     |         |       |        | Form  | iitore Test 100                                  | R     | Ammessa ex art. 133 comma 8 | P |             |
| 0  | 8      |        | 2       |         |        |       |         | 0     |        | Forr  | itore Test 1                                     | W     | Ammessa ex art. 133 comma 8 | P |             |
| 0  | 8      |        | 3       |         |        | 20    |         |       |        | Forr  | itore Test 101                                   | R     | Ammessa ex art. 133 comma 8 | P |             |
| 0  | a      |        | 4       |         |        |       |         | 0     |        | Forr  | itore Test 2                                     | W     | Ammessa ex art. 133 comma 8 | R |             |
| 0  | 8      |        | 5       |         |        | -3    |         | 0     |        | Forr  | iitore Test 232                                  | R     | Ammessa ex art. 133 comma 8 | P |             |
| 0  | 6      |        | 6       |         |        |       |         |       |        | Fo    | ×                                                | ¥     | Ammessa ex art. 133 comma 8 | 2 |             |
| 0  | 0      |        | 7       |         |        |       |         |       |        | Fo    | Informazione                                     | W     | Ammessa ex art. 133 comma 8 | P |             |
| 0  | 8      |        | 8       |         | _      |       |         |       |        | Fo    | (i) Ammessa ex art. 133<br>comma 8 eseguito      | R     | Ammessa ex art. 133 comma 8 | P |             |
| 0  | 8      |        | 9       |         |        |       |         | 0     |        | Fo    |                                                  | R     | Ammessa ex art. 133 comma 8 | 2 |             |
| 0  | 8      |        | 10      |         |        |       |         |       |        | Fo    | ОК                                               | W     | Ammessa ex art. 133 comma 8 | P |             |
| 0  |        |        | 11      |         |        |       |         |       |        | Fo    |                                                  | R     | Ammessa ex art. 133 comma 8 | P |             |
| 0  | 0      |        | 12      |         |        |       |         |       |        | Forr  | itore Test 109                                   | H.    | Ammessa ex art. 133 comma 8 | ø |             |
| 0  | 6      |        | 13      |         |        |       |         |       |        | Forr  | itore Test 110                                   | ×     | Ammessa ex art. 133 comma 8 | P |             |
| 0  | 8      |        | 14      |         |        |       |         |       |        | Form  | itore Test 111                                   | ×     | Ammessa ex art. 133 comma 8 | 8 |             |
| 0  |        |        | 15      |         |        |       |         | 0     |        | Forr  | itore Test 133                                   | ×     | Ammessa ex art. 133 comma 8 | 2 |             |
| 0  | 6      |        | 16      |         |        |       |         | 0     |        | Forr  | iitore Test 199                                  | ж     | Ammessa ex art. 133 comma 8 | P |             |
| 0  | 8      |        | 17      |         |        | -     |         | 8     |        | Forr  | itore Test 201                                   | R     | Ammessa ex art. 133 comma 8 | P |             |

Figura 12: Messaggio di conferma attribuzione esito

Attribuito correttamente l'esito di ammissione, cliccare quindi sul comando <u>Termina</u> <u>Valutazione Amministrativa</u> posizionato nella toolbar posta sopra alla tabella.

|   | Festata | Comm    | nissioni | Sedu  | ite di g | ara C  | onversi | azione | Valu  | stazione Amministrativa Riepilogo Finale Allegati Note | Croi | nologia Documenti           |    |             | h                       |
|---|---------|---------|----------|-------|----------|--------|---------|--------|-------|--------------------------------------------------------|------|-----------------------------|----|-------------|-------------------------|
|   | Apertu  | ra Bust | te       | Esito | - [      | Termir | ia Valu | itazio | ne Am | ministrativa Partecipanti Verifica Offerte Multip      | ole  | Estrazione Ausiliarie       |    |             |                         |
|   | Bu      | Bu      | Riga     | Ve    |          | Wa     | Av      | St     | Ag    | 1 itore                                                | Ро   | Stato                       | De | Motivazione | Data Ricezione Sis      |
|   |         |         | 1        |       |          | 2      |         |        |       | Fornitore Test 100                                     | Ж    | Ammessa ex art. 133 comma 8 | P  |             | 06/05/2019 11:29:08 PI0 |
| ( |         |         | 2        |       |          | -      |         | 0      |       | Fornitore Test 1                                       | Ъ    | Ammessa ex art. 133 comma 8 | P  |             | 06/05/2019 11:29:42 PI0 |
| ( |         |         | 3        |       |          | -      |         |        |       | Fornitore Test 101                                     | R    | Ammessa ex art. 133 comma 8 | Q  |             | 06/05/2019 11:32:10 PI0 |
| ( |         |         | 4        |       |          | -      |         | 8      |       | Fornitore Test 2                                       | R    | Ammessa ex art. 133 comma 8 | 2  |             | 06/05/2019 11:34:16 PI0 |
| ( |         |         | 5        |       |          | -      |         | 8      |       | Fornitore Test 232                                     | R    | Ammessa ex art. 133 comma 8 | P  |             | 06/05/2019 11:37:23 PIO |
| ( |         |         | 6        |       |          | 2      |         |        |       | Fornitore Test 102                                     | R    | Ammessa ex art. 133 comma 8 | P  |             | 06/05/2019 11:37:59 PI  |
|   |         |         | 7        |       |          | 2      |         |        |       | Fornitore Test 103                                     | R    | Ammessa ex art. 133 comma 8 | P  |             | 06/05/2019 11:40:46 PI  |
| 0 |         |         | 8        |       |          | -      |         |        |       | Fornitore Test 104                                     | Ж    | Ammessa ex art. 133 comma 8 | P  |             | 06/05/2019 11:43:29 PI  |
| ( |         |         | 9        |       |          | -      |         | 8      |       | Fornitore Test 131                                     | R    | Ammessa ex art. 133 comma 8 | 2  |             | 06/05/2019 11:45:32 PI  |
| ( |         |         | 10       |       |          | -      |         |        |       | Fornitore Test 106                                     | W    | Ammessa ex art. 133 comma 8 | P  |             | 06/05/2019 11:45:50 PI  |
| ( |         |         | 11       |       |          | ÷      |         |        |       | Fornitore Test 108                                     | R    | Ammessa ex art. 133 comma 8 | P  |             | 06/05/2019 11:48:09 PI  |
| ( |         |         | 12       |       |          |        |         |        |       | Fornitore Test 109                                     | Ж    | Ammessa ex art. 133 comma 8 | P  |             | 06/05/2019 11:50:25 PI  |
| ( |         |         | 13       |       |          | -      |         |        |       | Fornitore Test 110                                     | ЪĽ   | Ammessa ex art. 133 comma 8 | Q  |             | 06/05/2019 11:52:42 PI0 |
| ( |         |         | 14       |       |          | 2      |         |        |       | Fornitore Test 111                                     | R    | Ammessa ex art. 133 comma 8 | Q  |             | 06/05/2019 11:55:25 Pl0 |
| 0 |         |         | 15       |       |          | 4      |         | 8      |       | Fornitore Test 133                                     | ×    | Ammessa ex art. 133 comma 8 | P  |             | 06/05/2019 11:57:19 Pl0 |
| 0 |         |         | 16       |       |          | 2      |         | 8      |       | Fornitore Test 199                                     | 'R   | Ammessa ex art. 133 comma 8 | 9  |             | 06/05/2019 12:00:11 PI0 |
|   |         |         | 17       |       |          | -      |         | 8      |       | Fornitore Test 201                                     | R    | Ammessa ex art. 133 comma 8 | P  |             | 06/05/2019 12 08.47 Pl0 |

Figura 13: Termina Valutazione Amministrativa

Lo **Stato** della procedura di aggiudicazione cambierà da "**Verifica Amministrativa**" in "**Valutazione**" ed un messaggio di informazione a video confermerà l'operazione. Cliccare su e per chiudere il messaggio.

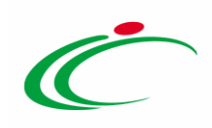

| Т | estata | Comm    | iissioni | Sedu   | te di g | jara C | Conversa | zione  | Valu  | tazione Amministrativa Riepilogo Finale Allegati No     | te Cro | nologia Documenti           |   |             |
|---|--------|---------|----------|--------|---------|--------|----------|--------|-------|---------------------------------------------------------|--------|-----------------------------|---|-------------|
| 1 | pertur | a Buste | e E      | sito 💌 | 1       | ermin  | a Valut  | azione | e Amm | inistrativa <b>Partecipanti</b> Verifica Offerte Multip | le E   | strazione Ausiliarie        |   |             |
|   | Bu     | Bu      | Riga     |        |         | Wa     |          |        | Ag    | Fornitore                                               | Po     | Stato                       |   | Motivazione |
| ۲ | 8      |         | 1        |        |         | -      |          |        |       | Fornitore Test 100                                      | R      | Ammessa ex art. 133 comma 8 | P |             |
| C | 8      |         | 2        |        |         |        |          | 0      |       | Fornitore Test 1                                        | R      | Ammessa ex art. 133 comma 8 | P |             |
| C | 8      |         | 3        |        |         | -      |          |        |       | Fornitore Test 101                                      | ¥      | Ammessa ex art. 133 comma 8 | P |             |
| С | 8      | •       | 4        |        |         | -      |          | 0      |       | Fornitore Test 2                                        | Ter    | Ammessa ex art. 133 comma 8 | P |             |
| C | 8      | -       | 5        |        |         | -      |          | 8      |       | Fornitore Test 232                                      | K      | Ammessa ex art. 133 comma 8 | P |             |
| C | 8      |         | 6        |        |         | 2      |          |        |       | Formitana Tant 103                                      | R      | Ammessa ex art. 133 comma 8 | Q |             |
| C | 8      |         | 7        |        |         | -      |          |        |       | Fo                                                      | K      | Ammessa ex art. 133 comma 8 | P |             |
| C | а      | 9       | 8        |        |         | -      |          |        |       | Fo (j) Comando eseguito                                 | R      | Ammessa ex art. 133 comma 8 | R |             |
| C | 8      |         | 9        |        |         | -      |          | 8      |       | Fo correttamente                                        | R      | Ammessa ex art. 133 comma 8 | P |             |
| C | 8      | 8       | 10       |        |         | -      |          |        |       | Fo                                                      | R      | Ammessa ex art. 133 comma 8 | P |             |
| C | 8      | -       | 11       |        |         | -      |          |        |       | Fo                                                      | R      | Ammessa ex art. 133 comma 8 | P |             |
| C | 8      | -       | 12       |        |         | -      |          | 1      |       | Fornitore Test 109                                      | ¥      | Ammessa ex art. 133 comma 8 | P |             |
| C | 6      |         | 13       |        |         |        |          |        |       | Fornitore Test 110                                      | T      | Ammessa ex art. 133 comma 8 | Q |             |

Figura 14: Messaggio di Conferma Termina Valutazione Amministrativa

<u>ATTENZIONE</u>: per concludere la fase di **Valutazione Amministrativa** e passare alla valutazione tecnica e/o economica, è necessario che tutte le offerte siano nello **Stato "Ammessa ex art.** 133 comma 8".

Inoltre:

- nel caso in cui fosse necessario escludere un'offerta (ad esempio ove si verificasse, nel caso di una procedura di gara multilotto, l'invio di una duplice offerta per i medesimi lotti da parte di un operatore economico), si consiglia di provvedere in tale fase all'esclusione della stessa, ai fini di non alterare l'attribuzione del punteggio tecnico e/o economico;
- ove necessario, è possibile inviare la comunicazione di Verifica Amministrativa a tutti i partecipanti.

### 2.2 Valutazione Tecnica

Terminata la fase di valutazione amministrativa, nella sezione **Valutazione Tecnica**, è possibile procedere con la valutazione tecnica delle offerte inviate dagli Operatori Economici, ai fini di condurre la successiva fase di valutazione economica e, dunque, amministrativa delle stesse (o almeno, nell'ultimo caso, di quelle di interesse).

La valutazione tecnica può essere avviata dal **Presidente**\**Soggetto valutatore** indicato nella **Commissione Tecnica**. Tale valutazione prevede un percorso obbligatorio di apertura delle buste tecniche, secondo l'ordine cronologico di arrivo.

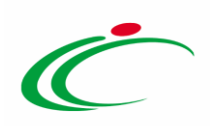

Per procedere con la valutazione tecnica, cliccare sulla sezione Valutazione Tecnica.

| Procedura di Aggiudicazione                                                                                                    |                                                                                        |                                                   |                                          | ^                                                       |
|----------------------------------------------------------------------------------------------------|----------------------------------------------------------------------------------------|---------------------------------------------------|------------------------------------------|---------------------------------------------------------|
| <u>Note e Allegati Seduta 🔻 Comunicaz</u>                                                                                                    | <u>ioni 🔨 Lista Offerte Esiti/Pubblica</u>                                             | izioni <u>Chiudi</u>                              |                                          |                                                         |
| Compilatore<br>RUP Test                                                                                                    | Titolo documento<br>PDA per Pl000900-19                                                | Registro di Sistema<br>Protocollo                 | Data Invio<br>Data Protocollo            | Stato<br>Valutazione<br>Stato Seduta Virtuale<br>Aperta |
| Registro di Sistema Bando<br>19002185-19<br>Importo Appalto €<br>180.000,00                                                                                | Fascicolo di Sistema<br>FE001000<br>Importo a Base d'Asta<br>180.000,00                |                                                   |                                          |                                                         |
| Criterio di Aggiudicazione Gara<br>Offerta economicamente più vantaggiosa                                                                                  | Conformità<br>no                                                                       | Criterio Formulazione Offerta Economica<br>Prezzo | Modalità di partecipazione<br>Telematica | Offerte Anomale<br>Valutazione                          |
| Riparametrazione del Punteggio Tecnico<br>Dopo la soglia di sbarramento                                                                                    | Criterio di riparametrazione<br>Riparametrazione Criteri e Totale                      |                                                   |                                          |                                                         |
| CIG<br>2019112                                                                                                    | CUP                                                                                    | Atto indizione                                    | Data Atto Indizione                      | Richiesta Campionatura<br>si                            |
| Oggetto Procedura aperta - EPV - 3 lotti con inversione delle buste Testata Commissioni Sedute di gara Conversazione Apertura Busta Esito X Lotti X Tormin | Valutazione Amministrativa<br>Valutazione Amministrativa<br>Valutazione Amministrativa | ka Riepilogo Finale Allegati Note Cronologia E    | Documenti                                |                                                         |
| Bu Riga Ve Es Wa Av St Ag                                                                                                    | . Fornitore                                                                            | Po Stato De.                                      | Motivazione                              | Registro Di<br>Data Ricezione Sistema<br>Offerta        |
| ○ 🖻 1 🖌 . 🎯                                                                                                    | Fornitore Test 240                                                                     | 🖹 Ammessa ex art. 133 comma 8 🔎                   | Inserimento Ricezione Campioni Proce     | edura ape 20/11/2019 10:11:43 P1002186-19               |
| ○ A 2 ✓ . Q                                                                                                    | Fornitore Test 242                                                                     | 🖹 Ammessa ex art. 133 comma 8 🔎                   | Inserimento Ricezione Campioni Proce     | edura ape 20/11/2019 10:17:48 PI002187-19               |
|                                                                                                    | Fornitore Test 243                                                                     | 🖹 🛛 Ammessa ex art. 133 comma 8 🔎                 | Inserimento Ricezione Campioni Proce     | edura ape 20/11/2019 10:22:58 PI002189-19               |

Figura 15: Valutazione Tecnica

<u>Nel caso di una Procedura di Gara multilotto</u>, pur valendo il principio del rispetto della sequenza di apertura delle buste (amministrativa/tecnica/economica), una volta attribuito l'esito "Ammessa ex art. 133 comma 8", l'aggiudicazione può avanzare anche per singolo lotto.

Non è dunque necessario aprire e valutare tutte le buste tecniche di tutti i lotti prima di procedere alla valutazione economica, ma è sufficiente – dopo aver aperto le buste tecniche – concludere la valutazione tecnica del lotto per cui si intende condurre la valutazione economica.

Nella sezione Valutazione Tecnica, verrà visualizzata una schermata con una tabella riepilogativa dei lotti oggetto della procedura di gara, per i quali viene data evidenza di informazioni quali lo Stato (che inizialmente è "Da Valutare"), il Numero del lotto, il CIG, la Descrizione ed il Numero delle Offerte Pervenute.

Per avviare la valutazione tecnica delle singole Offerte, cliccare sul comando <u>Avvia apertura</u> <u>buste tecniche</u> posizionato nella toolbar posta sopra alla tabella.

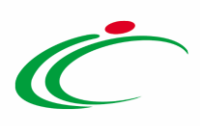

| Testata Commissie<br>Avvia apertura bu<br>Pag. 1 / 1 《 < [ | ni Seduce | li gara Con<br>2 | versazione Val | utazione Amministrativa | Valutazione Tecnica | Riepilogo Finale               | Allegati | Note | Cronologia | Documenti |  |
|------------------------------------------------------------|-----------|------------------|----------------|-------------------------|---------------------|--------------------------------|----------|------|------------|-----------|--|
| Stato                                                      | Offerte   | Numero<br>Lotto  | CIG            | Descrizione             |                     | Numero<br>Offerte<br>Pervenute |          |      |            |           |  |
| Da Valutare                                                | 2         | 1                | 1122334455     | Arredi in legno         |                     | 3                              |          |      |            |           |  |
| Da Valutare                                                | P         | 2                | 1122334456     | Arredi in metallo       |                     | 2                              | 2        |      |            |           |  |
| Da Valutare                                                | P         | 3                | 1122334457     | Sedute                  |                     | 3                              | •        |      |            |           |  |

Figura 16: Procedura multilotto – Avvia apertura buste tecniche

Un messaggio di informazione a video confermerà l'operazione. Cliccare su or per chiudere il messaggio.

| CIG<br>2019112<br>Oggetto<br>Procedura aperta - Ef | ≫ - 3 lotti con i         | nversione dell  | CUP<br>le buste | (i) Informazione<br>Processo eseguito<br>correttamente |                                | Data Atto Indizione               |
|----------------------------------------------------|---------------------------|-----------------|-----------------|--------------------------------------------------------|--------------------------------|-----------------------------------|
| Avvia apertura b<br>Pag. 1 / 1 ≪ <                 | uste tecniche<br>[1] > >> |                 |                 |                                                        |                                | e megan nate eronorogio poesineni |
| Stato                                              | Offerte                   | Numero<br>Lotto |                 | Descrizione                                            | Numero<br>Offerte<br>Pervenute |                                   |
| Da Valutare                                        | P                         | 1               | 1122334455      | Arredi in legno                                        | 3                              |                                   |
| Da Valutare                                        | P                         | 2               | 1122334456      | Arredi in metallo                                      | 2                              |                                   |
| Da Valutare                                        | ρ                         | 3               | 1122334457      | Sedute                                                 | 3                              |                                   |

*Figura 17: Messaggio di conferma avvio apertura buste tecniche* 

A questo punto il comando <u>Avvia apertura buste tecniche</u> verrà disabilitato e sarà possibile procedere con la valutazione tecnica delle offerte. Per accedere alle offerte pervenute, cliccare sull'icona *P* per aprire il dettaglio del lotto che si intende valutare.

| Testata    | Commissioni   | Sedute d | li gara | Conversazione | Valutazione Amministrativa | Valutazione Tecnica | Riepilogo Finale               | Allegati | Note | Cronologia | Documenti |
|------------|---------------|----------|---------|---------------|----------------------------|---------------------|--------------------------------|----------|------|------------|-----------|
| Avvia aj   | pertura buste | tecniche |         |               |                            |                     |                                |          |      |            |           |
| Pag. 1 / 1 | « < [1]       | > >>     |         |               |                            |                     |                                |          |      |            |           |
| Stato      |               | Offerte  | (1)er   | ° CIG         | Descrizione                |                     | Numero<br>Offerte<br>Pervenute |          |      |            |           |
| Da Valut   | are           | 2        | 1       | 11223344      | 55 Arredi in legno         |                     | 3                              |          |      |            |           |
| Da Valut   | are           | ρ        | 2       | 11223344      | 56 Arredi in metallo       |                     | 2                              |          |      |            |           |
| Da Valut   | are           | P        | 3       | 11223344      | 57 Sedute                  |                     | 3                              |          |      |            |           |

Figura 18: Dettaglio lotto

Aperto il dettaglio del lotto, nella schermata che verrà mostrata, l'area in alto Estremi della Gara presenta le caratteristiche relative alla procedura mentre l'area Estremi del Lotto

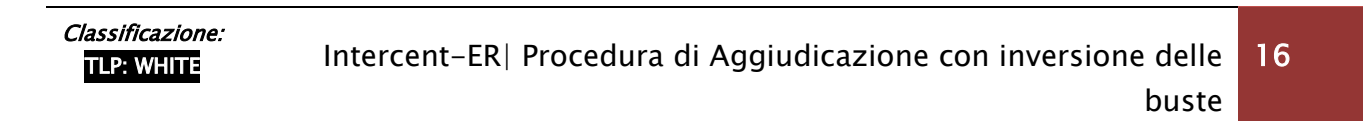

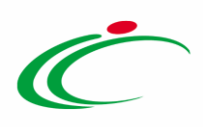

presenta le caratteristiche relative al lotto selezionato e al suo stato. In fondo alla schermata, una tabella riepilogativa dà evidenza di tutte le offerte pervenute.

<u>ATTENZIONE</u>: l'esempio che segue mostra la valutazione tecnica di una procedura di gara multilotto. Le medesime indicazioni sono valide anche per la valutazione tecnica di una procedura di gara monolotto. Per maggiori dettagli in merito all'apertura delle offerte e alle informazioni presenti in tabella, consultare il paragrafo "*Valutazione Tecnica*" del manuale "*Procedura di Aggiudicazione*".

Aperto il dettaglio del lotto (nel caso di una procedura di gara multilotto), e nella sezione **Valutazione Tecnica** nel caso di una procedura di gara monolotto, verrà mostrata una schermata con una tabella riepilogativa delle Offerte pervenute e una serie di informazioni su di esse. In particolare, la colonna **Stato** della singola offerta sarà "**Da Valutare**" e le buste tecniche risulteranno chiuse, come mostrato dall'icona ≅. Man mano che le buste verranno aperte l'icona cambierà in <sup>a</sup>.

| Valutazione Tecnica L                          | otto                                 |                              |                      |             |               |                       |                      |                     |                      |               |                 |
|------------------------------------------------|--------------------------------------|------------------------------|----------------------|-------------|---------------|-----------------------|----------------------|---------------------|----------------------|---------------|-----------------|
| Apertura Buste Assegna punteg                  | ggio Visualizza Giudizi per Criterio | <u>Tabella Riparametrazi</u> | one Punteggi         | Esito 💌     | Com           | unicazioni In         | itegrativa           | Ripristina Fa       | se <u>Stampa</u>     | Esporta in xl | <u>s Chiudi</u> |
| Estremi della Gara                             | 1                                    |                              |                      |             |               |                       |                      |                     |                      |               |                 |
| Registro di Sistema Bando                      | Fascicolo di Sistema                 | Stazione Appaltante          |                      |             |               |                       |                      |                     |                      |               |                 |
| PI002185-19                                    | FE001000                             | Agenzia Intercent-ER         |                      |             |               |                       |                      |                     |                      |               |                 |
| Importo Appalto €                              | Importo a Base d'Asta                |                              |                      |             |               |                       |                      |                     |                      |               |                 |
| 180.000,00                                     | 180.000,00                           |                              |                      |             |               |                       |                      |                     |                      |               |                 |
| Criterio di Aggiudicazione Gara                | Conformità                           | Criterio Formulazione        | e Offerta Econor     | nica        |               |                       | Mo                   | odalità di partecip | azione               |               | Offerte Anomale |
| Offerta economicamente più vantaggiosa         | no                                   | Prezzo                       |                      |             |               |                       | Т                    | elematica           |                      |               | Valutazione     |
| Riparametrazione del Punteggio Tecnico         | Criterio di riparametrazione         |                              |                      |             |               |                       |                      |                     |                      |               |                 |
| Dopo la soglia di sbarramento                  | Riparametrazione Criteri e Totale    |                              |                      |             |               |                       |                      |                     |                      |               |                 |
| CIG                                            | CUP                                  | Atto indizione               |                      |             |               |                       | Da                   | ta Atto Indizione   |                      |               |                 |
| 2019112                                        |                                      |                              |                      |             |               |                       |                      |                     |                      |               |                 |
| Oggetto                                        |                                      |                              |                      |             |               |                       |                      |                     |                      |               |                 |
| Procedura aperta - EPV - 3 lotti con inversion | ne delle buste                       |                              |                      |             |               |                       |                      |                     |                      |               |                 |
|                                                |                                      |                              |                      |             |               |                       |                      |                     |                      |               | Ctoto           |
| Estremi del Lotto                              |                                      |                              |                      |             |               |                       |                      |                     |                      |               | In Valutazione  |
| Numero Lotto                                   | cic                                  | Descrizione                  |                      |             |               |                       |                      |                     |                      |               |                 |
| 1                                              | 1122334455                           | Arredi in legno              |                      |             |               |                       |                      |                     |                      |               |                 |
| Base d'Asta Lotto                              |                                      | ,                            |                      |             |               |                       |                      |                     |                      |               |                 |
| 70.000,00                                      |                                      |                              |                      |             |               |                       |                      |                     |                      |               |                 |
|                                                |                                      |                              |                      |             |               |                       |                      |                     |                      |               |                 |
|                                                |                                      |                              | Pegistro Di          |             |               |                       |                      | Punteggio           | Punteggio            |               |                 |
| Bu Riga Fornitore                              |                                      | Data / Ora Ricezione         | Sistema –<br>Offerta | Stato       | De            | Scheda<br>Valutazione | Punteggio<br>Tecnico | Per Criterio        | Riparametrato<br>(2° |               |                 |
|                                                |                                      |                              |                      |             |               |                       |                      | Rescaling )         | Rescanng )           |               |                 |
| 🔘 🖂 1 Fornitore Test 240                       |                                      | 20/11/2019 10:11:43          | PI002186-19          | Da Valutare | $\mathcal{P}$ | 3                     |                      |                     |                      |               |                 |
| 🔿 🖂 2 Fornitore Test 242                       |                                      | 20/11/2019 10:17:48          | PI002187-19          | Da Valutare | P             | 3                     |                      |                     |                      |               |                 |
| 🔿 🖂 3 Fornitore Test 243                       |                                      | 20/11/2019 10:22:58          | PI002189-19          | Da Valutare | P             | 3                     |                      |                     |                      |               |                 |

Figura 19: Valutazione Tecnica

Attraverso le specifiche colonne, nel corso della procedura di aggiudicazione, per ciascuna offerta, verranno indicate una serie di informazioni. In particolare:

- Fornitore: ragione sociale dell'operatore economico che ha presentato l'offerta;

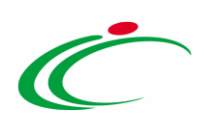

- Data/Ora Ricezione: riporta la data di ricezione dell'offerta;

- Registro di Sistema Offerta: indica il numero di registro assegnato all'offerta dal Sistema;

- Stato: indica l'esito di valutazione della singola offerta che inizialmente è "Da Valutare";

- Dettaglio motivazione (De...): per accedere al documento "Lista Motivazioni di Esito", valorizzato nel momento in cui viene assegnato un "Esito" alla relativa offerta tecnica;

Scheda Valutazione: consente di assegnare il punteggio sulla singola offerta. È possibile accedere alla valutazione (e quindi alla scheda) solo dopo aver visualizzato la relativa offerta.
 In caso contrario, il Sistema inibirà l'accesso e mostrerà il seguente messaggio: "Per effettuare la valutazione tecnica è necessario prima aprire la relativa busta tecnica".

- **Punteggio Tecnico**: a seconda delle caratteristiche della procedura di gara, verranno mostrate le colonne relative al punteggio tecnico, aggiornate automaticamente dal Sistema nel corso della procedura di aggiudicazione.

Sopra alla tabella di riepilogo, è presente una toolbar per la gestione della valutazione tecnica, con i seguenti comandi:

- *"Avvia apertura buste tecniche" nel caso di una procedura di gara monolotto per avviare la fase di Valutazione Tecnica;*
- *"Apertura Buste"* per aprire tutte le buste tecniche contemporaneamente;
- *"Assegna punteggio"* per concludere la fase di *Valutazione Tecnica* delle offerte inviate dagli operatori economici concorrenti e procedere con la valutazione economica;
- *"Visualizza Giudizi per Criterio"* per visualizzare i giudizi tecnici assegnati alle offerte tecniche per singolo criterio ed eventuali motivazioni ad essi associate;
- *"Tabella Riparametrazione Punteggi"* per visualizzare i punteggi tecnici riparametrati delle offerte tecniche;
- *"Esito" per assegnare a ciascuna offerta tecnica l'esito di valutazione;*

Classificazione:

TLP: WHITE

- *"Comunicazioni integrativa"* per inviare una Comunicazione di Richiesta Integrativa a tutti gli Operatori Economici le cui offerte tecniche sono state poste nello **Stato** "In Verifica". Per maggiori dettagli consultare il manuale "Comunicazioni di Gara";
- *"Ripristina Fase"* per ripristinare la fase di Valutazione Tecnica al momento antecedente alla fase di calcolo del punteggio, e quindi modificare i punteggi tecnici e/o gli esiti assegnati (nel caso sia stato già avviato il calcolo economico, sarà necessario ripristinare prima la fase economica e poi quella tecnica).

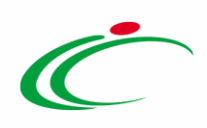

#### Apertura Buste

È possibile procedere con l'apertura delle buste tecniche attraverso due modalità:

1) cliccare sul comando 🖂 della singola busta, in corrispondenza della Ragione Sociale di ciascun operatore economico.

<u>ATTENZIONE</u>: l'apertura delle buste è consentita in ordine cronologico, secondo il criterio Data/Ora Ricezione.

| Estremi de  | el Lot | 10                 |                      |                                     |             |    |                       |                      |                                                                 |                                                   |
|-------------|--------|--------------------|----------------------|-------------------------------------|-------------|----|-----------------------|----------------------|-----------------------------------------------------------------|---------------------------------------------------|
| Numero Lot  | tto    | CIG                | Descrizione          |                                     |             |    |                       |                      |                                                                 |                                                   |
| 1           |        | 1122334455         | Arredi in legno      |                                     |             |    |                       |                      |                                                                 |                                                   |
| Base d'Asta | Lotto  |                    |                      |                                     |             |    |                       |                      |                                                                 |                                                   |
| 70.000,     | 00     |                    |                      |                                     |             |    |                       |                      |                                                                 |                                                   |
| Bu          | Riga   | <b>T</b> yrnitore  | Data / Ora Ricezione | Registro Di<br>Sistema –<br>Offerta | Stato       | De | Scheda<br>Valutazione | Punteggio<br>Tecnico | Punteggio<br>Riparametrato<br>Per Criterio<br>(1°<br>Rescaling) | Punteggio<br>Riparametrato<br>( 2*<br>Rescaling ) |
| 0           | 1      | Fornitore Test 240 | 20/11/2019 10:11:43  | PI002186-19                         | Da Valutare | P  | 3                     |                      |                                                                 |                                                   |
| 0 🖻         | 2      | Fornitore Test 242 | 20/11/2019 10:17:48  | PI002187-19                         | Da Valutare | P  | 3                     |                      |                                                                 |                                                   |
| 0           | 3      | Fornitore Test 243 | 20/11/2019 10:22:58  | PI002189-19                         | Da Valutare | P  | ď                     |                      |                                                                 |                                                   |

Figura 20: Apertura singola busta

Verrà in automatico mostrato il documento di Offerta. Inoltre l'icona della Busta Tecnica aperta cambierà da  $\cong$  a  $\triangleq$ .

| Es | remi o   | el Loti | 0                  |                      |                                     |             |    |                       |                      |                                                                 |                                                   |
|----|----------|---------|--------------------|----------------------|-------------------------------------|-------------|----|-----------------------|----------------------|-----------------------------------------------------------------|---------------------------------------------------|
| N  | mero L   | otto    | CIG                | Descrizione          |                                     |             |    |                       |                      |                                                                 |                                                   |
| 1  |          |         | 1122334455         | Arredi in legno      |                                     |             |    |                       |                      |                                                                 |                                                   |
| Ba | se d'Ast | a Lotto |                    |                      |                                     |             |    |                       |                      |                                                                 |                                                   |
|    | 70.000   | ,00     |                    |                      |                                     |             |    |                       |                      |                                                                 |                                                   |
|    | _        |         |                    |                      |                                     |             |    |                       |                      |                                                                 |                                                   |
|    | Bu       | Riga    | Fornitore          | Data / Ora Ricezione | Registro Di<br>Sistema –<br>Offerta | Stato       | De | Scheda<br>Valutazione | Punteggio<br>Tecnico | Punteggio<br>Riparametrato<br>Per Criterio<br>(1°<br>Rescaling) | Punteggio<br>Riparametrato<br>( 2*<br>Rescaling ) |
| С  | 0        | 1       | Fornitore Test 240 | 20/11/2019 10:11:43  | PI002186-19                         | Da Valutare | P  | I.                    |                      |                                                                 |                                                   |
| C  |          | 2       | Fornitore Test 242 | 20/11/2019 10:17:48  | PI002187-19                         | Da Valutare | Q  | 2                     |                      |                                                                 |                                                   |
| C  |          | 3       | Fornitore Test 243 | 20/11/2019 10:22:58  | PI002189-19                         | Da Valutare | P  | <b>I</b>              |                      |                                                                 |                                                   |

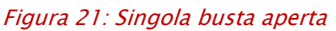

2) cliccare sul comando <u>Apertura Buste</u> posizionato nella toolbar al di sopra della tabella per aprire tutte le buste tecniche contemporaneamente.

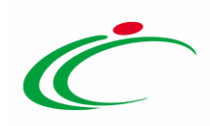

| Valutaziona Tecnica L                         | otto                                 |                       |                  |              |              |                 |                 |                                            |                            |              |                 |
|-----------------------------------------------|--------------------------------------|-----------------------|------------------|--------------|--------------|-----------------|-----------------|--------------------------------------------|----------------------------|--------------|-----------------|
| Apertura Buste Assegna punteo                 | ggio Visualizza Giudizi per Criterio | Tabella Riparametrazi | one Punteggi     | Esito 🔻      | Com          | unicazioni Inte | <u>egrativa</u> | Ripristina Fas                             | e <u>Stampa</u>            | Esporta in x | <u>s Chiudi</u> |
| Estremi della Gara                            | ĺ                                    |                       |                  |              |              |                 |                 |                                            |                            |              |                 |
| Registro di Sistema Bando                     | Fascicolo di Sistema                 | Stazione Appaltante   |                  |              |              |                 |                 |                                            |                            |              |                 |
| PI002185-19                                   | FE001000                             | Agenzia Intercent-ER  |                  |              |              |                 |                 |                                            |                            |              |                 |
| Importo Appalto €                             | Importo a Base d'Asta                |                       |                  |              |              |                 |                 |                                            |                            |              |                 |
| 180.000,00                                    | 180.000,00                           |                       |                  |              |              |                 |                 |                                            |                            |              |                 |
| Criterio di Aggiudicazione Gara               | Conformità                           | Criterio Formulazion  | e Offerta Econor | nica         |              |                 | Mod             | alità di partecipa                         | zione                      |              | Offerte Anomale |
| Offerta economicamente più vantaggiosa        | no                                   | Prezzo                |                  |              |              |                 | Tele            | ematica                                    |                            |              | Valutazione     |
| Riparametrazione del Punteggio Tecnico        | Criterio di riparametrazione         |                       |                  |              |              |                 |                 |                                            |                            |              |                 |
| Dopo la soglia di sbarramento                 | Riparametrazione Criteri e Totale    |                       |                  |              |              |                 |                 |                                            |                            |              |                 |
| CIG                                           | CUP                                  | Atto indizione        |                  |              |              |                 | Data            | Atto Indizione                             |                            |              |                 |
| 2019112                                       |                                      |                       |                  |              |              |                 |                 |                                            |                            |              |                 |
| Oggetto                                       |                                      |                       |                  |              |              |                 |                 |                                            |                            |              |                 |
| Procedura aperta - EPV - 3 lotti con inversio | ne delle buste                       |                       |                  |              |              |                 |                 |                                            |                            |              |                 |
|                                               |                                      |                       |                  |              |              |                 |                 |                                            |                            |              |                 |
| Estremi del Lotto                             |                                      |                       |                  |              |              |                 |                 |                                            |                            |              | Stato           |
|                                               |                                      |                       |                  |              |              |                 |                 |                                            |                            |              | In Valutazione  |
| Numero Lotto                                  | CIG                                  | Descrizione           |                  |              |              |                 |                 |                                            |                            |              |                 |
| 1                                             | 1122334455                           | Arredi in legno       |                  |              |              |                 |                 |                                            |                            |              |                 |
| Base d'Asta Lotto                             |                                      |                       |                  |              |              |                 |                 |                                            |                            |              |                 |
| 70.000,00                                     |                                      |                       |                  |              |              |                 |                 |                                            |                            |              |                 |
|                                               |                                      | 11                    |                  | -            | Accession of |                 |                 |                                            |                            |              |                 |
| Pu Pico Cornitore                             |                                      | Data / Ora Ricezione  | Registro Di      | State        | De           | Scheda I        | Punteggio       | Punteggio<br>Riparametrato<br>Par Critorio | Punteggio<br>Riparametrato |              |                 |
| ba kiga romitore                              |                                      | Data / Ora Ricezione  | Offerta          | stato        | D.C          | Valutazione 1   | Tecnico         | (1°<br>Rescaling)                          | (2"<br>Rescaling)          |              |                 |
| O D I Fornitore Test 240                      |                                      | 20/11/2019 10:11:43   | PI002186=19      | Da Valutare  | 0            |                 |                 |                                            |                            |              |                 |
| romitore rest 240                             |                                      | 20/11/2019 10.11.43   | 1002100-19       | L-a valutare | ~            | <b>S</b>        |                 |                                            |                            |              |                 |
| O 2 Fornitore Test 242                        |                                      | 20/11/2019 10:17:48   | PI002187-19      | Da Valutare  | P            | 3               |                 |                                            |                            |              |                 |
| 🔘 🖼 3 Fornitore Test 243                      |                                      | 20/11/2019 10:22:58   | P1002189-19      | Da Valutare  | 2            | <b>I</b>        |                 |                                            |                            |              |                 |

Figura 22: Aperture buste contemporaneamente

Un messaggio di informazione a video mostrerà una tabella con l'evidenza del **Registro di Sistema** e notificherà la corretta apertura delle buste tecniche attraverso l'icona  $\bigcirc$ . Cliccare su  $\times$  per chiudere il messaggio.

| pertura Buste       |   | <b>~</b>                                      |
|---------------------|---|-----------------------------------------------|
| Registro di Sistema |   | Esito                                         |
| 91002186-19         | 0 | Apertura busta tecnica eseguito correttamente |
| 91002187-19         | 0 | Apertura busta tecnica eseguito correttamente |
| 9002189-19          | 0 | Apertura busta tecnica eseguito correttamente |
|                     |   |                                               |

Figura 23: Messaggio di conferma aperture buste contemporaneamente

Le icone di tutte le Buste Tecniche cambieranno da 🔤 a 🤗 .

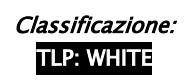

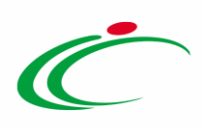

| Es | tremi ( | lel Loti | to                 |                      |                                     |             |    |                       |                      |                                                                 |                                                   |
|----|---------|----------|--------------------|----------------------|-------------------------------------|-------------|----|-----------------------|----------------------|-----------------------------------------------------------------|---------------------------------------------------|
| N  | imero L | otto     | CIG                | Descrizione          |                                     |             |    |                       |                      |                                                                 |                                                   |
| 1  |         |          | 1122334455         | Arredi in legno      |                                     |             |    |                       |                      |                                                                 |                                                   |
| Ba | se d'As | a Lotto  |                    |                      |                                     |             |    |                       |                      |                                                                 |                                                   |
|    | 70.00   | 0,00     |                    |                      |                                     |             |    |                       |                      |                                                                 |                                                   |
|    | _       | _        |                    |                      |                                     |             |    |                       | _                    |                                                                 |                                                   |
|    | Bu      | Riga     | Fornitore          | Data / Ora Ricezione | Registro Di<br>Sistema –<br>Offerta | Stato       | De | Scheda<br>Valutazione | Punteggio<br>Tecnico | Punteggio<br>Riparametrato<br>Per Criterio<br>(1*<br>Rescaling) | Punteggio<br>Riparametrato<br>( 2*<br>Rescaling ) |
| С  |         | 1        | Fornitore Test 240 | 20/11/2019 10:11:43  | P1002186-19                         | Da Valutare | P  | 3                     |                      |                                                                 |                                                   |
| C  |         | 2        | Fornitore Test 242 | 20/11/2019 10:17:48  | P1002187-19                         | Da Valutare | P  | 3                     |                      |                                                                 |                                                   |
| C  |         | 3        | Fornitore Test 243 | 20/11/2019 10:22:58  | P1002189-19                         | Da Valutare | P  | 2                     |                      |                                                                 |                                                   |

Figura 24: Buste aperte

Per ciascuna busta tecnica aperta, verrà mostrato il documento relativo all'**offerta** e, nella sezione Busta Tecnica, sarà presente una tabella che riporta l'offerta tecnica inviata dall'operatore economico, a seconda del modello predisposto dalla Stazione Appaltante.

In generale:

- per l'Offerta tecnica firmata digitalmente ed allegata, la Commissione avrà evidenza dell'esito delle verifiche sulla firma digitale eseguite dal Sistema in fase di caricamento del file da parte dei fornitori. Accanto al singolo documento caricato, infatti, compare un'icona che mostra l'esito di tale verifica ( *firma non valida*, *firma valida*). Per maggiori informazioni in merito alla firma digitale, consultare il paragrafo "*Dettagli certificato firma*" del manuale "*Funzionalità generiche e approfondimenti*";

la Commissione può eventualmente scaricare tutti gli allegati presenti nella busta tecnica attraverso il comando <u>Scarica Allegati</u> presente nella toolbar in cima alla tabella;
 il sistema verifica la corretta sequenza di apertura delle buste nel seguente ordine: amministrativa, tecnica (se prevista) ed economica. Eventuali tentativi di apertura della busta economica verranno bloccati;

per chiudere l'offerta e tornare alla videata precedente, cliccare sul comando
 <u>Chiudi</u> posizionato nella toolbar in alto nella schermata

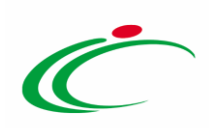

| Busta Tecnica                                                                                                    | D                                        |                                    |                              |                         |                       |                                                                                              | >        |
|----------------------------------------------------------------------------------------------------|------------------------------------------|------------------------------------|------------------------------|-------------------------|-----------------------|----------------------------------------------------------------------------------------------|----------|
| Scarica Allegati Esporta in xls Chiudi                                                                                                    |                                          |                                    |                              |                         |                       |                                                                                              |          |
| Azienda                                                                                                    |                                          |                                    |                              |                         |                       |                                                                                              | That     |
| Fornitore Test 240<br>Via Santo Stefano, 15 40125 Bologna Italia<br>Tel 051408123 - Fax 0514088123 - <u>www.fornit.it</u><br>C.F. 05052690XXX - P.IVA IT05052690XXX |                                          | Registro di Sistema<br>Pl002186-19 |                              |                         |                       |                                                                                              |          |
| Estremi Gara                                                                                                    |                                          |                                    |                              |                         |                       |                                                                                              | -        |
| Fascicolo di Sistema                                                                                                    |                                          |                                    |                              |                         |                       |                                                                                              |          |
| Oggetto                                                                                                    |                                          |                                    |                              |                         |                       |                                                                                              |          |
|                                                                                                    |                                          |                                    |                              |                         |                       |                                                                                              | -        |
| Lotto                                                                                                    |                                          |                                    |                              |                         |                       |                                                                                              | 8        |
| Numero Lotto CIG                                                                                                    | Descrizione                              |                                    |                              |                         |                       |                                                                                              |          |
| 1                                                                                                    | Arredi in legno                          |                                    |                              |                         |                       |                                                                                              |          |
| Busta Tecnica                                                                                                    |                                          |                                    |                              |                         |                       |                                                                                              | - C      |
| Pag. 1 / 1 《 < [1] > >>                                                                                                    |                                          |                                    |                              |                         |                       |                                                                                              |          |
| Elenco Prodotti                                                                                                    |                                          |                                    |                              |                         |                       |                                                                                              |          |
| Lotto Voce CIG DESCRIZIONE LOTTO CODIC                                                                                                    | E REGIONALE DESCRIZIONE CODICE REGIONALE | TARGET MATERIALE                   | MISURE VOLUN                 | E ALTRE CARATTERISTICHE | UM OGGETTO INIZIATIVA | * RELAZIONE TECNICA                                                                          | CERTIFIC |
| 1 0 Arredi in legno                                                                                                    |                                          |                                    |                              |                         |                       | Relazione Tecnica_3.pdf     A3BDDEF87431B8855220E9F8998D168E1F3F651EC49E6783CE10270EBD1CAC80 | 0        |
| 1 1 Tavolo 880000                                                                                                    | 0031 TAVOLO QUADRATO GRANDE              | FAGGIO                             | CM<br>130 X<br>130 X<br>76 H |                         | Lotto                 |                                                                                              |          |
| 1 2 Tavolo riunione<br>220x110x72h BB0000                                                                                                    | Tavolo riunione 220x110x72h              |                                    |                              |                         | PEZZO                 |                                                                                              |          |
| 1 3 Scrivania 80x80x72h BB000i                                                                                                    | 0039 Scrivania 80x80x72h                 |                                    |                              |                         | PEZZO                 |                                                                                              |          |
| 1 4 Angolo di raccordo<br>90' 80x72h 880000                                                                                                    | Angolo di raccordo 90° 80x72h            |                                    |                              |                         | PEZZO                 |                                                                                              |          |

Figura 25: Busta Tecnica

#### Scheda Valutazione

Per assegnare ad ogni Offerta il relativo **Coefficiente**/**Punteggio Tecnico**, cliccare sulla relativa icona *I* nella colonna **Scheda Valutazione**.

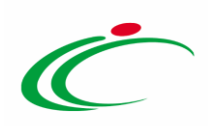

| Valutazione Tecnica L                                                                                             | otto                                                                    |                                            |                                     |             |     |                        |          |                                                                 |                                                   |                |                         |
|----------------------------------------------------------------------------------------------------|-------------------------------------------------------------------------|--------------------------------------------|-------------------------------------|-------------|-----|------------------------|----------|-----------------------------------------------------------------|---------------------------------------------------|----------------|-------------------------|
| Apertura Buste Assegna punteg                                                                                     | gio Visualizza Giudizi per Criterio                                     | Tabella Riparametrazio                     | one Punteggi                        | Esito 💌     | Com | unicazioni Inte        | egrativa | Ripristina Fas                                                  | e <u>Stampa</u>                                   | Esporta in xls | Chiudi                  |
| Estremi della Gara<br>Registro di Sistema Bando<br>Pi002185-19                                                    | Fascicolo di Sistema<br>FE001000                                        | Stazione Appaltant<br>Agenzia Intercent-El | e<br>R                              |             |     |                        |          |                                                                 |                                                   |                |                         |
| 180.000,00<br>Criterio di Aggiudicazione Gara                                                                     | 180.000,00<br>Conformità                                                | Criterio Formulazio                        | one Offerta Econ                    | omica       |     |                        |          | Modalità di pa                                                  | artecipazione                                     |                | Offerte Anomale         |
| Offerta economicamente più vantaggiosa<br>Riparametrazione del Punteggio Tecnico<br>Dopo la soglia di sbarramento | no<br>Criterio di riparametrazione<br>Riparametrazione Criteri e Totale | Prezzo                                     |                                     |             |     |                        |          | Telematica                                                      |                                                   |                | Valutazione             |
| CIG<br>2019112                                                                                                    | CUP                                                                     | Atto indizione                             |                                     |             |     |                        |          | Data Atto Ind                                                   | zione                                             |                |                         |
| Procedura aperta - EPV - 3 lotti con inversion                                                                    | ne delle buste                                                          |                                            |                                     |             |     |                        |          |                                                                 |                                                   |                |                         |
| Estremi del Lotto                                                                                                 |                                                                         |                                            |                                     |             |     |                        |          |                                                                 |                                                   |                | Stato<br>In Valutazione |
| Numero Lotto<br>1                                                                                                 | CIG<br>1122334455                                                       | Descrizione<br>Arredi in legno             |                                     |             |     |                        |          |                                                                 |                                                   |                |                         |
| Base d'Asta Lotto<br>70.000,00                                                                                    |                                                                         |                                            |                                     |             |     |                        |          |                                                                 |                                                   |                |                         |
| Bu Riga Fornitore                                                                                                 |                                                                         | Data / Ora Ricezione                       | Registro Di<br>Sistema –<br>Offerta | Stato       | De  | Scheda<br>Valutazion 1 |          | Punteggio<br>Riparametrato<br>Per Criterio<br>(1°<br>Rescaling) | Punteggio<br>Riparametrato<br>( 2*<br>Rescaling ) |                |                         |
| O 🗎 1 Fornitore Test 240                                                                                          |                                                                         | 20/11/2019 10:11:43                        | PI002186-19                         | Da Valutare | P   | E                      |          |                                                                 |                                                   |                |                         |
| O 🙆 2 Fornitore Test 242                                                                                          |                                                                         | 20/11/2019 10:17:48                        | P1002187-19                         | Da Valutare | 2   | 2                      |          |                                                                 |                                                   |                |                         |
| O 🗟 3 Fornitore Test 243                                                                                          |                                                                         | 20/11/2019 10:22:58                        | P1002189-19                         | Da Valutare | P   | 3                      |          |                                                                 |                                                   |                |                         |

Figura 26: Valutazione Tecnica – Scheda Valutazione

Verrà mostrata una schermata nella quale è presente una toolbar per la gestione del documento, con i seguenti comandi:

- *"Salva*" per salvare le informazioni inserite sulla scheda e completare la valutazione in un secondo momento;
- *"Chiudi Valutazione Tecnica"* per concludere la valutazione dell'offerta tecnica selezionata;
- "*Stampa*" per stampare il documento visualizzato;
- "Esporta in xls" per esportare in formato Excel il documento visualizzato;
- *"Chiudi"* per chiudere la scheda di valutazione e tornare alla schermata precedente.

A seguire, è presente una tabella predisposta per la **Valutazione della Busta Tecnica**. In particolare, per ogni criterio indicato:

a) se in fase di emissione del bando nei criteri di valutazione è stata scelta come **Tipologia** del punteggio "*Soggettivo*" e come **Modalità** di **Attribuzione Punteggio** "*Coefficiente*", dovrà essere assegnato il relativo coefficiente nell'apposito campo **Valutazione**; il sistema calcolerà in automatico il Punteggio nell'apposita colonna;

b) se in fase di emissione del bando nei criteri di valutazione è stata scelta come Tipologia del punteggio "*Soggettivo*" e come Modalità di Attribuzione Punteggio

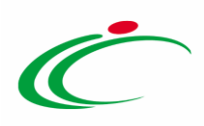

"*Punteggio*", dovrà essere assegnato il relativo **Punteggio** nell'apposita colonna Punteggio Tecnico;

c) se invece, in fase di emissione del bando, nei criteri di valutazione è stata scelta come **Tipologia** del punteggio "Oggettivo", il relativo "*coefficiente*"/"*punteggio*" verrà assegnato automaticamente dal sistema e visualizzato nelle rispettive colonne **Valutazione/Punteggio Tecnico**.

Inoltre, per modificare il valore tecnico offerto dall'operatore economico e di conseguenza la **Valutazione** attribuita in automatico dal sistema nel caso di un **Criterio Oggettivo**, cliccare sulla relativa icona *I* nell'ultima colonna della tabella (la rettifica del valore è consentita se si evince dagli allegati il valore tecnico corretto).

Per maggiori informazioni, consultare il paragrafo "*Valutazione Tecnica*" del manuale "*Procedura di Aggiudicazione*".

In ogni caso, per rendere effettivi i Punteggi Tecnici attribuiti ai criteri della singola offerta, cliccare sul comando <u>Chiudi valutazione tecnica</u> posizionato nella toolbar in alto nella schermata.

<u>ATTENZIONE</u>: è possibile salvare Punteggi Tecnici attribuiti ai criteri della singola offerta cliccando sul comando <u>Salva</u> e procedere con l'attribuzione definitiva successivamente, riaprendo la singola scheda di valutazione per ogni Offerta Tecnica.

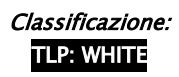

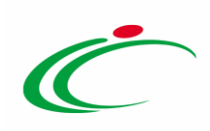

| Valutazione Busta T                                                                                                    | ica Lott          | 0                     |                          |                           |             |             |        |                      |                                           |                                             |          |
|----------------------------------------------------------------------------------------------------|-------------------|-----------------------|--------------------------|---------------------------|-------------|-------------|--------|----------------------|-------------------------------------------|---------------------------------------------|----------|
| Salva Chiudi valutazione tecnica<br>Compilatore<br>RUP Test                                                                                                    | <u>Stampa</u>     | <u>Esporta</u>        | XLSX <u>Chiudi</u><br>Re | jistro di S               | istema      |             | Data   |                      | Stato                                     | azione                                      |          |
| Registro di sistema Bando<br>PI002185-19                                                                                                    | Fascico<br>FE0010 | lo di Sistema<br>00   |                          |                           |             |             |        |                      |                                           |                                             |          |
| Fornitore<br>Fornitore Test 240<br>Via Santo Stefano, 15 40125 Bologna Italia<br>Tel 0514088123 - Fax 0514088123 - <u>www.fs</u><br>C.F. 05052690000 - P.IVA IT05052690000 | ərnit.it          |                       |                          |                           |             |             |        |                      |                                           |                                             |          |
| Numero Lotto                                                                                                    | CIG               |                       | De<br>Ar                 | scrizione<br>redi in lega | 10          |             |        |                      |                                           |                                             |          |
| Descrizione Criterio                                                                                                    | Tipologia         | Punteggio<br>Max – Wi | Attributo                | Apri                      | Valutazione | Motivazione |        | Punteggio<br>Tecnico | Coefficiente<br>Riparametrato<br>- V(A)Ir | Punteggio<br>Riparametrato<br>– Wi * V(A)Ir | Modifica |
| Confort                                                                                                    | Soggettivo        | 20,00                 |                          |                           | 0,700000000 |             | ~      | 14,00                |                                           |                                             |          |
| Estetica e qualità degli articoli                                                                                                    | Soggettivo        | 15,00                 |                          |                           | 0,800000000 |             | ^<br>• | 12,00                |                                           |                                             |          |
| Costruzione                                                                                                    | Soggettivo        | 15,00                 |                          |                           | 0,900000000 |             | ~      | 13,50                |                                           |                                             |          |

Figura 27: Chiudi valutazione tecnica

Lo **Stato** del documento cambierà da "**In lavorazione**" a "**Confermato**" ed un messaggio di informazione a video confermerà l'operazione. Cliccare su or per chiudere il messaggio.

| Valutazione Busta T                                                         | fecnica Lot                            | to                    |            |                |              |                        |                      |                           |                                |          |
|-----------------------------------------------------------------------------|----------------------------------------|-----------------------|------------|----------------|--------------|------------------------|----------------------|---------------------------|--------------------------------|----------|
| Salva Chiudi valutazione tec                                                | nica <u>Stampa</u>                     | Esporta X             | LSX Chiudi |                |              |                        |                      |                           |                                |          |
| Compilatore                                                                 |                                        |                       |            | Registro di S  | stema        | Data                   |                      | State                     |                                |          |
| RUP Test                                                                    |                                        |                       |            | PI002211-19    |              | 20/11/2019<br>14:18:47 |                      | Con                       | fermato                        |          |
| Registro di sistema Bando                                                   | Fascico                                | lo di Sistema         |            |                |              |                        |                      |                           |                                |          |
| PI002185-19                                                                 | FE0010                                 | 00                    |            |                |              |                        |                      |                           |                                |          |
| Fornitore                                                                   |                                        |                       |            |                |              |                        |                      |                           |                                |          |
| Fornitore Test 240                                                          |                                        |                       |            |                |              |                        |                      |                           |                                |          |
| Via Santo Stefano, 15 40125 Bologna It<br>Tel 0514088123 - Fax 0514088123 - | talia<br>www.fornit.it                 |                       |            |                |              |                        |                      |                           |                                |          |
| C.F. 05052690XXX - P.IVA IT05052690                                         | 30000                                  |                       |            |                |              |                        |                      |                           |                                |          |
| Numero Lotto                                                                | CIG                                    |                       |            | Descrizione    |              | ×                      |                      |                           |                                |          |
| 1                                                                           |                                        |                       |            | Arredi in legn | o            | i Comando di chiusura  |                      |                           |                                |          |
|                                                                             |                                        |                       |            | _              |              | correttamente(1)       |                      | Coefficiente              | Punteonio                      |          |
| Descrizione Criterio                                                        | Tipologia                              | Punteggio<br>Max – Wi | Attributo  |                | Valutazione  | Y                      | Punteggio<br>Tecnico | Riparametrato<br>– V(A)Ir | Riparametrato<br>- Wi * V(A)Ir | Modifica |
|                                                                             | Soggettivo                             | 20,00                 |            |                | 0,7000000000 | ОК                     | 14,00                |                           |                                |          |
| Confort                                                                     |                                        | 15.00                 |            |                | 0,800000000  |                        | 12,00                |                           |                                |          |
| Confort<br>Estetica e qualità degli articoli                                | Soggettivo                             | 15,00                 |            |                |              |                        | 12.50                |                           |                                |          |
| Confort<br>Estetica e qualità degli articoli<br>Costruzione                 | Soggettivo<br>Soggettivo               | 15,00                 |            |                | 0,9000000000 |                        | 15,50                |                           |                                |          |
| Confort<br>Estetica e qualità degli articoli<br>Costruzione<br>Gamma colori | Soggettivo<br>Soggettivo<br>Soggettivo | 15,00                 |            |                | 0,900000000  |                        | 4,50                 |                           |                                |          |

Figura 28: Messaggio di conferma chiusura valutazione tecnica

In particolare, se per un criterio è stata prevista la riparametrazione, nella tabella scheda di valutazione verrà mostrata anche la colonna **Punteggio Riparametrato – Wi \* V(A)Ir**.

All'atto della compilazione della singola **Scheda** di **Valutazione**, nella tabella della sezione Valutazione Tecnica, lo **Stato** dell'Offerta valutata cambia da "**Da Valutare**" in "**Valutato**" e nella

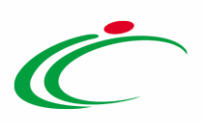

colonna **Punteggio Tecnico** viene indicato il punteggio totale assegnato ai criteri di valutazione.

<u>ATTENZIONE</u>: al momento della chiusura della valutazione tecnica ("<u>Assegna Punteggio</u>"), nella medesima tabella e se previsto in fase di indizione della procedura, verrà riportato il **Punteggio Tecnico** prima della riparametrazione e gli eventuali punteggi riparametrati ovvero **Punteggio Riparametrato Per Criterio (1°Rescaling)** e/o **Punteggio Riparametrato (2°Rescaling)**.

| Bu | Riga | Fornitore          | Data / Ora Ricezione | Registro Di<br>Sistema –<br>Offerta | Stato    | De | Scheda<br>Valutazione | Punteggio<br>Tecnico | Punteggio<br>Riparametrato<br>Per Criterio<br>(1°<br>Rescaling) | Punteggio<br>Riparametrato<br>( 2°<br>Rescaling ) |
|----|------|--------------------|----------------------|-------------------------------------|----------|----|-----------------------|----------------------|-----------------------------------------------------------------|---------------------------------------------------|
|    | 1    | Fornitore Test 240 | 20/11/2019 10:11:43  | PI002186-19                         | Valutato | P  | 2                     | 55,25                | 60,99                                                           | 63,64                                             |
|    | 2    | Fornitore Test 242 | 20/11/2019 10:17:48  | PI002187-19                         | Valutato | P  | 3                     | 61,50                | 67,08                                                           | 70,00                                             |
|    | 3    | Fornitore Test 243 | 20/11/2019 10:22:58  | PI002189-19                         | Valutato | P  | 2                     | 58,25                | 64,02                                                           | 66,81                                             |

Figura 29: Valutazione Tecnica – Punteggi Tecnici

In particolare, in caso di esclusione di una o più offerte nella fase tecnica (ad esempio a causa del non raggiungimento della soglia minima del punteggio tecnico), se è stato previsto il ricalcolo dei punteggi dopo le esclusioni in fase di indizione della procedura, verranno rieseguiti i calcoli ed eventuali riparametrazioni senza considerare l'offerta/e esclusa/e.

In merito ad un'offerta tecnica, è inoltre possibile:

- assegnare un Esito di Valutazione Tecnica, attraverso il comando Esito 
  posizionato nella toolbar posta sopra alla tabella scegliendo tra:
  - *Esclusa*: inibisce la valutazione della busta economica ed esclude l'operatore economico dalla gara;
  - In Verifica: in caso di documentazione da integrare e/o sottoporre ad ulteriori verifiche;
  - Annulla Esito: per annullare l'esito precedentemente attribuito all'offerta.
- visualizzare tutte le motivazioni relative agli esiti attribuiti al singolo operatore economico nel corso della valutazione tecnica, cliccando sulla relativa icona olonna Dettaglio Motivazione.

In tutti i casi, per maggiori dettagli, consultare il paragrafo "*Valutazione Tecnica*" del manuale "*Procedura di Aggiudicazione*".

#### Assegna Punteggio

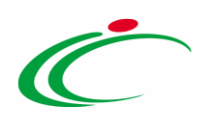

Effettuata la valutazione di tutte le buste tecniche, per concludere la fase di Valutazione Tecnica delle offerte inviate dagli operatori economici concorrenti e procedere con la valutazione economica, è necessario che tutte le offerte siano nello Stato di "Valutato" o "Esclusa". Se così non fosse, per proseguire, dovrà essere attribuito uno degli esiti indicati.

Dopo aver attribuito i Punteggi Tecnici alle singole **Schede** di **Valutazione**, cliccare quindi sul comando <u>Assegna Punteggio</u> posizionato nella toolbar posta sopra alla tabella.

<u>ATTENZIONE</u>: assegnato il punteggio non sarà più possibile modificarlo, a meno di utilizzare la funzione <u>Ripristina Fase</u> e di annullare gli esiti di valutazione.

| Valutazione Tecnica L                          | otta                                 |                       |                          |          |     |                |            |                               |                  |                |                 |
|------------------------------------------------|--------------------------------------|-----------------------|--------------------------|----------|-----|----------------|------------|-------------------------------|------------------|----------------|-----------------|
| Apertura Buste Assegna punteg                  | Igio Visualizza Giudizi per Criterio | Tabella Riparametrazi | one Punteggi             | Esito 💌  | Cor | nunicazioni li | ntegrativa | Ripristina Fa                 | se <u>Stampa</u> | Esporta in xls | Chiudi          |
| Estremi della Gara                             |                                      |                       |                          |          |     |                |            |                               |                  |                |                 |
| Registro di Sistema Bando                      | Fascicolo di Sistema                 | Stazione Appaltan     | te                       |          |     |                |            |                               |                  |                |                 |
| PI002185-19                                    | FE001000                             | Agenzia Intercent-E   | R                        |          |     |                |            |                               |                  |                |                 |
| Importo Appalto €                              | Importo a Base d'Asta                |                       |                          |          |     |                |            |                               |                  |                |                 |
| 180.000,00                                     | 180.000,00                           |                       |                          |          |     |                |            |                               |                  |                |                 |
| Criterio di Aggiudicazione Gara                | Conformità                           | Criterio Formulazi    | one Offerta Ecor         | nomica   |     |                |            | Modalità di                   | oartecipazione   |                | Offerte Anomale |
| Offerta economicamente più vantaggiosa         | no                                   | Prezzo                |                          |          |     |                |            | Telematica                    |                  |                | Valutazione     |
| Riparametrazione del Punteggio Tecnico         | Criterio di riparametrazione         |                       |                          |          |     |                |            |                               |                  |                |                 |
| Dopo la soglia di sbarramento                  | Riparametrazione Criteri e Totale    |                       |                          |          |     |                |            |                               |                  |                |                 |
| CIG                                            | CUP                                  | Atto indizione        |                          |          |     |                |            | Data Atto In                  | dizione          |                |                 |
| 2019112                                        |                                      |                       |                          |          |     |                |            |                               |                  |                |                 |
| Oggetto                                        |                                      |                       |                          |          |     |                |            |                               |                  |                |                 |
| Procedura aperta - EPV - 3 lotti con inversion | ne delle buste                       |                       |                          |          |     |                |            |                               |                  |                |                 |
|                                                |                                      | _                     |                          |          |     |                |            |                               |                  |                | 0.000           |
| Estremi del Lotto                              |                                      |                       |                          |          |     |                |            |                               |                  |                | Stato           |
|                                                |                                      |                       |                          |          |     |                |            |                               |                  |                | In Valutazione  |
| Numero Lotto                                   | CIG                                  | Descrizione           |                          |          |     |                |            |                               |                  |                |                 |
| 1                                              | 1122334455                           | Arredi in legno       |                          |          |     |                |            |                               |                  |                |                 |
| Base d'Asta Lotto                              |                                      |                       |                          |          |     |                |            |                               |                  |                |                 |
| 70.000,00                                      |                                      |                       |                          |          |     |                |            |                               |                  |                |                 |
|                                                |                                      |                       |                          |          |     |                |            | Punteggio                     |                  |                |                 |
| Bu Riga Fornitore                              |                                      | Data / Ora Ricezione  | Registro Di<br>Sistema – | Stato    | De  | Scheda         | Punteggio  | Riparametrato<br>Per Criterio | Riparametrato    |                |                 |
|                                                |                                      |                       | Offerta                  |          |     | valutazione    | recinco    | (1°<br>Rescaling)             | Rescaling )      |                |                 |
| 🔿 🗟 1 Fornitore Test 240                       |                                      | 20/11/2019 10:11:43   | PI002186-19              | Valutato | P   | 3              | 55,25      | 60,99                         | 63,64            |                |                 |
| O a 2 Fornitore Test 242                       |                                      | 20/11/2019 10:17:48   | P1002187-19              | Valutato | P   | 2              | 61,50      | 67,08                         | 70,00            |                |                 |
| Fornitore Test 243                             |                                      | 20/11/2019 10:22:58   | PI002189-19              | Valutato | P   | I.             | 58,25      | 64,02                         | 66,81            |                |                 |

Figura 30: Valutazione Tecnica – Assegna Punteggio

<u>ATTENZIONE</u>: nel caso in cui sia stata attivata la **Seduta Virtuale**, cliccando sul comando <u>Assegna Punteggio</u>, verrà mostrato un messaggio di informazione a video. Cliccare su er confermare e proseguire.

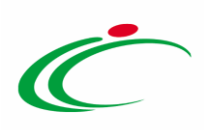

| Apertura Buste Assegna puntee                                      | Igio Visualizza Giudizi per Criterio | Tabella Riparametrazi                                                   | one Punteggi                                                                            | Esito *  | Cor | municazioni           | ntegrativa           | Ripristina Fa                                                   | se <u>Stampa</u>                                  | Esporta in xls          | Chiud |
|--------------------------------------------------------------------|--------------------------------------|-------------------------------------------------------------------------|-----------------------------------------------------------------------------------------|----------|-----|-----------------------|----------------------|-----------------------------------------------------------------|---------------------------------------------------|-------------------------|-------|
| Estremi della Gara                                                 |                                      |                                                                         |                                                                                         |          |     |                       |                      |                                                                 |                                                   |                         |       |
| Registro di Sistema Bando                                          | Fascicolo di Sistema                 | Stazione Appaltante                                                     |                                                                                         |          |     |                       |                      |                                                                 |                                                   |                         |       |
| PI002185-19                                                        | FE001000                             | Agenzia Intercent-ER                                                    |                                                                                         |          |     |                       |                      |                                                                 |                                                   |                         |       |
| Importo Appalto €<br>180.000,00                                    | Importo a Base d'Asta<br>180.000,00  |                                                                         |                                                                                         |          |     |                       |                      |                                                                 |                                                   |                         |       |
| Criterio di Aggiudicazione Gara                                    | Conformità                           | Criterio Formulazione Off                                               | erta Economica                                                                          |          |     | Μ                     | lodalità di pa       | rtecipazione                                                    |                                                   | Offerte Anomale         |       |
| Offerta economicamente più vantaggiosa                             | no                                   | Prezzo                                                                  |                                                                                         |          |     |                       | Telematica           |                                                                 |                                                   | Valutazione             |       |
| Riparametrazione del Punteggio Tecnico                             | Criterio di riparametrazione         |                                                                         |                                                                                         |          |     |                       |                      |                                                                 |                                                   |                         |       |
| Dopo la soglia di sbarramento                                      | Riparametrazione Criteri e Totale    |                                                                         |                                                                                         |          |     |                       |                      |                                                                 |                                                   |                         |       |
| CIG                                                                | CUP                                  | Atto indizione                                                          |                                                                                         |          |     | D                     | ata Atto Indi        | zione                                                           |                                                   |                         |       |
| 2019112                                                            |                                      |                                                                         |                                                                                         | ж        |     |                       |                      |                                                                 |                                                   |                         |       |
| Oggetto                                                            |                                      | Attonzi                                                                 | one                                                                                     |          |     |                       |                      |                                                                 |                                                   |                         |       |
| Procedura aperta - EPV - 3 lotti con inversio<br>Estremi del Lotto | ne delle buste                       | Essendo i<br>seduta v<br>informaz<br>stanno co<br>saranno re<br>concorr | n corso una<br>virtuale le<br>cioni che si<br>nsolidando<br>se visibili a<br>enti. Vuoi |          |     |                       |                      |                                                                 |                                                   | Stato<br>In Valutazione |       |
| Numero Lotto                                                       | CIG                                  | conti                                                                   | nua 1                                                                                   |          |     |                       |                      |                                                                 |                                                   |                         |       |
| 1                                                                  | 1122334455                           |                                                                         | . ~                                                                                     |          |     |                       |                      |                                                                 |                                                   |                         |       |
| Base d'Asta Lotto<br>70.000,00                                     |                                      | ОК                                                                      | Cancel                                                                                  |          |     |                       |                      |                                                                 |                                                   |                         |       |
| Bu Riga Fornitore                                                  |                                      | Data / Ora Ricezione                                                    | Registro Di<br>Sistema –<br>Offerta                                                     | Stato    | De  | Scheda<br>Valutazione | Punteggio<br>Tecnico | Punteggio<br>Riparametrato<br>Per Criterio<br>(1°<br>Rescaling) | Punteggio<br>Riparametrato<br>( 2*<br>Rescaling ) |                         |       |
| O 🙆 1 Fornitore Test 240                                           |                                      | 20/11/2019 10:11:43                                                     | PI002186-19                                                                             | Valutato | P   | 2                     | 55,25                | 60,99                                                           | 63,64                                             |                         |       |
| O A 2 Fornitore Test 242                                           |                                      | 20/11/2019 10:17:48                                                     | PI002187-19                                                                             | Valutato | 2   | 3                     | 61,50                | 67,08                                                           | 70,00                                             |                         |       |
|                                                                    |                                      |                                                                         |                                                                                         |          |     |                       |                      |                                                                 |                                                   |                         |       |

Figura 31: Messaggio di attenzione seduta virtuale

Un ulteriore messaggio di informazione a video confermerà l'operazione. Cliccare su or per chiudere il messaggio.

| Valutazione Tecnica L                                                                                          | otto                                       |                       |                        |           |            |             |               |                            |                  |                   |        |
|----------------------------------------------------------------------------------------------------|--------------------------------------------|-----------------------|------------------------|-----------|------------|-------------|---------------|----------------------------|------------------|-------------------|--------|
| Apertura Buste Assegna puntegi                                                                                 | gio <u>Visualizza Giudizi per Criterio</u> | Tabella Riparametr    | azione Punteg          | igi Esito | <u>p</u> – | Comunicazio | ni Integrativ | Ripristina                 | Fase Stampa      | Esporta in xls    | Chiudi |
| Estremi della Gara                                                                                             |                                            |                       |                        |           |            |             |               |                            |                  |                   |        |
| Registro di Sistema Bando                                                                                      | Fascicolo di Sistema                       | Stazione Appaltante   |                        |           |            |             |               |                            |                  |                   |        |
| PI002185-19                                                                                                    | FE001000                                   | Agenzia Intercent-ER  |                        |           |            |             |               |                            |                  |                   |        |
| Importo Appalto €                                                                                              | Importo a Base d'Asta                      |                       |                        |           |            |             |               |                            |                  |                   |        |
| 180.000,00                                                                                                    | 180.000,00                                 |                       |                        |           |            |             |               |                            |                  |                   |        |
| Criterio di Aggiudicazione Gara                                                                                | Conformità                                 | Criterio Formulazione | e Offerta Econor       | nica      |            |             | Modalità      | di partecipazione          |                  | Offerte Anomale   |        |
| Offerta economicamente più vantaggiosa                                                                         | no                                         | Prezzo                |                        |           |            |             | Telematic     | a                          |                  | Valutazione       |        |
| Riparametrazione del Punteggio Tecnico                                                                         | Criterio di riparametrazione               |                       |                        |           |            |             |               |                            |                  |                   |        |
| Dopo la soglia di sbarramento                                                                                  | Riparametrazione Criteri e Totale          |                       |                        |           |            |             |               |                            |                  |                   |        |
| CIG                                                                                                    | CUP                                        | Atto indizione        |                        |           |            |             | Data Atto     | Indizione                  |                  |                   |        |
| 2019112                                                                                                    |                                            |                       |                        | ×         |            |             |               |                            |                  |                   |        |
| Oggetto                                                                                                    |                                            |                       |                        |           |            |             |               |                            |                  |                   |        |
| Procedura aperta - EPV - 3 lotti con inversio                                                                  | ne delle buste                             | (i) Coman             | nazione<br>do di chius | ura       |            |             |               |                            |                  |                   |        |
|                                                                                                    |                                            | valutazion            | ne lotto ese           | eguito    | ~          |             |               |                            |                  |                   |        |
| Estremi del Lotto                                                                                              |                                            |                       | rettamente             |           | •          |             |               |                            |                  | Stato<br>Completo |        |
| Numero Lotto                                                                                                   | CIG                                        | 1                     |                        | ОК        |            |             |               |                            |                  |                   |        |
| 1                                                                                                    | 1122334455                                 |                       | -                      | _         |            |             |               |                            |                  |                   |        |
| Base d'Asta Lotto                                                                                              |                                            |                       |                        |           |            |             |               |                            |                  |                   |        |
| 70.000,00                                                                                                    |                                            |                       |                        |           |            |             |               |                            |                  |                   |        |
| and a second second second second second second second second second second second second second second second |                                            |                       |                        |           |            |             |               |                            |                  |                   |        |
|                                                                                                    |                                            |                       | Registro Di            |           |            |             |               | Punteggio<br>Riparametrato | Punteggio        |                   |        |
| 8u Riga Fornitore                                                                                              |                                            | Data / Ora Ricezione  | Sistema –<br>Offerta   |           |            | Valutazione | Tecnico       | Per Criterio<br>(1°        | (2°<br>Recoling) |                   |        |
|                                                                                                    |                                            | 6.                    |                        |           |            | 4           |               | Rescaling )                | Kescaling (      |                   |        |
| a 1 Fornitore Test 240                                                                                         |                                            | 20/11/2019 10:11:43   | PI002186~19            | Valutato  | P          | 3           | 55,25         | 60,99                      | 63,64            |                   |        |
| a Fornitore Test 242                                                                                           |                                            | 20/11/2019 10:17:48   | P1002187-19            | Valutato  | 2          | 2           | 61,50         | 67,08                      | 70,00            |                   |        |
| a Fornitore Test 243                                                                                           |                                            | 20/11/2019 10:22:58   | P1002189-19            | Valutato  | P          | 2           | 58,25         | 64,02                      | 66,81            |                   |        |

Figura 32: Messaggio di conferma chiusura valutazione tecnica

Inoltre:

per visualizzare i punteggi tecnici riparametrati delle offerte tecniche cliccare sul comando <u>Tabella Riparametrazione Punteggi</u>;

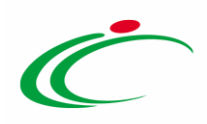

- per visualizzare i giudizi tecnici assegnati alle offerte tecniche per singolo criterio con eventuali motivazioni ad essi associate, cliccare rispettivamente sul comando <u>Visualizza Giudizi per Criterio</u>;
- per ripristinare la fase di valutazione tecnica al momento antecedente alla fase di calcolo del punteggio, e quindi modificare i punteggi tecnici e/o gli esiti assegnati, cliccare sul comando <u>Ripristina Fase</u> posizionato nella toolbar in alto nella schermata.

Per maggiori informazioni, consultare il paragrafo "*Valutazione Tecnica*" del manuale "*Procedura di Aggiudicazione*".

<u>ATTENZIONE</u>: <u>nel caso di una procedura di gara multilotto</u>, assegnato il punteggio a ciascuna offerta del lotto in esame per cui è stata condotta la valutazione tecnica, sarà possibile procedere con la valutazione economica secondo due modalità:

a) completando la valutazione tecnica delle offerte pervenute anche per gli altri lotti e procedendo poi con la Valutazione Economica;

b) procedendo direttamente con la Valutazione Economica del lotto valutato, senza valutare prima tecnicamente gli altri.

In generale, assegnati gli eventuali esiti e i punteggi alle singole offerte tecniche, la tabella presente nella sezione Valutazione Tecnica riporterà, per ciascun lotto, lo **Stato** conseguente alla valutazione effettuata.

| Testata Co   | mmissioni    | Sedute d | li gara C       | Conversazione | Valutazione Amministrativa | Valutazione Tecnica | Riepilogo Finale               | Allegati | Note | Cronologia | Documenti |
|--------------|--------------|----------|-----------------|---------------|----------------------------|---------------------|--------------------------------|----------|------|------------|-----------|
| Avvia apert  | tura buste t | ecniche  |                 |               |                            | -                   |                                |          |      |            |           |
| Pag. 1 / 1 🚿 | ( <b>1</b>   | > >>     |                 |               |                            |                     |                                |          |      |            |           |
| Stato        |              | Offerte  | Numero<br>Lotto | CIG           | Descrizione                |                     | Numero<br>Offerte<br>Pervenute |          |      |            |           |
| Completo     |              | P        | 1               | 11223344      | 55 Arredi in legno         |                     | 3                              |          |      |            |           |
| Da Valutare  |              | P        | 2               | 11223344      | 56 Arredi in metallo       |                     | 2                              |          |      |            |           |
| Da Valutare  |              | P        | 3               | 11223344      | 57 Sedute                  |                     | 3                              |          |      |            |           |

Figura 33: Procedura multilotto – Valutazione Tecnica

## 2.3 Riepilogo Finale

Terminata la fase di valutazione amministrativa ed eventualmente tecnica, nella sezione **Riepilogo Finale**, è possibile procedere con la valutazione economica delle offerte inviate dagli Operatori Economici, ai fini di condurre la successiva fase di valutazione amministrativa delle stesse (o almeno di quelle di interesse).

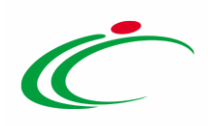

La valutazione economica può essere avviata dal **Presidente Soggetto valutatore** indicato nella **Commissione Economica** o dal **Presidente Soggetto valutatore** indicato nel Seggio di Gara (nel caso in cui non sia stata predisposta alcuna Commissione Economica). Tale valutazione prevede un percorso obbligatorio di apertura delle buste economiche, secondo l'ordine cronologico di arrivo.

Per procedere con la valutazione economica, cliccare sulla sezione Riepilogo Finale.

| Те | tata   | Comm    | issioni | Sedu | ite di g | ara C  | onversa | azione | Valu | tazione Amministrativa Riepilogo Finale Allegati Note | e Cro | nologia Documenti           |    |             |
|----|--------|---------|---------|------|----------|--------|---------|--------|------|-------------------------------------------------------|-------|-----------------------------|----|-------------|
| A  | ertura | a Buste | E       | sito | т        | ermina | a Valut | azion  | Amm  | inistrativa Partecipanti Verifica Offerte Multiple    | E     | strazione Ausiliarie        |    |             |
|    | Bu     | Bu      | Riga    | Ve   | Es       | Wa     | Av      | St     | Ag   | Fornitore                                             | Po    | Stato                       | De | Motivazione |
| ۲  | 8      |         | 1       |      |          |        |         |        |      | Fornitore Test 100                                    | R     | Ammessa ex art. 133 comma 8 | P  |             |
| 0  | 8      | 2       | 2       |      |          | -      |         | 0      |      | Fornitore Test 1                                      | R     | Ammessa ex art. 133 comma 8 | P  |             |
| 0  | 8      |         | 3       |      |          | -      |         |        |      | Fornitore Test 101                                    | Ъ.    | Ammessa ex art. 133 comma 8 | P  |             |
| 0  | a      |         | 4       |      |          | -      |         | 8      |      | Fornitore Test 2                                      | R     | Ammessa ex art. 133 comma 8 | P  |             |
| 0  | 8      |         | 5       |      |          | 2      |         | 0      |      | Fornitore Test 232                                    | R     | Ammessa ex art. 133 comma 8 | P  |             |
| 0  | 0      | 8       | 6       |      |          | 2      |         |        |      | Fornitore Test 102                                    | R     | Ammessa ex art. 133 comma 8 | P  |             |
| 0  | 8      |         | 7       |      |          | -      |         |        |      | Fornitore Test 103                                    | R     | Ammessa ex art. 133 comma 8 | P  |             |
| 0  | 8      |         | 8       |      |          | -      |         |        |      | Fornitore Test 104                                    | ٦.    | Ammessa ex art. 133 comma 8 | P  |             |
| 0  | 8      |         | 9       |      |          | 2      |         | 8      |      | Fornitore Test 131                                    | R     | Ammessa ex art. 133 comma 8 | P  |             |
| 0  | a      |         | 10      |      |          |        |         |        |      | Fornitore Test 106                                    | ٦K    | Ammessa ex art. 133 comma 8 | 2  |             |
| 0  | 8      |         | 11      |      |          |        |         |        |      | Fornitore Test 108                                    | k     | Ammessa ex art. 133 comma 8 | P  |             |
| 0  | 8      |         | 12      |      |          | -      |         |        |      | Fornitore Test 109                                    | R     | Ammessa ex art. 133 comma 8 | 2  |             |
| 0  | 0      | 8       | 13      |      |          | 2      |         |        |      | Fornitore Test 110                                    | R     | Ammessa ex art. 133 comma 8 | P  |             |
| 0  | 8      | 8       | 14      |      |          | -      |         |        |      | Fornitore Test 111                                    | R     | Ammessa ex art. 133 comma 8 | P  |             |
| 0  | 8      |         | 15      |      |          | -      |         | 8      |      | Fornitore Test 133                                    | æ     | Ammessa ex art. 133 comma 8 | P  |             |
| 0  | 0      | 53      | 16      |      |          |        |         | 0      |      | Formitore Test 100                                    | 300   | Ammarca av art 122 comma 9  | 0  |             |

Figura 34: Riepilogo Finale

<u>Nel caso di una Procedura di Gara multilotto</u>, una volta attribuito l'esito "Ammessa ex art. 133 comma 8" e conclusa l'eventuale valutazione tecnica per il lotto di interesse, l'aggiudicazione può avanzare anche per singolo lotto, senza aver completato anche la valutazione tecnica di tutti gli altri lotti della procedura.

Nella sezione Riepilogo Finale, verrà visualizzata una schermata con una tabella riepilogativa dei lotti oggetto della procedura di gara, per i quali vengono riportate informazioni quali il numero del Lotto, il CIG, lo Stato di valutazione del lotto (che verrà aggiornato nel corso della valutazione economica e che coinciderà con l'informazione Stato Lotto disponibile nel dettaglio del lotto di riferimento), l'Aggiudicatario (che verrà alimentato all'atto

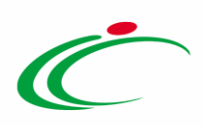

dell'individuazione di quest'ultimo), la **Descrizione** del lotto ed il **Numero** delle **Offerte Pervenute**.

Per accedere alle offerte pervenute, cliccare sull'icona  $^{P}$  per aprire il dettaglio del lotto che si intende valutare.

| Procedura di Aggiudicazione                                 |                                                    |                                                  |                            |                        |
|-------------------------------------------------------------|----------------------------------------------------|--------------------------------------------------|----------------------------|------------------------|
|                                                             |                                                    |                                                  |                            |                        |
| Note e Allegati Seduta 🔻 Comunicaz                          | ioni 🔻 Lista Offerte 🛛 Esiti/Pubblicaz             | zioni <u>Chiudi</u>                              |                            |                        |
| Compilatore                                                 | Titolo documento                                   | Registro di Sistema                              | Data Invio                 | Stato                  |
| RUP Test                                                    | PDA per PI000900-19                                |                                                  |                            | Valutazione            |
|                                                             |                                                    | Protocollo                                       | Data Protocollo            | Stato Seduta Virtuale  |
|                                                             |                                                    |                                                  |                            | Aperta                 |
| Registro di Sistema Bando                                   | Fascicolo di Sistema                               |                                                  |                            |                        |
| PI002185-19                                                 | FE001000                                           |                                                  |                            |                        |
| Importo Appalto €                                           | Importo a Base d'Asta                              |                                                  |                            |                        |
| 180.000,00                                                  | 180.000,00                                         |                                                  |                            |                        |
| Criterio di Aggiudicazione Gara                             | Conformità                                         | Criterio Formulazione Offerta Economica          | Modalità di partecipazione | Offerte Anomale        |
| Offerta economicamente più vantaggiosa                      | no                                                 | Prezzo                                           | Telematica                 | Valutazione            |
| Riparametrazione del Punteggio Tecnico                      | Criterio di riparametrazione                       |                                                  |                            |                        |
| Dopo la soglia di sbarramento                               | Riparametrazione Criteri e Totale                  |                                                  |                            |                        |
| CIG                                                         | CUP                                                | Atto indizione                                   | Data Atto Indizione        | Richiesta Campionatura |
| 2019112                                                     |                                                    |                                                  |                            | si                     |
| Oggetto                                                     |                                                    |                                                  |                            |                        |
| Procedura aperta - EPV - 3 lotti con inversione delle buste |                                                    |                                                  |                            |                        |
| Tastata Commissioni Soduta di gara Conversazione            | Valutaziono Amministrativa Valutaziono Tocnica nia | siless Sizela Allagati Noto Cranologia Documenti |                            |                        |
| Esporta Rienilogo                                           | Valutazione Annihistrativa Valutazione rechica Rie | pilogo Finale Allegati Note Cronologia Documenti |                            |                        |
| Pag. 1 / 1 《 < [1] > >>                                     |                                                    |                                                  |                            |                        |
| Lista Lotti                                                 |                                                    |                                                  |                            |                        |
|                                                             |                                                    |                                                  | Numero                     |                        |
| Apri Lotto CIG Stato                                        | Aggiudicatario                                     | Descrizione                                      | Offerte<br>Pervenute       |                        |
| 1 1122334455 Da Valutare Economicamente                     |                                                    | Arredi in legno                                  | 3                          |                        |
| 2 1122334456 Da Valutare                                    |                                                    | Arredi in metallo                                | 2                          |                        |
| 3 1122334457 Da Valutare                                    |                                                    | Sedute                                           | 3                          |                        |

Figura 35: Riepilogo Finale multilotto

Aperto il dettaglio del lotto, nella schermata che verrà mostrata l'area in alto **Estremi della Gara** presenta le caratteristiche relative alla procedura mentre l'area **Estremi del Lotto** le caratteristiche relative al lotto selezionato e al suo stato. In fondo alla schermata, una tabella riepilogativa dà evidenza di tutte le offerte pervenute per il lotto di riferimento ed una serie di informazioni su di esse, le cui buste economiche risulteranno chiuse, come mostrato dall'icona **a**. Man mano che le buste verranno aperte l'icona cambierà in**a**.

Per maggiori dettagli, consultare il paragrafo "*Riepilogo Finale*" del manuale "*Procedura di Aggiudicazione*".

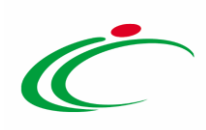

| Riepilogo Finale Lotto                                                                                                    |                                                            |                                                                                                    |                           |                          |                 |                                                   |             |  |  |  |  |  |
|----------------------------------------------------------------------------------------------------|------------------------------------------------------------|----------------------------------------------------------------------------------------------------|---------------------------|--------------------------|-----------------|---------------------------------------------------|-------------|--|--|--|--|--|
| Apertura Buste Esito ♥ Rettifica Valore Economico Calcole<br>Controlli di Aggiudicazione Ripristina Fase Esporta Riepilogo                                                                                                    | <u>o Economico Verifica Anomalia S</u><br><u>Chiudi</u>    | Sorteggio 🔻 🔿                                                                                                    | Offerta Migliorativa      | Termina Off. Migliorativ | a Decadenza     | Esito Verifica Anomalia                           | Termine     |  |  |  |  |  |
| Estremi della Gata Registro di Sistema Bando Fascicolo di Sistema P1002185-19 FE001000                                                                                                    | Stazione Appaltante<br>Agenzia Intercent-ER                |                                                                                                    |                           |                          | State           | o Lotto<br>lutato                                 |             |  |  |  |  |  |
| Criterio di Aggiudicazione Gara Offerte Anomale<br>Offerta economicamente più vantaggiosa Valutazione<br>CIG CUP<br>2019112                                                                                                    | Modalità di partecipazione<br>Telematica<br>Atto indizione | Criterio F<br>Prezzo<br>Data Atto                                                                                                    | Formulazione Offerta Ec   | onomica                  |                 |                                                   |             |  |  |  |  |  |
| Oggetto<br>Procedura aperta – EPV – 3 lotti con inversione delle buste                                                                                                    |                                                            |                                                                                                    |                           |                          |                 |                                                   |             |  |  |  |  |  |
| Procedura aperta - EPV - 3 lotti con inversione delle buste Estremi del Lotto Numero Loto CIG Descrizione 3 1122334457 Sedute Base d'Asta Lotto 5.000,00                                                                                                    |                                                            |                                                                                                    |                           |                          |                 |                                                   |             |  |  |  |  |  |
| Aggiudicatario<br>Pag. 1 / 1 « < [1] > »                                                                                                    |                                                            |                                                                                                    |                           |                          |                 |                                                   |             |  |  |  |  |  |
| Lista Offerte Lotto                                                                                                    |                                                            | Febada                                                                                                    | Dustaggio                 | Dustagala Dustagala      | Stata Valora    | Dettaglio                                         |             |  |  |  |  |  |
| Te     Ec     Valutazione Ammin     Fornitore       Image: Construction of the state of the state o                                             |                                                            | Valutazione Rai                                                                                                    | nk So Punteggio<br>Totale | Tecnico Economico        | Offerta Offerta | Stato Dettaglio<br>Motivazioni<br>Valutato $\rho$ | Motivazione |  |  |  |  |  |
| Image: Constraint of the second second se |                                                            | Image: Second second second |                           | 0,00                     |                 | Escluso 🔎<br>Valutato 🔎                           |             |  |  |  |  |  |

Figura 36: Riepilogo Finale Lotto

<u>ATTENZIONE</u>: per la valutazione economica di una Procedura di Gara multilotto, seguire quanto indicato per la procedura di gara monolotto, descritta di seguito.

<u>Nel caso di una Procedura di Gara monolotto</u>, nella sezione <sup>Riepilogo Finale</sup> verrà mostrata una tabella riepilogativa delle Offerte pervenute e una serie di informazioni su di esse.

Per ogni offerta, la colonna Valutazione Amministrativa darà l'evidenza dell'esito "Ammessa ex art. 133 comma 8" (attribuito nella prima fase) o di un eventuale stato di esclusione attribuito al termine della valutazione amministrativa relativa alla prima fase (assegnazione esito "Ammessa ex art. 133 comma 8") mentre la colonna Stato sarà "Valutato". Le buste economiche delle Offerte ricevute risulteranno ancora chiuse, come mostrato dall'icona 🖬 . Man mano che le buste verranno aperte l'icona cambierà in 🚔 .

Sopra alla tabella di riepilogo, è presente una toolbar per la gestione della valutazione economica, con i seguenti comandi:

- "Apertura Buste" per aprire tutte le buste economiche contemporaneamente;
- "Esito" per assegnare a ciascuna offerta l'esito di valutazione;
- *"Rettifica Valore Economico"* per rettificare, se necessario, il valore economico della singola offerta prima di avviare il calcolo economico;

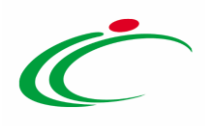

- *"Calcolo Economico"* per calcolare la graduatoria provvisoria delle offerte economiche ammesse;
- *"Verifica Anomalia"* per procedere con il calcolo dell'anomalia, se previsto in fase di indizione della Procedura di Gara;
- *"Sorteggio"* per sorteggiare l'aggiudicatario in caso di ex-aequo;
- *"Offerta Migliorativa"* per inviare una comunicazione di richiesta offerta migliorativa all'operatore economico in caso di ex-aequo;
- *"Termina Offerta Migliorativa"* per terminare la fase di offerta migliorativa, ove avviata;
- "Decadenza" per far decadere l'aggiudicatario proposto;
- "Esito Verifica Anomalia" per attribuire l'esito della verifica dell'anomalia, se prevista;
- *"Termine Controlli di Aggiudicazione"* per terminare la fase di aggiudicazione condizionata a controlli e procedere con la comunicazione di richiesta stipula contratto. Il comando viene attivato in seguito all'invio della comunicazione di esito definitivo nel caso di aggiudicazione condizionata. Per maggiori dettagli consultare il manuale *"Comunicazioni di Gara";*
- *"Ripristina Fase"* per ripristinare la fase di Valutazione Economica al momento antecedente alla fase di calcolo economico;
- *"Esporta Riepilogo"* per esportare le informazioni del Riepilogo Finale in formato xlsx.

#### Apertura Buste

È possibile procedere con l'apertura delle buste economiche attraverso due modalità:

 cliccare sul relativo comando ≤, in corrispondenza della Ragione Sociale di ciascun Operatore Economico.

<u>ATTENZIONE</u>: l'apertura delle buste è consentita solo in ordine cronologico, secondo il criterio **Data/Ora Ricezione**.

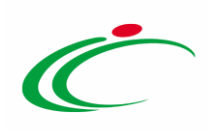

| Testata  | Testata Commissioni Sedute di gara Conversazione Valutazione Amministrativa Riepilogo Finale Allegati Note Cronologia Documenti |                                                                                      |                  |       |     |                |         |                                     |                |          |                   |  |
|----------|----------------------------------------------------------------------------------------------------|--------------------------------------------------------------------------------------|------------------|-------|-----|----------------|---------|-------------------------------------|----------------|----------|-------------------|--|
| Stato    |                                                                                                    |                                                                                      |                  |       |     |                |         |                                     |                |          |                   |  |
| Valutato |                                                                                                    |                                                                                      |                  |       |     |                |         |                                     |                |          |                   |  |
|          |                                                                                                    |                                                                                      |                  |       |     |                |         |                                     |                |          | liveChat          |  |
| Apertu   | ra Buste Esito Rettific                                                                                                    | a Valore Economico Calcolo Economico Verifica Anomalia<br>a Faco Economica Pianilogo | a <u>Sortego</u> | io 🔻  | Off | erta Migliorat | iva 1   | Fermina Off. Migliorativa Decadenza | Esito Verifica | Anomalia | Termine           |  |
| Control  |                                                                                                    |                                                                                      | Scheda           | Dank  | 50  | Punteggio      | Stato   | Noto                                | Valore         | State    | Dettaglio Moti    |  |
|          |                                                                                                    | romore                                                                               | Valutazione      | Kalik | 30  | Totale         | Offerta | NOIC                                | Offerta        | Stato    | Motivazioni Motiv |  |
| 0 🖻      | Ammessa ex art. 133 comma 8                                                                                                    | Fornitore Test 100                                                                   | 3                | 0     |     |                |         |                                     | _              | Valutato | P                 |  |
| 0 🖂      | Ammessa ex art. 133 comma 8                                                                                                    | Fornitore Test 1                                                                     | 2                | 0     |     |                |         |                                     |                | Valutato | P                 |  |
| 0 🖂      | Ammessa ex art. 133 comma 8                                                                                                    | Fornitore Test 101                                                                   | 2                | 0     |     |                |         |                                     |                | Valutato | ρ                 |  |
| 0 🖻      | Ammessa ex art. 133 comma 8                                                                                                    | Fornitore Test 2                                                                     | 3                | 0     |     |                |         |                                     |                | Valutato | P                 |  |
| 0 🖬      | Ammessa ex art. 133 comma 8                                                                                                    | Fornitore Test 232                                                                   | 3                | 0     |     |                |         |                                     |                | Valutato | P                 |  |
| 0 🖬      | Ammessa ex art. 133 comma 8                                                                                                    | Fornitore Test 102                                                                   | 3                | 0     |     |                |         |                                     |                | Valutato | P                 |  |
| 0 🖬      | Ammessa ex art. 133 comma 8                                                                                                    | Fornitore Test 103                                                                   | 3                | 0     |     |                |         |                                     |                | Valutato | P                 |  |
| 0        | Ammessa ex art. 133 comma 8                                                                                                    | Fornitore Test 104                                                                   | 3                | 0     |     |                |         |                                     |                | Valutato | P                 |  |
| 0 🖻      | Ammessa ex art. 133 comma 8                                                                                                    | Fornitore Test 131                                                                   | 3                | 0     |     |                |         |                                     |                | Valutato | ρ                 |  |
| 0        | Ammessa ex art. 133 comma 8                                                                                                    | Fornitore Test 106                                                                   | 2                | 0     |     |                |         |                                     |                | Valutato | ρ                 |  |
| 0 🖬      | Ammessa ex art. 133 comma 8                                                                                                    | Fornitore Test 108                                                                   | 2                | 0     |     |                |         |                                     |                | Valutato | P                 |  |
| 0        | Ammessa ex art. 133 comma 8                                                                                                    | Fornitore Test 109                                                                   | 2                | 0     |     |                |         |                                     |                | Valutato | ρ                 |  |
| 0 🖬      | Ammessa ex art. 133 comma 8                                                                                                    | Fornitore Test 110                                                                   | 3                | 0     |     |                |         |                                     |                | Valutato | P                 |  |
| 0        | Ammessa ex art. 133 comma 8                                                                                                    | Fornitore Test 111                                                                   | 3                | 0     |     |                |         |                                     |                | Valutato | ٩                 |  |
| 0 🖂      | Ammessa ex art. 133 comma 8                                                                                                    | Fornitore Test 133                                                                   | 3                | 0     |     |                |         |                                     |                | Valutato | PTOP              |  |
|          | Ammessa ex art. 133 comma 8                                                                                                    | Fornitore Test 199                                                                   | 1                | 0     |     |                |         |                                     |                | Valutato | ۵ , ×             |  |

Figura 37: Apertura Busta Economica

Verrà mostrato in automatico il documento di offerta. Inoltre l'icona della busta economica aperta cambierà da  $\cong$  a  $\boxtimes$ .

| Test  | Testata Commissioni Sedute di gara Conversazione Valutazione Amministrativa Riepilogo Finale Allegati Note Cronologia Documenti |                                 |                                                                    |                 |       |     |                |         |                                    |                |          |             |      |
|-------|----------------------------------------------------------------------------------------------------|---------------------------------|--------------------------------------------------------------------|-----------------|-------|-----|----------------|---------|------------------------------------|----------------|----------|-------------|------|
| Stato |                                                                                                    |                                 |                                                                    |                 |       |     |                |         |                                    |                |          |             |      |
| Valu  | tato                                                                                                    |                                 |                                                                    |                 |       |     |                |         |                                    |                |          | Cha         |      |
| Ар    | ertur                                                                                                    | <u>a Buste Esito 💌 Rettific</u> | a Valore Economico <u>Calcolo Economico</u> <u>Verifica Anomal</u> | a <u>Sorteg</u> | lio 💌 | Off | erta Migliorat | iva T   | ermina Off. Migliorativa Decadenza | Esito Verifica | Anomalia | Termine     | X    |
| Co    | ntroll                                                                                                    | di Aggiudicazione Ripristir     | na Fase Esporta Riepilogo                                          | Scheda          |       |     | Puntennio      | Stato   |                                    | Valore         |          | Dettaglig   |      |
|       | Ec                                                                                                    | Valutazione Ammin               | Fornitore                                                          | Valutazione     | Rank  | So  | Totale         | Offerta | Note                               | Offerta        | Stato    | Motivazioni | Moti |
| 0     | 8                                                                                                    | Ammessa ex art. 133 comma 8     | Fornitore Test 100                                                 | 3               | 0     |     |                |         |                                    |                | Valutato | ρ           |      |
| 0     |                                                                                                    | Ammessa ex art. 133 comma 8     | Fornitore Test 1                                                   | 2               | 0     |     |                |         |                                    |                | Valutato | P           |      |
| 0     |                                                                                                    | Ammessa ex art. 133 comma 8     | Fornitore Test 101                                                 | 3               | 0     |     |                |         |                                    |                | Valutato | P           |      |
| 0     |                                                                                                    | Ammessa ex art. 133 comma 8     | Fornitore Test 2                                                   | 3               | 0     |     |                |         |                                    |                | Valutato | P           |      |
| 0     |                                                                                                    | Ammessa ex art. 133 comma 8     | Fornitore Test 232                                                 | 2               | 0     |     |                |         |                                    |                | Valutato | P           |      |
| 0     |                                                                                                    | Ammessa ex art. 133 comma 8     | Fornitore Test 102                                                 | 3               | 0     |     |                |         |                                    |                | Valutato | P           |      |
| 0     |                                                                                                    | Ammessa ex art. 133 comma 8     | Fornitore Test 103                                                 | 3               | 0     |     |                |         |                                    |                | Valutato | P           |      |
| 0     |                                                                                                    | Ammessa ex art. 133 comma 8     | Fornitore Test 104                                                 | 3               | 0     |     |                |         |                                    |                | Valutato | P           |      |
| 0     |                                                                                                    | Ammessa ex art. 133 comma 8     | Fornitore Test 131                                                 | 3               | 0     |     |                |         |                                    |                | Valutato | P           |      |
| 0     |                                                                                                    | Ammessa ex art. 133 comma 8     | Fornitore Test 106                                                 | 3               | 0     |     |                |         |                                    |                | Valutato | P           |      |
| 0     |                                                                                                    | Ammessa ex art. 133 comma 8     | Fornitore Test 108                                                 | 3               | 0     |     |                |         |                                    |                | Valutato | P           |      |
| 0     |                                                                                                    | Ammessa ex art. 133 comma 8     | Fornitore Test 109                                                 | 3               | 0     |     |                |         |                                    |                | Valutato | P           |      |
| 0     |                                                                                                    | Ammessa ex art. 133 comma 8     | Fornitore Test 110                                                 | 3               | 0     |     |                |         |                                    |                | Valutato | P           |      |
| 0     |                                                                                                    | Ammessa ex art. 133 comma 8     | Fornitore Test 111                                                 | 3               | 0     |     |                |         |                                    |                | Valutato | ۹           |      |
| 0     |                                                                                                    | Ammessa ex art. 133 comma 8     | Fornitore Test 133                                                 | 3               | 0     |     |                |         |                                    |                | Valutato | P TOP       |      |
| 0     |                                                                                                    | Ammessa ex art. 133 comma 8     | Fornitore Test 199                                                 | T.              | 0     |     |                |         |                                    |                | Valutato | ρ           | >    |

Figura 38: Busta economica aperta

2) cliccare sul comando <u>Apertura Buste</u> posizionato nella toolbar in cima alla tabella.

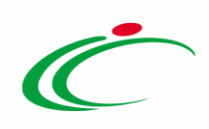

| Testata Commissioni Sedute di gara Conversazione Valutazione Amministrativa Riepilogo Finale Allegati Note Cronologia Documenti |         |                               |                                                                     |                       |       |     |                     |                  |                                    |                   |          |                                        |
|----------------------------------------------------------------------------------------------------|---------|-------------------------------|---------------------------------------------------------------------|-----------------------|-------|-----|---------------------|------------------|------------------------------------|-------------------|----------|----------------------------------------|
| State                                                                                                    |         |                               |                                                                     |                       |       |     |                     |                  |                                    |                   |          |                                        |
| Valu                                                                                                    | itato   | -                             |                                                                     |                       |       |     |                     |                  |                                    |                   |          |                                        |
|                                                                                                    |         |                               |                                                                     |                       |       |     |                     |                  |                                    |                   |          | liveChat                               |
| Ap                                                                                                    | ertura  | a Buste Esito 💌 Rettific      | a Valore Economico <u>Calcolo Economico</u> <u>Verifica Anomali</u> | a <u>Sortego</u>      | lio 💌 | Off | erta Migliorat      | iva 1            | ermina Off. Migliorativa Decadenza | Esito Verifica    | Anomalia | Termine                                |
| Co                                                                                                    | ntrolli | i di Aggiudicazione Ripristir | na Fase Esporta Riepilogo                                           | 6.1.1.                |       |     | Destantia           | F                |                                    | 14.1              |          | D.M. F.                                |
|                                                                                                    | Ec      | Valutazione Ammin             | Fornitore                                                           | Scheda<br>Valutazione | Rank  | So  | Punteggio<br>Totale | Stato<br>Offerta | Note                               | Valore<br>Offerta | Stato    | Dettaglio<br>Motivazioni Motiv         |
| 0                                                                                                    |         | Ammessa ex art. 133 comma 8   | Fornitore Test 100                                                  | 2                     | 0     |     |                     |                  |                                    |                   | Valutato | ρ                                      |
| 0                                                                                                    |         | Ammessa ex art. 133 comma 8   | Fornitore Test 1                                                    | 3                     | 0     |     |                     |                  |                                    |                   | Valutato | ρ                                      |
| 0                                                                                                    |         | Ammessa ex art. 133 comma 8   | Fornitore Test 101                                                  | 3                     | 0     |     |                     |                  |                                    |                   | Valutato | ρ                                      |
| 0                                                                                                    |         | Ammessa ex art. 133 comma 8   | Fornitore Test 2                                                    | 3                     | 0     |     |                     |                  |                                    |                   | Valutato | P                                      |
| 0                                                                                                    |         | Ammessa ex art. 133 comma 8   | Fornitore Test 232                                                  | 3                     | 0     |     |                     |                  |                                    |                   | Valutato | P                                      |
| 0                                                                                                    |         | Ammessa ex art. 133 comma 8   | Fornitore Test 102                                                  | 3                     | 0     |     |                     |                  |                                    |                   | Valutato | ρ                                      |
| 0                                                                                                    |         | Ammessa ex art. 133 comma 8   | Fornitore Test 103                                                  | 3                     | 0     |     |                     |                  |                                    |                   | Valutato | P                                      |
| 0                                                                                                    |         | Ammessa ex art. 133 comma 8   | Fornitore Test 104                                                  | 2                     | 0     |     |                     |                  |                                    |                   | Valutato | P                                      |
| 0                                                                                                    |         | Ammessa ex art. 133 comma 8   | Fornitore Test 131                                                  | Z                     | 0     |     |                     |                  |                                    |                   | Valutato | 2                                      |
| 0                                                                                                    |         | Ammessa ex art. 133 comma 8   | Fornitore Test 106                                                  | 2                     | 0     |     |                     |                  |                                    |                   | Valutato | ρ                                      |
| 0                                                                                                    |         | Ammessa ex art. 133 comma 8   | Fornitore Test 108                                                  | 2                     | 0     |     |                     |                  |                                    |                   | Valutato | ρ                                      |
| 0                                                                                                    |         | Ammessa ex art. 133 comma 8   | Fornitore Test 109                                                  | 2                     | 0     |     |                     |                  |                                    |                   | Valutato | ρ                                      |
| 0                                                                                                    |         | Ammessa ex art. 133 comma 8   | Fornitore Test 110                                                  | 3                     | 0     |     |                     |                  |                                    |                   | Valutato | ρ                                      |
| 0                                                                                                    |         | Ammessa ex art. 133 comma 8   | Fornitore Test 111                                                  | 3                     | 0     |     |                     |                  |                                    |                   | Valutato | ٩                                      |
| 0                                                                                                    |         | Ammessa ex art. 133 comma 8   | Fornitore Test 133                                                  | Z                     | 0     |     |                     |                  |                                    |                   | Valutato | P TOP                                  |
| 2                                                                                                    |         | Ammessa ex art. 133 comma 8   | Fornitore Test 199                                                  | R                     | 0     |     |                     |                  |                                    |                   | Valutato | ρ, , , , , , , , , , , , , , , , , , , |

Figura 39: Apertura Buste

Un messaggio di informazione a video mostrerà una tabella con l'evidenza delle Società partecipanti e notificherà la corretta apertura delle buste economiche attraverso l'icona  $\bigcirc$ . Cliccare su  $\times$  per chiudere il messaggio.

| Esecuzione processo - Inter | net Explorer | -                                               |          |
|-----------------------------|--------------|-------------------------------------------------|----------|
| and the second second       |              | armananan ay markanan ann ann an                | 1        |
| Apertura Buste              |              |                                                 | <u> </u> |
| Società                     |              | Esito                                           |          |
| Fornitore Test 1            | ۲            | Apertura Busta Economica eseguito correttamente |          |
| Fornitore Test 101          | 0            | Apertura Busta Economica eseguito correttamente |          |
| Fornitore Test 2            | 0            | Apertura Busta Economica eseguito correttamente |          |
| Fornitore Test 232          | ۲            | Apertura Busta Economica eseguito correttamente |          |
| Fornitore Test 102          | ۲            | Apertura Busta Economica eseguito correttamente |          |
| Fornitore Test 103          | ۲            | Apertura Busta Economica eseguito correttamente |          |
| Fornitore Test 131          | 0            | Apertura Busta Economica eseguito correttamente |          |
| Fornitore Test 104          | 0            | Apertura Busta Economica eseguito correttamente |          |
| Fornitore Test 106          | ۲            | Apertura Busta Economica eseguito correttamente |          |
| Fornitore Test 133          |              | Apertura Busta Economica eseguito correttamente |          |

Figura 40: Messaggio di conferma apertura buste

Le icone delle buste cambieranno da  $\cong$  a  $\cong$ .

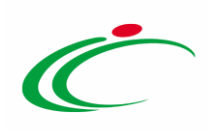

| Te<br>Stat<br>Val | Testata       Commissioni       Sedute di gara       Conversazione       Valistazione Amministrativa       Riepilogo Finale       Allegati       Note       Cronologia       Documenti         Stato       Valistazione       Valistazione |                             |                    |   |   |  |  |  |      |  |  |  |     |  |
|-------------------|----------------------------------------------------------------------------------------------------|-----------------------------|--------------------|---|---|--|--|--|------|--|--|--|-----|--|
| A                 | Apertura Buste Esito * Rettifica Valore Economico Calcolo Economico Verifica Anomalia Sorteggio * Offerta Migliorativa Termina Off. Migliorativa Decadenza Esito Verifica Anomalia Termine<br>Controlli di Aggiudicazione Ripristina Fase Esporta Riepilogo                                                                                                    |                             |                    |   |   |  |  |  |      |  |  |  |     |  |
|                   | Control of Apploancazione     Control of Apploancazione     Control of Apploancazione     Control of Apploancazione     Punteggio     Punteggio     Punteggio     Punteggio     Conomico     Stato     Stato     Offerta     % Assegnata     Note                                                                                                    |                             |                    |   |   |  |  |  |      |  |  |  |     |  |
| 0                 |                                                                                                    | Ammessa ex art. 133 comma 8 | Fornitore Test 100 | 3 | 0 |  |  |  | 0,00 |  |  |  |     |  |
| 0                 | 8                                                                                                    | Ammessa ex art. 133 comma 8 | Fornitore Test 1   | 3 | 0 |  |  |  | 0,00 |  |  |  |     |  |
| 0                 |                                                                                                    | Ammessa ex art. 133 comma 8 | Fornitore Test 101 | 3 | 0 |  |  |  | 0,00 |  |  |  |     |  |
| 0                 | 8                                                                                                    | Ammessa ex art. 133 comma 8 | Fornitore Test 2   | 3 | 0 |  |  |  | 0,00 |  |  |  |     |  |
| 0                 | 8                                                                                                    | Ammessa ex art. 133 comma 8 | Fornitore Test 232 | 3 | 0 |  |  |  | 0,00 |  |  |  |     |  |
| 0                 | 8                                                                                                    | Ammessa ex art. 133 comma 8 | Fornitore Test 102 | 3 | 0 |  |  |  | 0,00 |  |  |  |     |  |
| 0                 | 8                                                                                                    | Ammessa ex art. 133 comma 8 | Fornitore Test 103 | 3 | 0 |  |  |  | 0,00 |  |  |  |     |  |
| 0                 | 8                                                                                                    | Ammessa ex art. 133 comma 8 | Fornitore Test 104 | 3 | 0 |  |  |  | 0,00 |  |  |  |     |  |
| 0                 | 8                                                                                                    | Ammessa ex art. 133 comma 8 | Fornitore Test 131 | 3 | 0 |  |  |  | 0,00 |  |  |  |     |  |
| 0                 | 8                                                                                                    | Ammessa ex art. 133 comma 8 | Fornitore Test 106 | 3 | 0 |  |  |  | 0,00 |  |  |  |     |  |
| 0                 | 8                                                                                                    | Ammessa ex art. 133 comma 8 | Fornitore Test 108 | 3 | 0 |  |  |  | 0,00 |  |  |  |     |  |
| 0                 | 8                                                                                                    | Ammessa ex art. 133 comma 8 | Fornitore Test 109 | 3 | 0 |  |  |  | 0,00 |  |  |  | TOP |  |

Figura 41: Buste Economiche aperte

Per ciascuna busta economica aperta, verrà mostrata la relativa **Offerta**, che si compone di più sezioni. Nella sezione Busta Economica viene invece riportata una tabella con l'evidenza dell'offerta economica inviata dall'operatore economico, a seconda del modello predisposto dalla Stazione Appaltante.

#### In generale:

- per l'offerta economica firmata digitalmente ed allegata, verrà data evidenza dell'esito delle verifiche sulla firma digitale eseguite dal Sistema in fase di caricamento del file da parte dei fornitori. Accanto al singolo documento caricato, infatti, compare un'icona che mostra l'esito di tale verifica. Per maggiori dettagli, consultare il paragrafo "*Dettaglio firma digitale*" del manuale "*Funzionalità generiche e approfondimenti*";

- è possibile scaricare eventualmente tutti gli allegati presenti nella busta economica attraverso il comando <u>Scarica Allegati</u> presente nella toolbar in alto alla tabella.

Esaminata l'offerta economica, cliccare sul comando <u>Chiudi</u> posizionato nella toolbar in alto nella schermata per chiudere l'**Offerta** e tornare alla schermata precedente.

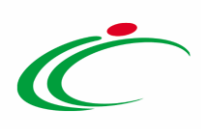

| Offerta                                                                                   | 0                                                                      |                                                             |                             |                  |
|-------------------------------------------------------------------------------------------|------------------------------------------------------------------------|-------------------------------------------------------------|-----------------------------|------------------|
| Stampa Ritira Offerta Assegna                                                             | a a <u>Scarica Allegati</u> Chiud                                      |                                                             |                             |                  |
| Operatore<br>LUCIANO TAFURI                                                               | *Titolo documento<br>OFFERTA FORNITORE TEST 100                        | Registro di Sistema<br>PI000901-19                          | Data<br>06/05/2019 11:29:08 | Stato<br>Inviato |
| Utente In Carico                                                                          |                                                                        | Protocollo                                                  | Data Protocollo             |                  |
| Testata 🥏 Busta Documentazione 🛛 Bu                                                       | usta Economica                                                         |                                                             |                             |                  |
| Scarica Allegati<br>Elenco Prodotti                                                       |                                                                        |                                                             |                             |                  |
| Esito Numero DESCRIZIONE VALOR<br>Riga Riga                                               | RE A BASE D'ASTA * <i>X RIBASSO ( 3 Dec. )</i> Si<br>SCLUSA ( 3 Dec. ) | COSTI % COSTO<br>CUREZZA ( 3 MANODOPERA ( 3<br>ec. ) Dec. ) |                             |                  |
| 0 FORNITURA<br>NUMERO<br>UNO A                                                            | 1.000.000,000 8,000                                                    |                                                             |                             |                  |
| Firma della busta<br>CALLA POT<br>File Firmato:<br>Modifica Offerta<br>Allega pdf firmato | df.p7m                                                                 |                                                             |                             |                  |

## Scheda Valutazione

Per visualizzare il dettaglio della valutazione economica dell'offerta, cliccare sulla relativa icona <sup>III</sup> nella colonna **Scheda Valutazione**.

| Tartata Commissioni Saduta di nara Conversationa Valutazione Amministrativa Brenilene Einda Allenati Nota Cronolonia Document |                                                                                                    |                                                                     |                       |      |      |                     |                      |                        |                  |                  |                      |             |  |
|----------------------------------------------------------------------------------------------------|----------------------------------------------------------------------------------------------------|---------------------------------------------------------------------|-----------------------|------|------|---------------------|----------------------|------------------------|------------------|------------------|----------------------|-------------|--|
| Testata                                                                                                    | Testata Commissioni Sedute di gara Conversazione Valutazione Amministrativa Riepilogo Finale Allegati Note Cronologia Documenti |                                                                     |                       |      |      |                     |                      |                        |                  |                  |                      |             |  |
| Stato                                                                                                    |                                                                                                    |                                                                     |                       |      |      |                     |                      |                        |                  |                  |                      |             |  |
| Valutato                                                                                                    |                                                                                                    |                                                                     |                       |      |      |                     |                      |                        |                  |                  |                      |             |  |
|                                                                                                    |                                                                                                    |                                                                     |                       |      |      |                     |                      |                        |                  |                  |                      |             |  |
| Apertur                                                                                                    | <u>a Buste Esito</u> 🔻 <u>Rettific</u>                                                                                          | a Valore Economico <u>Calcolo Economico</u> <u>Verifica Anomali</u> | ia <u>Sorteg</u> o    | io 🔻 | Offe | erta Migliorat      | iva Term             | ina Off. Migl          | orativa Dec      | adenza           | Esito Verifica Anoma | lia Termine |  |
| Control                                                                                                    | i di Aggiudicazione Ripristir                                                                                                   | na Fase <u>Esporta Riepiloqo</u>                                    |                       |      |      |                     |                      |                        | Punteggio        |                  |                      |             |  |
| Ec                                                                                                    | Valutazione Ammin                                                                                                    | Fornitore                                                           | Scheda<br>Valutazione | Rank | So   | Punteggio<br>Totale | Punteggio<br>Tecnico | Punteggio<br>Economico | Economico<br>Non | Stato<br>Offerta | % Assegnata          | Note        |  |
|                                                                                                    |                                                                                                    | 0                                                                   |                       |      |      |                     |                      |                        | Riparametrato    |                  |                      |             |  |
| 0 🖻                                                                                                    | Ammessa ex art. 133 comma 8                                                                                                    | Fornitore Test 100                                                  | ď                     | 0    |      |                     |                      | 0,00                   |                  |                  |                      |             |  |
| 0 🖻                                                                                                    | Ammessa ex art. 133 comma 8                                                                                                    | Fornitore Test 1                                                    | 2                     | 0    |      |                     |                      | 0,00                   |                  |                  |                      |             |  |
| 0 🖻                                                                                                    | Ammessa ex art. 133 comma 8                                                                                                    | Fornitore Test 101                                                  | 2                     | 0    |      |                     |                      | 0,00                   |                  |                  |                      |             |  |
| 0 🖻                                                                                                    | Ammessa ex art. 133 comma 8                                                                                                    | Fornitore Test 2                                                    | 3                     | 0    |      |                     |                      | 0,00                   |                  |                  |                      |             |  |
| 0 🖻                                                                                                    | Ammessa ex art. 133 comma 8                                                                                                    | Fornitore Test 232                                                  | 3                     | 0    |      |                     |                      | 0,00                   |                  |                  |                      |             |  |
| 0 🖻                                                                                                    | Ammessa ex art. 133 comma 8                                                                                                    | Fornitore Test 102                                                  | 3                     | 0    |      |                     |                      | 0,00                   |                  |                  |                      |             |  |
| 0 🗎                                                                                                    | Ammessa ex art. 133 comma 8                                                                                                    | Fornitore Test 103                                                  | <b>P</b>              | 0    |      |                     |                      | 0,00                   |                  |                  |                      |             |  |
| 0 🖻                                                                                                    | Ammessa ex art. 133 comma 8                                                                                                    | Fornitore Test 104                                                  | 2                     | 0    |      |                     |                      | 0,00                   |                  |                  |                      |             |  |
| 0 🖻                                                                                                    | Ammessa ex art. 133 comma 8                                                                                                    | Fornitore Test 131                                                  | 2                     | 0    |      |                     |                      | 0,00                   |                  |                  |                      |             |  |
| 0 🖻                                                                                                    | Ammessa ex art. 133 comma 8                                                                                                    | Fornitore Test 106                                                  | 2                     | 0    |      |                     |                      | 0,00                   |                  |                  |                      |             |  |
| 0 🖻                                                                                                    | Ammessa ex art. 133 comma 8                                                                                                    | Fornitore Test 108                                                  | 2                     | 0    |      |                     |                      | 0,00                   |                  |                  |                      |             |  |
| 0 🖻                                                                                                    | Ammessa ex art. 133 comma 8                                                                                                    | Fornitore Test 109                                                  | 3                     | 0    |      |                     |                      | 0,00                   |                  |                  |                      |             |  |
|                                                                                                    |                                                                                                    |                                                                     |                       |      |      |                     |                      |                        |                  |                  |                      |             |  |

Figura 43: Scheda Valutazione

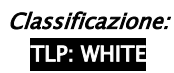

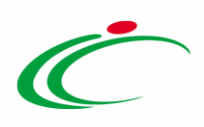

Verrà mostrata una schermata di sola consultazione con la tabella di valutazione economica.

<u>ATTENZIONE</u>: se in fase di emissione del bando, nei criteri di valutazione economici è stata scelta come **Formula** quella denominata "Valutazione soggettiva", per ogni criterio economico indicato dovrà essere assegnato il relativo **Coefficiente/Punteggio** nell'apposito campo. In tal caso sul documento di "Valutazione Busta Economica Lotto" risulteranno essere attivi i comandi <u>Salva</u> e <u>Chiudi Valutazione Economica</u>:

- *"Salva"* per salvare le informazioni inserite nella scheda e completare la valutazione in un secondo momento;
- *"Chiudi Valutazione Economica"* per concludere la valutazione dell'offerta economica selezionata;
- "Stampa" per stampare il documento visualizzato;
- "Chiudi" per chiudere la scheda di valutazione e tornare alla schermata precedente.

Per tornare alla schermata precedente – condotta l'eventuale valutazione economica – cliccare su <u>Chiudi</u>.

| Valutazione Busta Eco                                                                                                    | onomica Lotto                    | -0                   |                                    |                                     |              |                        |             |                         |
|----------------------------------------------------------------------------------------------------|----------------------------------|----------------------|------------------------------------|-------------------------------------|--------------|------------------------|-------------|-------------------------|
| Salva Chiudi valutazione econo                                                                                                    | omica <u>Stampa</u> <u>Chi</u>   | udi                  |                                    |                                     |              |                        |             |                         |
| Compilatore<br>Carla Lavorgna                                                                                                    |                                  | Registro di Sist     | ema                                |                                     | Data         |                        |             | Stato<br>In Iavorazione |
| Registro di sistema Bando<br>P1000900-19                                                                                                    | Fascicolo di Sistema<br>FE000912 |                      |                                    |                                     |              |                        |             |                         |
| Fornitore                                                                                                    |                                  |                      |                                    |                                     |              |                        |             |                         |
| Fornitore Test 100<br>VIA SERRONI 37 84091 Battipaglia Italia<br>Tel 0825845641 - Fax 0825845641 -<br>C.F. 05166960XXX - P.IVA IT05166960XX | x                                |                      |                                    |                                     |              |                        |             |                         |
| Numero Lotto                                                                                                    | CIG                              | Descrizione          |                                    |                                     |              |                        |             |                         |
| 1                                                                                                    |                                  | FORNITURA NUI        | MERO UNO A                         |                                     |              |                        |             |                         |
| Descrizione Criterio                                                                                                    | Tipologia                        | Formula              | Attributo                          | Punteggio<br>Max – Wi               | Coefficiente | Punteggio<br>Economico | Motivazione |                         |
| Criterio di valutazione economico                                                                                                    | Percentuale                      | Massimo Sconto       | % RIBASSO ( 3 dec. )               | 100,00                              |              | 0,00                   |             |                         |
| Dati presenti nella busta econ                                                                                                    | omica                            |                      |                                    |                                     |              |                        |             |                         |
| Esito Numero DESCRIZIONE VALC<br>Riga Riga                                                                                                  | DRE A BASE D'ASTA IVA            | % RIBASSO ( 3 Dec. ) | % COSTI<br>SICUREZZA ( 3<br>Dec. ) | % COSTO<br>MANODOPERA ( :<br>Dec. ) | 3            |                        |             |                         |
| 0 FORNITURA<br>NUMERO<br>UNO A                                                                                                    | 1.000.000,000                    | 8,000                |                                    |                                     |              |                        |             |                         |

Figura 44: Scheda Valutazione – Valutazione Busta Economica Lotto

In merito ad un'offerta economica, è inoltre possibile:

 rettificare il valore economico inserito nell'offerta inviata dall'operatore economico, nel caso in cui dalla documentazione allegata si evinca chiaramente un valore differente da quello offerto (se, ad esempio, il valore offerto inserito su SATER non corrisponde a quello presente nell'allegato perché differente di una cifra decimale, ad esempio 12

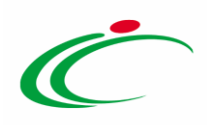

invece di 12,05). In tal caso, selezionare l'Offerta da rettificare cliccando su <sup>O</sup> e cliccare sul comando <u>Rettifica Valore Economico</u> posizionato nella toolbar sopra alla tabella. <u>ATTENZIONE</u>: la rettifica del valore economico non modifica l'offerta originale e può essere eseguita prima del <u>Calcolo Economico</u>;

- assegnare un Esito di Valutazione Economica, attraverso il comando Esito 
   posizionato nella toolbar posta sopra alla tabella scegliendo tra:
  - *Esclusa*: esclude l'operatore economico dalla gara;
  - *Annulla Esito*: per annullare l'esito precedentemente attribuito all'offerta;
- visualizzare tutte le motivazioni relative agli esiti attribuiti al singolo operatore economico nel corso della valutazione economica, cliccando sulla relativa icona nella colonna Dettaglio Motivazione.

In tutti i casi, per maggiori dettagli, consultare il paragrafo "*Riepilogo Finale*" del manuale "*Procedura di Aggiudicazione*".

#### Calcolo Economico

Consultate tutte le buste economiche ed assegnati gli eventuali esiti, per ottenere la graduatoria di aggiudicazione, cliccare sul comando <u>Calcolo Economico</u> posizionato nella toolbar posta sopra alla tabella.

| Testata Commissioni Sedute di gara Conversazione Valutazione Amministrativa Riepilogo Finale Allegati Note Cronologia Documenti |        |                              |                                   |                       |      |     |                     |                      |                        |                  |                  |                       | tive Chat   |
|----------------------------------------------------------------------------------------------------|--------|------------------------------|-----------------------------------|-----------------------|------|-----|---------------------|----------------------|------------------------|------------------|------------------|-----------------------|-------------|
| State                                                                                                    |        |                              | 5                                 |                       |      |     |                     |                      |                        |                  |                  |                       |             |
| Valu                                                                                                    | itato  |                              |                                   |                       |      |     |                     |                      |                        |                  |                  |                       |             |
| van                                                                                                    | nato   |                              |                                   |                       |      |     |                     |                      |                        |                  |                  |                       |             |
|                                                                                                    |        | - Pusto Frito - Pattilia     | Welges Fernancies Visifies Anomal | in Contant            |      | 0.0 | este Mielieve       | tion Torre           | ine Off Miel           | inentius Dec     |                  | Frite Verifice Anom   | tia Tamaina |
| Co                                                                                                    | ntroll | i di Aggiudicazione Ripristi | na Fase Esporta Riepilogo         | ia sorrego            | 10   | UII | erta migliora       | uva Tern             | ina on, migi           | Iorativa Dec     | auenza           | ESILO VEHIICA AIIOINA | uia reimine |
|                                                                                                    |        | 33                           |                                   | 201 0                 |      |     | S N 8               |                      |                        | Punteggio        |                  |                       | î           |
|                                                                                                    |        | Valutazione Ammin            | Fornitore                         | Scheda<br>Valutazione | Rank | So  | Punteggio<br>Totale | Punteggio<br>Tecnico | Punteggio<br>Economico | Economico<br>Non | Stato<br>Offerta | % Assegnata           | Note        |
|                                                                                                    |        |                              | Coll Investment Articles          |                       |      |     | Leave are a         |                      |                        | Riparametrato    |                  |                       |             |
| 0                                                                                                    | 8      | Ammessa ex art. 133 comma 8  | Fornitore Test 100                | 3                     | 0    |     |                     |                      | 0,00                   |                  |                  |                       |             |
| 0                                                                                                    | 0      | Ammessa ex art. 133 comma 8  | Fornitore Test 1                  | 3                     | 0    |     |                     |                      | 0,00                   |                  |                  |                       |             |
| 0                                                                                                    |        | Ammessa ex art. 133 comma 8  | Fornitore Test 101                | 3                     | 0    |     |                     |                      | 0,00                   |                  |                  |                       |             |
| 0                                                                                                    | 8      | Ammessa ex art. 133 comma 8  | Fornitore Test 2                  | 3                     | 0    |     |                     |                      | 0,00                   |                  |                  |                       |             |
| 0                                                                                                    | 8      | Ammessa ex art. 133 comma 8  | Fornitore Test 232                | ľ                     | 0    |     |                     |                      | 0,00                   |                  |                  |                       |             |
| 0                                                                                                    | 8      | Ammessa ex art. 133 comma 8  | Fornitore Test 102                | I.                    | 0    |     |                     |                      | 0,00                   |                  |                  |                       |             |
| 0                                                                                                    | 8      | Ammessa ex art. 133 comma 8  | Fornitore Test 103                | đ                     | 0    |     |                     |                      | 0,00                   |                  |                  |                       |             |
| 0                                                                                                    | 6      | Ammessa ex art. 133 comma 8  | Fornitore Test 104                | 3                     | 0    |     |                     |                      | 0,00                   |                  |                  |                       |             |
| 0                                                                                                    | 0      | Ammessa ex art. 133 comma 8  | Fornitore Test 131                | 3                     | 0    |     |                     |                      | 0,00                   |                  |                  |                       |             |
| 0                                                                                                    | a      | Ammessa ex art. 133 comma 8  | Fornitore Test 106                | 3                     | 0    |     |                     |                      | 0,00                   |                  |                  |                       |             |
| 0                                                                                                    | 6      | Ammessa ex art. 133 comma 8  | Fornitore Test 108                | 3                     | 0    |     |                     |                      | 0,00                   |                  |                  |                       |             |
| 0                                                                                                    | a      | Ammessa ex art. 133 comma 8  | Fornitore Test 109                |                       | 0    |     |                     |                      | 0,00                   |                  |                  |                       | TOP         |

Figura 45: Calcolo Economico

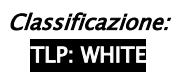

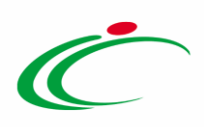

Un messaggio di informazione a video confermerà l'operazione. Cliccare su er chiudere il messaggio.

| Tes                | estata Commissioni Sedute di gara Conversazione Valutazione Amministrativa Riepilogo Finale Allegati Note Cronologia Documenti                                                                              |                                            |                                   |                                   |                       |      |    |                     |                         |      |  |  |  |
|--------------------|----------------------------------------------------------------------------------------------------|--------------------------------------------|-----------------------------------|-----------------------------------|-----------------------|------|----|---------------------|-------------------------|------|--|--|--|
| State<br>Ver<br>Ap | uto<br>Verifica Anomalia<br>Apertura Buste <u>Esito</u> * Rettifica Valore Economico Calcolo Economico <u>Verifica Anomalia</u> <u>Sorteggio</u> * Offerta Migliorativa Termina Off. Migliorativa Decadenza |                                            |                                   |                                   |                       |      |    |                     |                         |      |  |  |  |
| Ve                 | rifica<br>Ec                                                                                                    | Anomalia Termine Control Valutazione Ammin | li di Aggiudicazione<br>Fornitore | Ripristina Fase Esporta Riepilogo | Scheda<br>Valutazione | Rank | So | Punteggio<br>Totale | Stato Offerta           | Note |  |  |  |
| ۲                  | 8                                                                                                    | Ammessa ex art. 133 comma 8                | Fornitore Test 109                |                                   | 3                     | 1    |    | 100,00              | Aggiudicatario proposto |      |  |  |  |
| 0                  | 8                                                                                                    | Ammessa ex art. 133 comma 8                | Fornitore Test 108                |                                   | 3                     | 2    |    | 93,33333            | II Classificato         |      |  |  |  |
|                    | 8                                                                                                    | Ammessa ex art. 133 comma 8                | Fornitore Test 110                |                                   | 3                     | 2    |    | 93,33333            | II Classificato         |      |  |  |  |
|                    | 8                                                                                                    | Ammessa ex art. 133 comma 8                | Fornitore Test 106                |                                   | × y                   | 4    |    | 86,66667            |                         |      |  |  |  |
| 0                  | 8                                                                                                    | Ammessa ex art. 133 comma 8                | Fornitore Test 104                | Informazione                      | 5                     | 5    |    | 80,00               |                         |      |  |  |  |
|                    | 0                                                                                                    | Ammessa ex art. 133 comma 8                | Fornitore Test 103                | correttamente                     | -                     | 6    |    | 73,33333            |                         |      |  |  |  |
| 0                  | 8                                                                                                    | Ammessa ex art. 133 comma 8                | Fornitore Test 102                |                                   | 5                     | 7    |    | 66,66667            |                         |      |  |  |  |
|                    | a                                                                                                    | Ammessa ex art. 133 comma 8                | Fornitore Test 101                | ОК                                | ţ.                    | 8    |    | 66,60               |                         |      |  |  |  |
| 0                  | 0                                                                                                    | Ammessa ex art. 133 comma 8                | Fornitore Test 100                | 1                                 | 3                     | 9    |    | 53,33333            |                         |      |  |  |  |
|                    | 0                                                                                                    | Ammessa ex art. 133 comma 8                | Fornitore Test 201                |                                   |                       | 10   |    | 46,66667            |                         |      |  |  |  |
|                    | 8                                                                                                    | Ammessa ex art. 133 comma 8                | Fornitore Test 199                |                                   | 3                     | 11   |    | 40,00               |                         |      |  |  |  |
|                    | 0                                                                                                    | Ammessa ex art. 133 comma 8                | Fornitore Test 133                |                                   | 3                     | 12   |    | 33,33333            |                         |      |  |  |  |
| 0                  | 0                                                                                                    | Ammessa ex art. 133 comma 8                | Fornitore Test 131                |                                   | 1                     | 13   |    | 26.66667            |                         |      |  |  |  |

Figura 46: Messaggio di conferma calcolo economico

In automatico, per ogni offerta viene effettuato il calcolo del **Punteggio Economico**, che viene indicato nell'omonima colonna, secondo cui sarà definita la classifica provvisoria delle offerte ammesse, evidenziata nella colonna **Rank**.

<u>ATTENZIONE</u>: se in fase di indizione della procedura di gara è stata prevista la riparametrazione del punteggio economico, il valore comprensivo della riparametrazione verrà riportato nella colonna **Punteggio Economico** mentre il valore antecedente alla riparametrazione verrà riportato nella colonna **Punteggio Economico Non Riparametrato** che verrà mostrata in questo caso specifico. Contestualmente alla definizione della graduatoria provvisoria, per le Offerte il cui **Rank** corrisponde alle posizioni 1 e 2, viene compilato anche lo **Stato Offerta**, che sarà, rispettivamente "*Aggiudicatario proposto*" e "*II Classificato*".

ATTENZIONE: effettuato il calcolo economico, possono verificarsi i seguenti casi:

- nel caso in cui in fase di indizione della procedura di gara non sia stato previsto il
 Calcolo Anomalia e non si verifichi alcuna condizione di Ex-aequo, lo Stato del
 Riepilogo Finale cambierà da "Valutato" ad "Aggiudicazione Proposta";

- nel caso in cui il Valore Offerto risulti equivalente per più Offerte e si verifichi una condizione di Ex aequo, le relative offerte assumeranno lo Stato "Aggiudicatario proposto". Lo Stato del Riepilogo Finale cambierà da "Valutato" a "Ex aequo" e sarà eventualmente necessario richiedere l'Offerta Migliorativa o procedere con il Sorteggio;

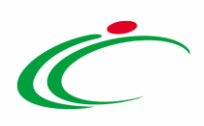

- nel caso in cui in fase di indizione della Procedura di Gara, invece, sia stato previsto

il Calcolo Anomalia, lo Stato del Riepilogo Finale cambierà da "Valutato" a "Verifica

Anomalia" e sarà necessario procedere con la verifica dell'anomalia.

Per maggiori dettagli, consultare il paragrafo "*Riepilogo Finale*" del manuale "*Procedura di Aggiudicazione*".

| Test  | Testata Commissioni Sedute di gara Conversazione Valutazione Amministrativa Riepilogo Finale Allegati Note Cronologia Documenti |                                     |                           |                       |      |       |                     |                         |                                          |                   |          |  |  |
|-------|----------------------------------------------------------------------------------------------------|-------------------------------------|---------------------------|-----------------------|------|-------|---------------------|-------------------------|------------------------------------------|-------------------|----------|--|--|
| Stato |                                                                                                    |                                     |                           |                       |      |       |                     |                         |                                          |                   |          |  |  |
| Verif | ìca An                                                                                                    | omalia                              |                           |                       |      |       |                     |                         |                                          |                   |          |  |  |
|       |                                                                                                    |                                     |                           |                       |      |       |                     |                         |                                          |                   | -Chat    |  |  |
| Co    | ntroll                                                                                                    | i di Aggiudicazione <b>Ripristi</b> | na Fase Esporta Riepilogo | Sorteggi              |      | Offer | ta Migliorativa     | a Termina Off. Miglio   | rativa Decadenza <u>Esito Verifica</u> / | Anomalia Terr     | Aine     |  |  |
|       | Ec                                                                                                    | Valutazione Ammin                   | Fornitore                 | Scheda<br>Valutazione | Rank | So    | Punteggio<br>Totale | Stato Offerta           | Note                                     | Valore<br>Offerta | Stato    |  |  |
| ۲     | 8                                                                                                    | Ammessa ex art. 133 comma 8         | Fornitore Test 109        | I                     | 1    |       | 100,00              | Aggiudicatario proposto |                                          | 850.000,00        | Valutato |  |  |
| 0     | 8                                                                                                    | Ammessa ex art. 133 comma 8         | Fornitore Test 108        | 3                     | 2    |       | 93,33333            | II Classificato         |                                          | 860.000,00        | Valutato |  |  |
| 0     | 6                                                                                                    | Ammessa ex art. 133 comma 8         | Fornitore Test 110        | I                     | 2    |       | 93,33333            | II Classificato         |                                          | 860.000,00        | Valutato |  |  |
| 0     | a                                                                                                    | Ammessa ex art. 133 comma 8         | Fornitore Test 106        | 3                     | 4    |       | 86,66667            |                         |                                          | 870.000,00        | Valutato |  |  |
| 0     | 8                                                                                                    | Ammessa ex art. 133 comma 8         | Fornitore Test 104        | 3                     | 5    |       | 80,00               |                         |                                          | 880.000,00        | Valutato |  |  |
| 0     | a                                                                                                    | Ammessa ex art. 133 comma 8         | Fornitore Test 103        | 3                     | 6    |       | 73,33333            |                         |                                          | 890.000,00        | Valutato |  |  |
| 0     | 8                                                                                                    | Ammessa ex art. 133 comma 8         | Fornitore Test 102        | 3                     | 7    |       | 66,66667            |                         |                                          | 900.000,00        | Valutato |  |  |
| 0     | 9                                                                                                    | Ammessa ex art. 133 comma 8         | Fornitore Test 101        | 3                     | 8    |       | 66,60               |                         |                                          | 900.100,00        | Valutato |  |  |
| 0     | 8                                                                                                    | Ammessa ex art. 133 comma 8         | Fornitore Test 100        | 3                     | 9    |       | 53,33333            |                         |                                          | 920.000,00        | Valutato |  |  |
| 0     | 8                                                                                                    | Ammessa ex art. 133 comma 8         | Fornitore Test 201        | 3                     | 10   |       | 46,66667            |                         |                                          | 930.000,00        | Valutato |  |  |
| 0     | 8                                                                                                    | Ammessa ex art. 133 comma 8         | Fornitore Test 199        | 3                     | 11   |       | 40,00               |                         |                                          | 940.000,00        | Valutato |  |  |
| 0     | 8                                                                                                    | Ammessa ex art. 133 comma 8         | Fornitore Test 133        | 3                     | 12   |       | 33,33333            |                         |                                          | 950.000,00        | Valutato |  |  |
| 0     | 8                                                                                                    | Ammessa ex art. 133 comma 8         | Fornitore Test 131        | 3                     | 13   |       | 26,66667            |                         |                                          | 960.000,00        | Valutato |  |  |
| 0     | a                                                                                                    | Ammessa ex art. 133 comma 8         | Fornitore Test 232        | 3                     | 14   |       | 20,00               |                         |                                          | 970.000,00        | Valutato |  |  |
| 0     | 8                                                                                                    | Ammessa ex art. 133 comma 8         | Fornitore Test 2          | 3                     | 15   |       | 13,33333            |                         |                                          | 980.000,00        | Valutato |  |  |
| 0     | 8                                                                                                    | Ammessa ex art. 133 comma 8         | Fornitore Test 111        | 3                     | 15   |       | 13,33333            |                         |                                          | 980.000,00        | Valutato |  |  |

Figura 47: Riepilogo Finale – Graduatoria

Individuato l'"*Aggiudicatario Proposto*", nella fase in cui lo **Stato** del **Riepilogo Finale** è "**Aggiudicazione Proposta**", sarà possibile procedere con la valutazione amministrativa dell'offerta aggiudicataria. Cliccare pertanto sulla sezione Valutazione Amministrativa.

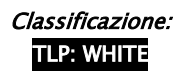

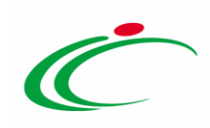

| Testata   | Commissioni Sedute di gara Co                                          | onversazione Valutazione Amministrativa Riepilogo Finale Allegat | i Note Cro            | nologia | Docu   | menti               |                         |                        |                         |             | n n     |
|-----------|------------------------------------------------------------------------|------------------------------------------------------------------|-----------------------|---------|--------|---------------------|-------------------------|------------------------|-------------------------|-------------|---------|
| Stato     | Bendecedaarii adda wee anee - Bahari Manoo Anee 79974 adaa - 1977      |                                                                  |                       |         |        |                     |                         |                        |                         |             |         |
| Aggiudici | zione Proposta                                                         | 0                                                                |                       |         |        |                     |                         |                        |                         |             |         |
|           | Detter Detter                                                          |                                                                  |                       |         |        |                     |                         | Development            |                         |             | Chat    |
| Control   | a Buste <u>Esito</u> Rettifica<br>li di Aggiudicazione <u>Ripristi</u> | na Fase Esporta Riepilogo                                        | Sorteggio             |         | Offert | a Migliorativa      | i Termina Off. Miglioi  | ativa <u>Decadenza</u> | Esito Verifica Anomalia | l Tern      | nine    |
| Ec        | Valutazione Ammin                                                      | Fornitore                                                        | Scheda<br>Valutazione | Rank    | So     | Punteggio<br>Totale | Stato Offerta           | Note                   | Vale<br>Off             | ore<br>erta | Stato   |
| ۲         | Ammessa ex art. 133 comma 8                                            | Fornitore Test 101                                               | 3                     |         |        | 66,60               |                         |                        | 900                     | 0.100,00    | Anomalo |
| 0         | Ammessa ex art. 133 comma 8                                            | Fornitore Test 102                                               | 3                     |         |        | 66,66667            |                         |                        | 900                     | 0.000,00    | Anomalo |
| 0 🖴       | Ammessa ex art. 133 comma 8                                            | Fornitore Test 103                                               | 3                     |         |        | 73,33333            |                         |                        | 890                     | 0.000,00    | Anomalo |
| 0 📾       | Ammessa ex art. 133 comma 8                                            | Fornitore Test 104                                               | 3                     |         |        | 80,00               |                         |                        | 880                     | 0.000,00    | Anomalo |
| 0 📾       | Ammessa ex art. 133 comma 8                                            | Fornitore Test 106                                               | 3                     |         |        | 86,66667            |                         |                        | 870                     | 0.000,00    | Anomalo |
| 0 🔒       | Ammessa ex art. 133 comma 8                                            | Fornitore Test 108                                               | 2                     |         |        | 93,33333            |                         |                        | 860                     | 0.000,00    | Anomalo |
| 0 🔒       | Ammessa ex art. 133 comma 8                                            | Fornitore Test 109                                               | Z                     |         |        | 100,00              |                         |                        | 850                     | 0.000,00    | Anomalo |
| 0         | Ammessa ex art. 133 comma 8                                            | Fornitore Test 110                                               | 2                     |         |        | 93,33333            |                         |                        | 860                     | 0.000,00    | Anomalo |
| 0 🙆       | Ammessa ex art. 133 comma 8                                            | Fornitore Test 100                                               | 3                     | 1       |        | 53,33333            | Aggiudicatario proposto |                        | 920                     | 0.000,00    |         |
| 0 🖴       | Ammessa ex art. 133 comma 8                                            | Fornitore Test 201                                               | 3                     | 2       |        | 46,66667            | II Classificato         |                        | 930                     | 0.000,00    |         |
| 0 🔒       | Ammessa ex art. 133 comma 8                                            | Fornitore Test 199                                               | I                     | 3       |        | 40,00               |                         |                        | 940                     | 0.000,00    | 1       |
| 0         | Ammessa ex art. 133 comma 8                                            | Fornitore Test 133                                               | I.                    | 4       |        | 33,33333            |                         |                        | 950                     | 0.000,00    |         |
| 0         | Ammessa ex art. 133 comma 8                                            | Fornitore Test 131                                               | I                     | 5       |        | 26,66667            | -                       |                        | 960                     | 0.000,00    |         |
| 0         | Ammessa ex art. 133 comma 8                                            | Fornitore Test 232                                               | Z                     | 6       |        | 20,00               |                         |                        | 970                     | 0.000,00    |         |
| 0         | Ammessa ex art. 133 comma 8                                            | Fornitore Test 2                                                 | I                     | 7       |        | 13,33333            |                         |                        | 980                     | 0.000,00    | TOP     |
| 0 0       | A                                                                      | P                                                                |                       | -       |        |                     |                         |                        | 980                     | 00,000.0    | >       |

Figura 48: Valutazione Amministrativa

### 2.4 Valutazione Amministrativa

Conclusa la fase di valutazione tecnica e/o economica, nella tabella della sezione Valutazione Amministrativa, l'icona Z nella colonna Aggiudicatario indicherà l'"*Aggiudicatario Proposto*" individuato al termine della fase di valutazione economica delle offerte, sulla base della graduatoria elaborata.

|   | estata  | Comm     | nissioni | Sedut         | e di g | ara C  | onversa | azione | Valu  | tazione Amministrativa Riepilogo Finale Allegati Note     | Cro | nologia Documenti           |    |             | InveChat            | 2                  |
|---|---------|----------|----------|---------------|--------|--------|---------|--------|-------|-----------------------------------------------------------|-----|-----------------------------|----|-------------|---------------------|--------------------|
| _ | Apertur | a Bust   | e E      | <u>sito</u> 💌 | Т      | ermina | a Valut | azion  | e Amm | inistrativa <b>Partecipanti</b> Verifica Offerte Multiple | Es  | trazione Ausiliarie         |    |             |                     |                    |
|   | Bu      | Bu       | Riga     | Ve            |        | Wa     | Av      |        | Ag    | Fornitore                                                 | Ро  | Stato                       | De | Motivazione | Data Ricezione      | Rec<br>Sist<br>Off |
| 0 |         |          | 1        |               |        | -      |         | 0      | 7     | Fornitore Test 100                                        | R   | Ammessa ex art. 133 comma 8 | Q  |             | 06/05/2019 11:29:08 | PIO                |
| 0 |         |          | 2        |               |        | -      |         | ۲      |       | Fornitore Test 1                                          | R   | Ammessa ex art. 133 comma 8 | P  |             | 06/05/2019 11:29:42 | PIO                |
| 0 |         | <b>a</b> | 3        |               |        | -      |         | 0      |       | Fornitore Test 101                                        | R   | Ammessa ex art. 133 comma 8 | P  |             | 06/05/2019 11:32:10 | Ы                  |
| 0 |         | 2        | 4        |               |        | -      |         | 8      |       | Fornitore Test 2                                          | R   | Ammessa ex art. 133 comma 8 | P  |             | 06/05/2019 11:34:16 | PI                 |
| 0 |         | 2        | 5        |               |        | -      |         | 8      |       | Fornitore Test 232                                        | R   | Ammessa ex art. 133 comma 8 | P  |             | 06/05/2019 11:37:23 | PI                 |
| 0 |         | <b>a</b> | 6        |               |        | -      |         | ٢      |       | Fornitore Test 102                                        | R   | Ammessa ex art. 133 comma 8 | P  |             | 06/05/2019 11:37:59 | PI                 |
| C |         | <u></u>  | 7        |               |        | -      |         | 0      |       | Fornitore Test 103                                        | R   | Ammessa ex art. 133 comma 8 | P  |             | 06/05/2019 11:40:46 | Ы                  |
| 0 |         | 2        | 8        |               |        | -      |         | ٢      |       | Fornitore Test 104                                        | R   | Ammessa ex art. 133 comma 8 | P  |             | 06/05/2019 11:43:29 | PI                 |
| 0 |         | <b>a</b> | 9        |               |        | -      |         | 8      |       | Fornitore Test 131                                        | R   | Ammessa ex art. 133 comma 8 | P  |             | 06/05/2019 11:45:32 | PIO                |
| 0 |         | <b>a</b> | 10       |               |        | -      |         | ۲      |       | Fornitore Test 106                                        | R   | Ammessa ex art. 133 comma 8 | P  |             | 06/05/2019 11:45:50 | PIO                |
| 0 |         | <u>a</u> | 11       |               |        | -      |         | 0      |       | Fornitore Test 108                                        | R   | Ammessa ex art. 133 comma 8 | ρ  |             | 06/05/2019 11:48:09 | PIO                |
| C |         | <u>a</u> | 12       |               |        | -      |         | ۲      |       | Fornitore Test 109                                        | R   | Ammessa ex art. 133 comma 8 | ρ  |             | 06/05/2019 11:50:25 | <b>PI</b> 0        |
| 0 |         | <b>a</b> | 13       |               |        | -      |         | ٢      |       | Fornitore Test 110                                        | R   | Ammessa ex art. 133 comma 8 | P  |             | 06/05/2019 11:52:42 | PIO                |
| 0 |         | 2        | 14       |               |        | -      |         | ۲      |       | Fornitore Test 111                                        | R   | Ammessa ex art. 133 comma 8 | P  |             | 06/05/2019 1 8525   | PIO                |
| C |         |          | 15       |               |        |        |         | 8      |       | Fornitore Test 133                                        | R   | Ammessa ex art. 133 comma 8 | P  |             | 06/05/2019 11:57:19 | PIÒ                |

Figura 49: Valutazione Amministrativa monolotto

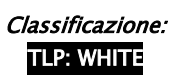

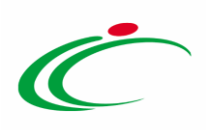

In particolare, nel caso di una procedura di gara multilotto, nella colonna **Aggiudicatario**, l'icona **Y** verrà mostrata per ciascun "*Aggiudicatario Proposto*" del singolo lotto.

|           | estata  | estata Commissioni Sedute di gara Conversazione Valutazione Amministrativa Valutazione Tecnica Riepilogo Finale Allegati Note Cronologia Documenti |            |        |          |        |    |          |                            |      |                              |        |                                                  |                     |                                   |
|-----------|---------|----------------------------------------------------------------------------------------------------|------------|--------|----------|--------|----|----------|----------------------------|------|------------------------------|--------|--------------------------------------------------|---------------------|-----------------------------------|
| _         | Apertur | a Buste                                                                                                    | e <u>E</u> | sito 🔻 | <u>L</u> | otti 💌 | Te | ermina   | Valutazione Amministrativa | Part | ecipanti Verifica Offerte Mu | ltiple | Estrazione Ausiliarie                            |                     |                                   |
|           | Bu      | Riga                                                                                                    | Ve         | Es     | Wa       | Av     | St | Ag       | Fornitore                  | Ро   | Stato                        | De     | Motivazione                                      | Data Ricezione      | Registro Di<br>Sistema<br>Offerta |
| C         |         | 1                                                                                                    | ~          |        | -        |        | 0  | <b>T</b> | Fornitore Test 240         | F    | Ammessa ex art. 133 comma 8  | P      | Inserimento Ricezione Campioni Procedura ape     | 20/11/2019 10:11:43 | PI002186-19                       |
| (         |         | 2                                                                                                    | ~          |        | -        |        | 8  |          | Fornitore Test 242         | F    | esclusa                      | P      | Esclusa La documentazione presentata non risulta | 20/11/2019 10:17:48 | PI002187-19                       |
| $\subset$ |         | 3                                                                                                    | <b>~</b>   |        | 0        |        | 0  | T        | Fornitore Test 243         | R.   | Ammessa ex art. 133 comma 8  | ρ      | Inserimento Ricezione Campioni Procedura ape     | 20/11/2019 10:22:58 | PI002189-19                       |

Figura 50: Valutazione Amministrativa multilotto

<u>ATTENZIONE</u>: tale fase di valutazione può essere condotta solo dal **Presidente**\**Soggetto valutatore** indicato nel **Seggio di Gara.** 

Per ciascuna busta amministrativa aperta, cliccando sulla relativa icona, verrà mostrata la relativa **offerta**, che si compone di più sezioni. Nella sezione **Testata**, sono presenti le informazioni identificative e non editabili relative all'operatore economico e all'offerta stessa.

La sezione **Busta Documentazione** presenta invece la tabella **Lista Allegati**, che riporta tutta la documentazione amministrativa inviata dall'Operatore Economico.

Per ciascuna offerta, saranno evidenziate eventuali anomalie legate alla compilazione della busta documentazione da parte dell'operatore economico. In particolare:

a) la presenza del bollino sull'etichetta della sezione **Busta Documentazione** e accanto al singolo file allegato nella colonna **Lista Allegati** segnala una busta documentazione correttamente compilata:

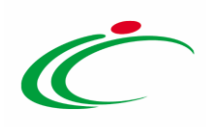

| Offe          | rta                                                           |                              |                                                                                                    |                                 |                       |
|---------------|---------------------------------------------------------------|------------------------------|----------------------------------------------------------------------------------------------------|---------------------------------|-----------------------|
| Stam          | <mark>pa</mark> Ritira Offerta Assegna a <mark>Scarica</mark> | Allegati Chiudi              |                                                                                                    |                                 |                       |
| Operato       | re *Tito                                                      | lo documento                 | Registro di Sistema                                                                                                    | Data                            | Stato                 |
| Antonie       | o Monti Offer                                                 | ta_01                        | P1001195-18                                                                                                    | 22/06/2018 11:23:49             | Inviato               |
| Utente        | n Carico                                                      |                              | Protocollo                                                                                                    | Data Protocollo                 |                       |
| 1             |                                                               |                              |                                                                                                    |                                 |                       |
| Testat        | Busta Fronomic                                                |                              |                                                                                                    |                                 |                       |
| Valut         | Busta Documentazione                                          | 6                            |                                                                                                    |                                 |                       |
| Tanat         |                                                               |                              |                                                                                                    |                                 |                       |
| Esito Ve      | rifica Informazioni                                           |                              |                                                                                                    |                                 |                       |
|               |                                                               |                              |                                                                                                    |                                 |                       |
| DOCU          | MENTO DI GARA UNICO EUROPEO (DGU                              | IE)                          |                                                                                                    |                                 |                       |
|               |                                                               |                              |                                                                                                    |                                 |                       |
| Compil        | Allegato DGUE: 🍙 🍐                                            | 6 pdf_stamp.pdf.p7m          |                                                                                                    |                                 |                       |
|               |                                                               |                              |                                                                                                    |                                 |                       |
| Denomi        | nazione RTI/Consorzio Ordinario/Reti di Impresa               | Fornitore_02                 |                                                                                                    |                                 |                       |
|               |                                                               |                              |                                                                                                    |                                 |                       |
| Partecip      | a in forma di RTI                                             |                              |                                                                                                    |                                 |                       |
|               |                                                               |                              |                                                                                                    |                                 |                       |
| KII           | Codica                                                        |                              | and the second second se |                                 |                       |
| Esito R       | iga Fiscale Ragione Sociale                                   | Indirizzo                    | Comune Provincia F                                                                                                    | Ruolo Stat                      | to DGUE DGUE Risposta |
| 10100 - DAV   |                                                               |                              |                                                                                                    |                                 |                       |
| Ricorri       | All'Avvalimento                                               |                              |                                                                                                    |                                 |                       |
|               |                                                               |                              |                                                                                                    |                                 |                       |
|               |                                                               |                              |                                                                                                    |                                 |                       |
| Lista A       | llegati                                                       |                              |                                                                                                    |                                 |                       |
| Esito<br>Riga | Descrizione                                                   | Allegato                     | Tipo File                                                                                                    | Obbligatorio Richiesta<br>Firma |                       |
| 0             | Dichiarazioni                                                 | Dichiarazione n7m            | pdf - Documento Acrobat                                                                                                    |                                 |                       |
|               |                                                               | S / S Dicinarazione.p/III    | por occurrence ramad                                                                                                    |                                 |                       |
| 0             | Domanda di partecipazione                                     | A Istanza di partecipazione. | pdf - Documento Acrobat<br>p7m - Documento Firmato                                                                                                    | <b>V</b>                        |                       |
|               |                                                               |                              |                                                                                                    |                                 |                       |

Figura 51: Offerta – Busta Documentazione – Lista Allegati

b) la presenza del bollino <sup>•</sup> sull'etichetta della sezione **Busta Documentazione** e accanto al singolo file allegato nella colonna **Lista Allegati**, segnala una busta documentazione non compilata correttamente. In questo caso, alla voce **Esito Verifica Informazioni** vengono evidenziate le anomalie presenti, come mostrato dall'immagine che segue.

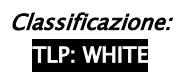

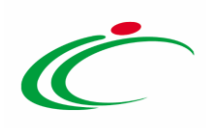

| Offerta                      |                           |                         |          |                      |                                                 |                |              |         |          |
|------------------------------|---------------------------|-------------------------|----------|----------------------|-------------------------------------------------|----------------|--------------|---------|----------|
| Stampa Ritira Ol             | fferta Assegna a          | Scarica Allegati Chiudi |          |                      |                                                 |                |              |         |          |
| Operatore                    |                           | *Titolo documento       |          | Registro di Sistema  | Dat                                             | a              |              |         | Stato    |
| Luigi Verdi                  |                           | Offerta_02              |          | PI001197-18          | 22)                                             | 06/2018 12:52: | 12           |         | Inviato  |
| Utente In Carico             |                           |                         |          | Protocollo           | Dat                                             | a Protocollo   |              |         |          |
|                              |                           |                         |          |                      |                                                 |                |              |         |          |
| Testata 🕕 Busta E            | ocumentazione Busta       | a Economica             |          |                      |                                                 |                |              |         |          |
| Valutazione                  |                           |                         |          |                      |                                                 |                |              |         |          |
|                              | -                         |                         |          |                      |                                                 |                |              |         |          |
| Esito Verifica Informazio    | Allegato DGUE non pre     | sente                   |          |                      |                                                 |                |              |         |          |
|                              | Anomalia nella sezione    | : Lista Allegati        |          |                      |                                                 |                |              |         |          |
| DOCUMENTO DI G/              | ARA UNICO EUROPE          | O (DGUE)                |          |                      |                                                 |                |              |         |          |
| Compile DCUE                 |                           |                         |          |                      |                                                 |                |              |         |          |
| compila DCOE                 | Allegato DGU              |                         |          |                      |                                                 |                |              |         |          |
| Denominazione RTI/Cor        | isorzio Ordinario/Reti di | mpresa Fornitore_03     |          |                      |                                                 |                |              |         |          |
|                              |                           |                         |          |                      |                                                 |                |              |         |          |
| Partecipa in forma di RT     |                           |                         |          |                      |                                                 |                |              |         |          |
|                              |                           |                         |          |                      |                                                 |                |              |         |          |
| RTI                          |                           |                         |          |                      |                                                 |                |              |         |          |
| Esito Riga Codice<br>Fiscale | Ragione Sociale           | Indirizzo               |          | Comune               | Provincia Ruolo                                 |                | Stato DGL    | IE DGUE | Risposta |
|                              |                           |                         |          |                      |                                                 |                |              |         |          |
| Ricorri All'Avvalimento      |                           |                         |          |                      |                                                 |                |              |         |          |
|                              |                           |                         |          |                      |                                                 |                |              |         |          |
|                              |                           |                         |          |                      |                                                 |                |              |         |          |
| Lista Allegati               |                           |                         |          |                      |                                                 |                |              | B. 1.   |          |
| Esito Riga                   | Descrizione               |                         | Allegato |                      | Tipo File                                       |                | Obbligatorio | Firma   |          |
| O Allegato non presente      | Dichiarazioni             |                         |          |                      | pdf - Documento Acroba<br>p7m - Documento Firma | to             |              | 1       |          |
| and presente                 |                           |                         |          |                      | [                                               | _              |              |         |          |
| 0                            | Domanda di partecipazi    | ione                    | Stanza d | i partecipazione.p7m | pdr - Documento Acroba<br>p7m - Documento Firma | to             | <b>V</b>     | 2       |          |
| L                            |                           |                         |          |                      |                                                 |                |              |         |          |

Figura 52: Offerta – Busta Documentazione – Anomalie Lista Allegati

<u>ATTENZIONE</u>: nella sezione **Busta Documentazione** viene inoltre mostrata un'eventuale partecipazione dell'operatore economico in forma associata (Raggruppamento Temporaneo di Imprese, Avvalimento), strutturata in forma tabellare. Cliccare sull'icona nella colonna **Risposta** per accedere al documento di Risposta Richiesta DGUE della mandante o ausiliaria, mentre è necessario cliccare sull'icona del documento nella colonna DGUE per visualizzare direttamente l'allegato.

In generale:

- per tutti i documenti amministrativi - riportati nella tabella Lista Allegati -, la Commissione avrà evidenza dell'esito delle verifiche sulla firma digitale eseguite dal Sistema in fase di caricamento dei file da parte dei fornitori. Accanto al singolo documento allegato, infatti, compare un'icona che mostra l'esito di tale verifica (si firma

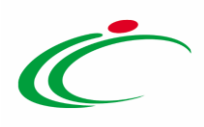

non valida, *firma valida*). Per maggiori informazioni in merito alla firma digitale, consultare il paragrafo "*Dettagli certificato firma*" del manuale "*Funzionalità generiche e approfondimenti*";

- la Commissione può eventualmente scaricare tutti gli allegati presenti nella busta di documentazione attraverso il comando <u>Scarica Allegati</u> presente nella toolbar in alto nella schermata dell'Offerta.

Esaminata la documentazione amministrativa inviata e condotte le opportune verifiche, occorre cliccare sul comando <u>Chiudi</u> posizionato nella toolbar in alto nella schermata per chiudere l'**Offerta** e tornare alla tabella riepilogativa delle offerte da valutare.

| Offerta                                    |                                 |             |                   |              |
|--------------------------------------------|---------------------------------|-------------|-------------------|--------------|
| <u>Stampa</u> Ritira Offerta Assegna a     | Scarica Allegati Chiudi         |             |                   |              |
| Operatore                                  | *Titolo documento               | Registro di | Sistema Data      | Stato        |
| LUCIANO TAFURI                             | OFFERTA FORNITORE TEST 100      | P1000901-1  | 9 06/05/2019 11:2 | 9:08 Inviato |
| Utente In Carico                           |                                 | Protocollo  | Data Protocollo   |              |
|                                            |                                 |             |                   |              |
| Testata 💿 Busta Documentazione Bu          | ista Economica                  |             |                   |              |
| Valutazione                                |                                 |             |                   |              |
| Esito Verifica Informazioni                |                                 |             |                   |              |
| Denominazione RTI/Consorzio Ordinario/Reti | i di Impresa Fornitore Test 100 |             |                   |              |

Figura 53: Chiudi documento di Offerta

Per l'"*Aggiudicatario proposto*" della procedura – e per tutti gli altri concorrenti –, è possibile procedere con la valutazione della relativa offerta amministrativa e con l'attribuzione di un esito.

In particolare:

- è possibile attribuire uno dei seguenti esiti:

- Ammessa: in caso di documentazione regolare;
- In Verifica: in caso di documentazione da integrare;
- Esclusa: esclude l'operatore economico dalla gara.

Per attribuire un esito, selezionare l'Offerta e cliccare sul comando Esito.

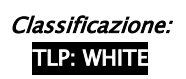

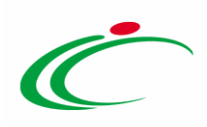

In particolare, per ogni esito attribuito all'offerta in fase di valutazione amministrativa, verrà contestualmente aggiornata la colonna **Valutazione Amministrativa** nella tabella del **Riepilogo finale**, nonché lo **Stato** nell'apposita colonna.

| Tes       | tata        | Commissioni Sedute di gara G                         | Conversazione Valutazione Amministrativa Riepilogo Finale Allega | ıti Note Cr           | ronologi    | a Do | cumenti             |                  |                                   |                   |          |                          | BweChat 1                              |
|-----------|-------------|------------------------------------------------------|------------------------------------------------------------------|-----------------------|-------------|------|---------------------|------------------|-----------------------------------|-------------------|----------|--------------------------|----------------------------------------|
| Stato     |             |                                                      |                                                                  |                       |             |      |                     |                  |                                   |                   |          |                          |                                        |
| Valu      | tato        |                                                      |                                                                  |                       |             |      |                     |                  |                                   |                   |          |                          |                                        |
| Ap<br>Fas | ertura<br>e | <u>a Buste Esito V Rettific</u><br>Esporta Riepilogo | a Valore Economico Calcolo Economico Verifica Anomalia           | <u>Sortegg</u>        | <u>io</u> 🔻 | Offe | rta Migliorati      | va Te            | rmina Off. Migliorativa Decadenza | Esito Verifica A  | nomalia  | Termine Co               | ontrolli di Aggiudicazione Ripristina  |
|           | Ec          | Valutazione Ammin                                    | Fornitore                                                        | Scheda<br>Valutazione | Rank        | So   | Punteggio<br>Totale | Stato<br>Offerta | Note                              | Valore<br>Offerta | Stato    | Dettaglio<br>Motivazioni | Motivazione                            |
| 0         | 2           | Ammessa ex art. 133 comma 8                          | Fornitore Test 100                                               | 2                     |             |      |                     |                  |                                   | 920.000,00        | Valutato | ρ                        |                                        |
| Θ         |             | Ammessa ex art. 133 comma 8                          | Fornitore Test 1                                                 | 2                     |             |      |                     |                  |                                   | 990.000,00        | Valutato | P                        |                                        |
| Θ         | 2           | Ammessa ex art. 133 comma 8                          | Fornitore Test 101                                               | 2                     |             |      |                     |                  |                                   | 900.100,00        | Valutato | P                        |                                        |
| Θ         | 2           | Ammessa ex art. 133 comma 8                          | Fornitore Test 2                                                 | 3                     |             |      |                     |                  |                                   | 980.000,00        | Valutato | P                        |                                        |
| $\odot$   | 2           | Ammessa ex art. 133 comma 8                          | Fornitore Test 232                                               | 2                     |             |      |                     |                  |                                   | 970.000,00        | Valutato | P                        |                                        |
| 0         |             | Ammessa ex art. 133 comma 8                          | Fornitore Test 102                                               | 2                     |             |      |                     |                  |                                   | 900.000,00        | Valutato | ρ                        |                                        |
| 0         | ۵           | Ammessa ex art. 133 comma 8                          | Fornitore Test 103                                               | 3                     |             |      |                     |                  |                                   | 890.000,00        | Valutato | ρ                        |                                        |
|           | 2           | Ammessa ex art. 133 comma 8                          | Fornitore Test 104                                               | 3                     |             |      |                     |                  |                                   | 880.000,00        | Valutato | P                        |                                        |
| 0         | 8           | Ammessa ex art. 133 comma 8                          | Fornitore Test 131                                               | 3                     |             |      |                     |                  |                                   | 960.000,00        | Valutato | ρ                        | La verifica economica è stata superata |
| 0         |             | Ammessa ex art. 133 comma 8                          | Fornitore Test 106                                               | 2                     |             |      |                     |                  |                                   | 870.000,00        | Valutato | P                        |                                        |
| $\odot$   | 2           | Ammessa ex art. 133 comma 8                          | Fornitore Test 108                                               | 2                     |             |      |                     |                  |                                   | 860.000,00        | Valutato | P                        |                                        |
| Θ         | 6           | Ammessa ex art. 133 comma 8                          | Fornitore Test 109                                               | 3                     |             |      |                     |                  |                                   | 850.000,00        | Valutato | P                        |                                        |
| $\odot$   | ۵           | Ammessa ex art. 133 comma 8                          | Fornitore Test 110                                               | 3                     |             |      |                     |                  |                                   | 860.000,00        | Valutato | ρ                        |                                        |
| $\odot$   | ۵           | esclusa                                              | Fornitore Test 111                                               | 3                     |             |      |                     |                  |                                   | 980.000,00        | Escluso  | P                        | L'offerta viene esclusa in quanto      |
| 0         |             | Ammessa ex art. 133 comma 8                          | Fornitore Test 133                                               | 3                     |             |      |                     |                  |                                   | 950.000,00        | Valutato | ρ                        |                                        |
| 0         | 2           | Ammessa ex art. 133 comma 8                          | Fornitore Test 199                                               | 3                     |             |      |                     |                  |                                   | 940.000,00        | Valutato | P                        |                                        |
|           | 2           | Ammessa ex art. 133 comma 8                          | Fornitore Test 201                                               | 3                     |             |      |                     |                  |                                   | 930.000,00        | Valutato | ρ                        | TOP                                    |

Figura 54: Riepilogo Finale – Esito Valutazione Amministrativa

- per ogni documento allegato da parte dell'operatore economico nella predisposizione dell'offerta, sarà possibile esprimere una Valutazione, soprattutto nei casi in cui sono state rilevate anomalie, scegliendo tra:
  - <u>Conforme</u>: il documento risulta essere coerente con quanto richiesto nella Busta Documentazione;
  - <u>Da Approfondire</u>: anche se privo di specifiche anomalie, il documento richiede ulteriori verifiche;
  - <u>Integrabile</u>: anche se non conforme a quanto richiesto nella Busta Documentazione, il documento può essere integrato;
  - <u>Non Integrabile</u>: il documento non è conforme con quanto richiesto nella Busta Documentazione e non può essere integrato.

<u>ATTENZIONE</u>: la valutazione della **Busta Documentazione** non coincide con l'assegnazione dell'esito conclusivo della **Valutazione Amministrativa** attribuibile a ciascuna Offerta.

Per procedere con la valutazione degli allegati presenti nella **Busta Documentazione**, aperto il dettaglio del documento di offerta amministrativa, cliccare sul comando <u>Valutazione</u>.

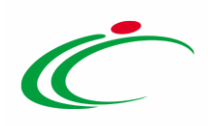

Per maggiori dettagli in merito all'attribuzione dell'esito e alla valutazione degli allegati, nonché alle eventuali anomalie segnalate dalle relative icone in fase di apertura delle buste amministrative (presenza offerte multiple, offerte riammesse con sentenza giudiziaria e controlli sulla busta amministrativa), consultare il paragrafo "*Valutazione Amministrativa*" del manuale "*Procedura di Aggiudicazione*".

| т | estata | Comm   | nissioni | Sedu   | te di g | iara C | onversa | azione | Valu  | utazione Amministrativa Riepilogo Finale Allegati Note | e Cro | nologia Documenti           |    |             | (Ive Chat)                  | 1                  |
|---|--------|--------|----------|--------|---------|--------|---------|--------|-------|--------------------------------------------------------|-------|-----------------------------|----|-------------|-----------------------------|--------------------|
| 1 | pertur | a Bust | e 🛽      | sito 🔻 | T       | ermina | a Valut | azion  | e Amr | ninistrativa Partecipanti Verifica Offerte Multiple    | E     | strazione Ausiliarie        |    |             |                             |                    |
|   | Bu     | Bu     | Riga     | Ve     |         | Wa     | Av      | St     | Ag    | Fornitore                                              | Po    | Stato                       | De | Motivazione | R<br>Data Ricezione Si<br>O | leg<br>ist<br>Offi |
| С | a      | 8      | 1        |        |         |        |         | ۲      | 7     | Fornitore Test 100                                     | R     | Ammessa ex art. 133 comma 8 | P  |             | 06/05/2019 11:29:08 PI      | 100                |
| C | a      | 8      | 2        |        |         | -      |         | 0      |       | Fornitore Test 1                                       | R     | Ammessa ex art. 133 comma 8 | 8  |             | 06/05/2019 11:29:42 PI      | no.                |
| C | 8      | 8      | 3        |        |         |        |         | 0      |       | Fornitore Test 101                                     | R     | Ammessa ex art. 133 comma 8 | P  |             | 06/05/2019 11:32:10 P       | 4                  |
| C | 8      | 8      | 4        |        |         | -      |         | 0      |       | Fornitore Test 2                                       | F     | Ammessa ex art. 133 comma 8 | P  |             | 06/05/2019 11:34:16 PI      | M                  |
| C | 0      |        | 5        |        |         | -      |         | 0      |       | Fornitore Test 232                                     | R     | Ammessa ex art. 133 comma 8 | P  |             | 06/05/2019 11:37:23 PI      | H                  |
| C | 8      | 8      | 6        |        |         | -      |         | ۲      |       | Fornitore Test 102                                     | Ъ.    | Ammessa ex art. 133 comma 8 | P  |             | 06/05/2019 11:37:59 PI      | M                  |
| С | 8      | 8      | 7        |        |         | -      |         | ٢      |       | Fornitore Test 103                                     | R     | Ammessa ex art. 133 comma 8 | P  |             | 06/05/2019 11:40:46 PI      | Ŋ                  |
| С |        |        | 8        |        |         | -      |         | 0      |       | Fornitore Test 104                                     | ٦r    | Ammessa ex art. 133 comma 8 | Q  |             | 06/05/2019 11:43:29 PI      | N                  |
| C | 6      |        | 9        |        |         | -      |         | 0      |       | Fornitore Test 131                                     | X     | Ammessa ex art. 133 comma 8 | ρ  |             | 06/05/2019 11:45:32 PI      | 10                 |
| C | 6      | 8      | 10       |        |         | -      |         | ۲      |       | Fornitore Test 106                                     | k     | Ammessa ex art. 133 comma 8 | P  |             | 06/05/2019 11:45:50 PI      | 10                 |
| C |        | 8      | 11       |        |         | -      |         | ۲      |       | Fornitore Test 108                                     | R     | Ammessa ex art. 133 comma 8 | P  |             | 06/05/2019 11:48:09 PI      | 10                 |
| C |        | 8      | 12       |        |         | -      |         | ۲      |       | Fornitore Test 109                                     | ж     | Ammessa ex art. 133 comma 8 | P  |             | 06/05/2019 11:50:25 PI      | 100                |
| C | 8      | 8      | 13       |        |         | -      |         | ۲      |       | Fornitore Test 110                                     | ¥     | Ammessa ex art. 133 comma 8 | P  |             | 06/05/2019 11:52:42 PI      | 100                |
| С | a      | 8      | 14       |        |         | -      |         | 0      |       | Fornitore Test 111                                     | R     | Ammessa ex art. 133 comma 8 | P  |             | 06/05/2019 1 8325 PI        | 100                |
| C | 6      | 8      | 15       |        |         | -      |         | 0      |       | Fornitore Test 133                                     | R     | Ammessa ex art. 133 comma 8 | P  |             | 06/05/2019 11:57:19 PI      | אט                 |

Figura 55: Valutazione offerte amministrative

In particolare, in caso di esclusione in tale fase dell'operatore economico individuato come "*Aggiudicatario proposto*", il sistema esegue in automatico un "Ripristina fase" della fase economica.

In particolare, ripristinata automaticamente la fase economica:

- a) nel caso di una procedura di gara "al prezzo più basso", il Sistema esegue in automatico anche il calcolo economico, riordinando la graduatoria di aggiudicazione proposta ed individuando in automatico il nuovo "*Aggiudicatario proposto*", senza considerare l'operatore economico escluso in fase di valutazione amministrativa;
- b) nel caso di una procedura di gara "economicamente più vantaggiosa", il Sistema non esegue in automatico il calcolo economico, che dovrà pertanto essere eseguito dall'utente secondo le modalità precedentemente descritte, al fine di riordinare la graduatoria di aggiudicazione proposta ed individuare in automatico il nuovo "Aggiudicatario proposto", senza considerare l'operatore economico escluso in fase di valutazione amministrativa. Inoltre, prima del calcolo economico, è sempre possibile

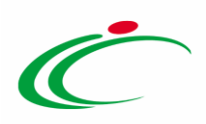

eseguire un ripristino della fase tecnica al fine di modificare i punteggi tecnici e/o gli esiti assegnati.

Il documento di ripristino della fase economica, sarà disponibile nella sezione **Documenti** del documento relativo alla Procedura di Aggiudicazione.

| Ripristino Fase Economica                                                                                                    |                        |                        |            |  |  |  |  |  |  |  |  |  |
|----------------------------------------------------------------------------------------------------|------------------------|------------------------|------------|--|--|--|--|--|--|--|--|--|
| Conferma <u>Chiudi</u>                                                                                                    |                        |                        |            |  |  |  |  |  |  |  |  |  |
| Compilatore                                                                                                    | Registro di Sistema    | Data                   | Stato      |  |  |  |  |  |  |  |  |  |
| R.U.P. Test                                                                                                    | PI001877-19            | 01/10/2019<br>10:29:49 | Confermato |  |  |  |  |  |  |  |  |  |
| Numero Lotto                                                                                                    | Descrizione Lotto      |                        |            |  |  |  |  |  |  |  |  |  |
| 1                                                                                                    | FORNITURA NUMERO UNO A |                        |            |  |  |  |  |  |  |  |  |  |
| *Motivazione                                                                                                    |                        |                        |            |  |  |  |  |  |  |  |  |  |
| Ripristino valutazione a causa di esclusione dell'operatore economico Fornitore Test 109.<br>Motivo di esclusione:<br>L'operatore economico non possiede il requisito |                        |                        |            |  |  |  |  |  |  |  |  |  |

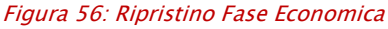

In tal caso, possono dunque verificarsi i seguenti casi:

se in fase di indizione della procedura di gara non è stato previsto il Calcolo Anomalia
 e non si verifica una condizione di Ex-aequo, lo Stato del Riepilogo Finale resterà
 "Aggiudicazione Proposta";

se in fase di indizione della procedura di gara è stato previsto il Calcolo Anomalia, lo
 Stato del Riepilogo Finale cambierà da "Aggiudicazione Proposta" a "Verifica Anomalia"
 e sarà necessario procedere nuovamente tale verifica;

- se il Valore Offerto risulta equivalente per più Offerte e si verifica una condizione di Ex aequo, lo **Stato** del **Riepilogo Finale** cambierà da **"Aggiudicazione Proposta**" a **"Ex-aequo"** e sarà necessario procedere nuovamente con la valutazione economica delle offerte.

Per maggiori dettagli, consultare il paragrafo "*Riepilogo Finale*" del manuale "*Procedura di Aggiudicazione*".

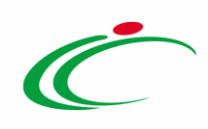

| Те   | tata     | Commissioni Sedute di gara Co              | onversazione Valutazione Amministrativa Riepilogo Finale Allegati | Note Cron             | iologia | Docu   | menti               |                         |                  |                     |                   |            |
|------|----------|--------------------------------------------|-------------------------------------------------------------------|-----------------------|---------|--------|---------------------|-------------------------|------------------|---------------------|-------------------|------------|
| Stat | 0        |                                            |                                                                   |                       |         |        |                     |                         |                  |                     |                   |            |
| Ver  | ifica Ar | omalia                                     |                                                                   |                       |         |        |                     |                         |                  |                     |                   | Chat       |
| A    | ertura   | a Buste <b>Esito -</b> Rettifica           | Valore Economico Calcolo Economico Verifica Anomalia              | Sorteggio             | -       | Offert | a Migliorativa      | a Termina Off. Miglior  | rativa Decadenza | Esito Verifica Anom | alia Terr         | nine       |
| C    | ntroll   | i di Aggiudicazione <b><u>Ripristi</u></b> | na Fase Esporta Riepilogo                                         |                       |         |        | 55                  |                         |                  |                     |                   |            |
|      |          | Valutazione Ammin                          | Fornitore                                                         | Scheda<br>Valutazione | Rank    | So     | Punteggio<br>Totale | Stato Offerta           | Note             |                     | Valore<br>Offerta | Stato D    |
| ۲    |          | esclusa                                    | Fornitore Test 100                                                | 3                     |         |        | 53,33333            |                         |                  |                     | 920.000,00        | Escluso 🚽  |
| 0    |          | Ammessa ex art. 133 comma 8                | Fornitore Test 109                                                | 3                     | 1       |        | 150.000,00          | Aggiudicatario proposto |                  |                     | 850.000,00        | Valutato 🚽 |
| 0    |          | Ammessa ex art. 133 comma 8                | Fornitore Test 108                                                | 3                     | 2       |        | 140.000,00          | II Classificato         |                  |                     | 860.000,00        | Valutato 🖌 |
| 0    |          | Ammessa ex art. 133 comma 8                | Fornitore Test 110                                                | 3                     | 2       |        | 140.000,00          | II Classificato         |                  |                     | 860.000,00        | Valutato 🚽 |
| 0    |          | Ammessa ex art. 133 comma 8                | Fornitore Test 106                                                | 3                     | 4       |        | 130.000,00          |                         |                  |                     | 870.000,00        | Valutato 🚽 |
| 0    |          | Ammessa ex art. 133 comma 8                | Fornitore Test 104                                                | 3                     | 5       |        | 120.000,00          |                         |                  |                     | 880.000,00        | Valutato 🚽 |
| 0    |          | Ammessa ex art. 133 comma 8                | Fornitore Test 103                                                | 2                     | 6       |        | 110.000,00          |                         |                  |                     | 890.000,00        | Valutato 🚽 |
| 0    |          | Ammessa ex art. 133 comma 8                | Fornitore Test 102                                                | 3                     | 7       |        | 100.000,00          |                         |                  |                     | 900.000,00        | Valutato 🚽 |
| 0    |          | Ammessa ex art. 133 comma 8                | Fornitore Test 101                                                | 3                     | 8       |        | 99.900,00           |                         |                  |                     | 900.100,00        | Valutato 🚽 |
| 0    |          | Ammessa ex art. 133 comma 8                | Fornitore Test 201                                                | 3                     | 9       |        | 70.000,00           |                         |                  |                     | 930.000,00        | Valutato 🚽 |
| 0    |          | Ammessa ex art. 133 comma 8                | Fornitore Test 199                                                | 3                     | 10      |        | 60.000,00           |                         |                  |                     | 940.000,00        | Valutato 🖌 |

Figura 57: Esclusione amministrativa dell'aggiudicatario

Affinché l'aggiudicazione proposta diventi "definitiva", conclusa la valutazione amministrativa dell'offerta, è necessario attribuire all'offerta relativa all'aggiudicatario proposto, l'esito "ammessa".

Cliccare quindi sulla check box  $\bigcirc$  per selezionare l'offerta, cliccare sul comando <u>Esito</u> nella toolbar in cima alla tabella e successivamente sulla voce <u>Ammessa</u>.

| Tes | tata    |                  |      |               |                    |              |        |                                                 |                                                                      |                             |    |                                           |                     |                     |
|-----|---------|------------------|------|---------------|--------------------|--------------|--------|-------------------------------------------------|----------------------------------------------------------------------|-----------------------------|----|-------------------------------------------|---------------------|---------------------|
| Ar  | Jertura | 1 Buste          | Esit | to 🔻          | Termin             |              | ne Amr | ninistrativa <u>Partecipanti</u> Verifica Offer | rte Multiple                                                         | strazione Ausiliarie        | _  |                                           |                     |                     |
|     | Bu      | R <mark>2</mark> | Riya | Amme<br>In Ve | essa<br>rifica     |              |        | tore                                            | Ро                                                                   | Stato                       | De | Motivazione                               | Data Ricezione      | Reg<br>Sist<br>Offi |
| 0   |         |                  | 1    | Esclus        | <u>ia</u><br>metti |              |        | ore Test 100                                    | R                                                                    | esclusa                     | P  | Esclusa L'offerta viene esclusa in quanto | 06/05/2019 11:29:08 | 2100                |
| 0   | 6       | 8                | 2    | Amm           | essa ex            | c art. 133 c | omma ł | 8 ore Test 1                                    | R                                                                    | Ammessa ex art. 133 comma 8 | 2  |                                           | 06/05/2019 11:29:42 | 200                 |
| 0   | 8       |                  | 3    |               | -                  | 0            |        | Fornitore Test 101                              | R                                                                    | Ammessa ex art. 133 comma 8 | P  |                                           | 06/05/2019 11:32:10 | PIO                 |
| 0   |         |                  | 4    |               | -                  | 8            |        | Fornitore Test 2                                | tore Test 2                                                          |                             |    |                                           | 06/05/2019 11:34:16 | PIO                 |
| 0   | 8       |                  | 5    |               | -                  | 8            |        | Fornitore Test 232                              | R                                                                    | Ammessa ex art. 133 comma 8 | P  |                                           | 06/05/2019 11:37:23 | PIO                 |
| 0   |         |                  | 6    |               | -                  | 0            |        | Fornitore Test 102                              | F                                                                    | Ammessa ex art. 133 comma 8 | ρ  |                                           | 06/05/2019 11:37:59 | Ы                   |
| 0   |         |                  | 7    |               | 2                  | 0            |        | Fornitore Test 103                              | tore Test 103                                                        |                             |    |                                           | 06/05/2019 11:40:46 | Ы                   |
| 0   |         |                  | 8    |               | -                  | 0            |        | Fornitore Test 104                              | R                                                                    | Ammessa ex art. 133 comma 8 | P  |                                           | 06/05/2019 11:43:29 | Ы                   |
| 0   | 0       |                  | 9    |               | 21                 | 0            | l.     | Fornitore Test 131                              | iitore Test 103 		 분<br>iitore Test 104 		 분<br>iitore Test 131 		 분 |                             |    |                                           | 06/05/2019 11:45:32 | Ы                   |
| 0   |         | 8                | 10   |               | -                  | 0            |        | Fornitore Test 106                              | R                                                                    | Ammessa ex art. 133 comma 8 | P  |                                           | 06/05/2019 11:45:50 | Ы                   |
| 0   |         |                  | 11   |               | -                  | 0            | 6      | Fornitore Test 108                              | R                                                                    | Ammessa ex art. 133 comma 8 | 2  |                                           | 06/05/2019 11:48:09 | Ы                   |
| 0   |         |                  | 12   |               | -                  | 0            |        | Fornitore Test 109                              | R                                                                    | Ammessa ex art. 133 comma 8 | P  |                                           | 06/05/2019 11:50:25 | 210                 |
| 0   |         | <b>a</b>         | 13   |               | -                  | 0            |        | Fornitore Test 110                              | R                                                                    | Ammessa ex art. 133 comma 8 | 2  |                                           | 06/05/2019 11:52:42 | PIC                 |
| 0   |         |                  | 14   |               | ÷ .                | 0            |        | Fornitore Test 111                              | R                                                                    | Ammessa ex art. 133 comma 8 | 2  |                                           | 06/05/2019 11:55:25 | 210                 |
| 0   |         |                  | 15   |               | -                  | 0            |        | Fornitore Test 133                              | 'R                                                                   | Ammessa ex art. 133 comma 8 | 2  |                                           | 06/05/2019 11:57:19 | PIC                 |
| P   |         | 1                | 16   |               | -                  | 0            |        | Fornitore Test 199                              | ж                                                                    | Ammessa ex art. 133 comma 8 | 2  |                                           | 06/05/2019 12:00:11 | PIC                 |
|     |         | 2                | 17   |               |                    | 8            | 7      | Fornitore Test 201                              | 'R                                                                   | Ammessa ex art. 133 comma 8 | P  |                                           | 06/05/2019 12:9347  | 210                 |

Figura 58: Aggiudicatario – Esito "Ammessa"

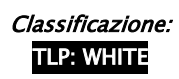

![](_page_50_Picture_1.jpeg)

<u>ATTENZIONE</u>: nel caso in cui all'offerta sia stato precedentemente attribuito l'esito "In Verifica", per l'attribuzione dell'esito di "ammissione", verrà richiesto l'inserimento di una motivazione che giustifichi l'esito positivo della documentazione integrata.

In ogni caso, l'esito "ammessa" verrà riportato nella colonna Stato della tabella delle offerte amministrative.

| Те | stata   | Comm     | nissioni | Sedu   | te di g | jara C | onvers  | azione | Valu  | Itazione Amministrativa Riepilogo Finale Allegati Note | e Cro | nologia Documenti           |    |                                           |                     |             |
|----|---------|----------|----------|--------|---------|--------|---------|--------|-------|--------------------------------------------------------|-------|-----------------------------|----|-------------------------------------------|---------------------|-------------|
| A  | pertura | a Bust   | e I      | sito 🔻 | т       | Fermin | a Valut | azion  | e Amm | ninistrativa Partecipanti Verifica Offerte Multiple    | E     | trazione Ausiliarie         |    |                                           |                     |             |
| -  | Bu      | Bu       | Riga     | Ve     |         | Wa     | Av      |        | Ag    | Fornitore                                              | Ро    | Stato                       | De | Motivazione                               | Data Ricezione      | Rec<br>Sist |
| ۲  |         |          | 1        |        |         | -      |         | ٢      |       | Fornitore Test 100                                     | R     | esclusa                     | P  | Esclusa L'offerta viene esclusa in quanto | 06/05/2019 11:29:08 | <b>PI</b> 0 |
| 0  |         |          | 2        |        |         | -      |         | ٢      |       | Fornitore Test 1                                       | R     | Ammessa ex art. 133 comma 8 | Q  |                                           | 06/05/2019 11:29:42 | <b>PI</b> 0 |
| 0  |         |          | 3        |        |         | -      |         | ۲      |       | Fornitore Test 101                                     | ж     | Ammessa ex art. 133 comma 8 | P  |                                           | 06/05/2019 11:32:10 | PIO         |
| 0  |         |          | 4        |        |         | -      |         | 8      |       | Fornitore Test 2                                       | R     | Ammessa ex art. 133 comma 8 | 2  |                                           | 06/05/2019 11:34:16 | PIO         |
| 0  |         |          | 5        |        |         | -      |         | 0      |       | Fornitore Test 232                                     | R     | Ammessa ex art. 133 comma 8 | P  |                                           | 06/05/2019 11:37:23 | PIO         |
| 0  |         |          | 6        |        |         | -      |         | ٢      |       | Fornitore Test 102                                     | R     | Ammessa ex art. 133 comma 8 | P  |                                           | 06/05/2019 11:37:59 | PI          |
| 0  |         |          | 7        |        |         | _      |         | ٢      |       | Fornitore Test 103                                     | R     | Ammessa ex art. 133 comma 8 | P  |                                           | 06/05/2019 11:40:46 | PI          |
| 0  |         |          | 8        |        |         | -      | 1       | ٢      |       | Fornitore Test 104                                     | R     | Ammessa ex art. 133 comma 8 | P  |                                           | 06/05/2019 11:43:29 | PI          |
| 0  |         |          | 9        |        |         | -      |         | 8      |       | Fornitore Test 131                                     | R     | Ammessa ex art. 133 comma 8 | P  |                                           | 06/05/2019 11:45:32 | PI          |
| 0  |         | <b>a</b> | 10       |        |         | -      |         | ٢      |       | Fornitore Test 106                                     | R     | Ammessa ex art. 133 comma 8 | P  |                                           | 06/05/2019 11:45:50 | PI          |
| 0  |         |          | 11       |        |         | -      |         | ٢      |       | Fornitore Test 108                                     | R     | Ammessa ex art. 133 comma 8 | 2  |                                           | 06/05/2019 11:48:09 | PI          |
| 0  |         |          | 12       |        |         | -      |         | ٢      |       | Fornitore Test 109                                     | R     | esclusa                     | P  | Esclusa L'offerta viene esclusa in quanto | 06/05/2019 11:50:25 | PIO         |
| 0  |         |          | 13       |        |         | -      |         | ٢      |       | Fornitore Test 110                                     | R     | Ammessa ex art. 133 comma 8 | P  |                                           | 06/05/2019 11:52:42 | PIO         |
| 0  |         | <b>a</b> | 14       |        |         | -      |         | ٢      |       | Fornitore Test 111                                     | R     | Ammessa ex art. 133 comma 8 | 2  |                                           | 06/05/2019 11:55:25 | PIO         |
| 0  |         |          | 15       |        |         | -      |         | 8      |       | Fornitore Test 133                                     | R     | Ammessa ex art. 133 comma 8 | 2  |                                           | 06/05/2019 11:57:19 | PIO         |
| 0  |         |          | 16       |        |         | -      |         | 8      |       | Fornitore Test 199                                     | R     | Ammessa ex art. 133 comma 8 | 2  |                                           | 06/05/2019 12:00:11 | PIO         |
| 0  |         |          | 17       |        |         | -      |         | 8      | 7     | Fornitore Test 201                                     | R     | ammessa                     | P  | Ammessa                                   | 06/05/2019 12:P3P 7 | PIO         |

Figura 59: Nuovo Aggiudicatario

### **3 AGGIUDICAZIONE DEFINITIVA**

Terminata la fase di valutazione delle offerte ed ammesso l'operatore economico "aggiudicatario" della gara, affinché l'aggiudicazione proposta diventi "definitiva", con la possibilità dunque di stipulare il contratto con l'aggiudicatario della procedura di gara, è necessario cliccare sul comando <u>Comunicazioni</u> e successivamente su <u>Agg. Def. Partecipanti PPB</u> per inviare la comunicazione.

Inviata la comunicazione, lo **Stato** del **Riepilogo Finale** cambierà da "**Aggiudicazione Proposta**" a "**Aggiudicazione Definitiva/Condizionata**" e sarà resa disponibile la comunicazione <u>Richiesta</u> <u>stipula contratto</u>, per comunicare la richiesta di stipula contratto all'operatore economico aggiudicatario della procedura di gara.

![](_page_51_Picture_1.jpeg)

| Texata Commissioni Sedute di para Conversazione Valutazione Amministrativa Pianilono Finale Allegati Note Cronologia Documenti                                                                                                    |    |                             |                    |                       |      |    |                     |                           |      |                   |            |
|----------------------------------------------------------------------------------------------------|----|-----------------------------|--------------------|-----------------------|------|----|---------------------|---------------------------|------|-------------------|------------|
|                                                                                                    |    |                             |                    |                       |      |    |                     |                           |      |                   |            |
| Aggludicazione Definitiva                                                                                                    |    |                             |                    |                       |      |    |                     |                           |      |                   |            |
| inc. hat                                                                                                    |    |                             |                    |                       |      |    |                     |                           |      |                   |            |
| Apertura Buste Esito 🔻 Rettifica Valore Economico Calcolo Economico Verifica Anomalia Sorteggio 🔻 Offerta Migliorativa Termina Off. Migliorativa Decadenza Esito Verifica Anomalia Termine Controlli di Aggiudicazione Ripristina Fase Esporta Riepilogo |    |                             |                    |                       |      |    |                     |                           |      |                   |            |
|                                                                                                    | Ec | Valutazione Ammin           | Fornitore          | Scheda<br>Valutazione | Rank | So | Punteggio<br>Totale | Stato Offerta             | Note | Valore<br>Offerta | Stato      |
| ۲                                                                                                    | @  | esclusa                     | Fornitore Test 100 | 2                     |      |    | 53,33333            |                           |      | 920.000,          | 00 Escluso |
| 0                                                                                                    | 9  | Ammessa ex art. 133 comma 8 | Fornitore Test 101 | 3                     |      |    | 99.900,00           |                           |      | 900.100,          | 00 Anomalo |
| 0                                                                                                    |    | Ammessa ex art. 133 comma 8 | Fornitore Test 102 | 3                     |      |    | 100.000,00          |                           |      | 900.000,          | 00 Anomalo |
| 0                                                                                                    |    | Ammessa ex art. 133 comma 8 | Fornitore Test 103 | 3                     |      |    | 110.000,00          |                           |      | 890.000,          | 00 Anomalo |
| 0                                                                                                    | 8  | Ammessa ex art. 133 comma 8 | Fornitore Test 104 | 3                     |      |    | 120.000,00          |                           |      | 880.000,          | 00 Anomalo |
| 0                                                                                                    | 8  | Ammessa ex art. 133 comma 8 | Fornitore Test 106 | 3                     |      |    | 130.000,00          |                           |      | 870.000,          | 00 Anomalo |
| 0                                                                                                    | 8  | Ammessa ex art. 133 comma 8 | Fornitore Test 108 | 3                     |      |    | 140.000,00          |                           |      | 860.000,          | 00 Anomalo |
| 0                                                                                                    | 8  | Ammessa ex art. 133 comma 8 | Fornitore Test 109 | 3                     |      |    | 150.000,00          |                           | 1    | 850.000,          | 00 Anomalo |
| 0                                                                                                    | 2  | Ammessa ex art. 133 comma 8 | Fornitore Test 110 | 3                     |      |    | 140.000,00          |                           |      | 860.000,          | 00 Anomalo |
| 0                                                                                                    | 6  | ammessa                     | Fornitore Test 201 | 3                     | 1    |    | 70.000,00           | Aggiudicatario definitivo |      | 930.000,          | 00         |
| 0                                                                                                    | 2  | Ammessa ex art. 133 comma 8 | Fornitore Test 199 | I.                    | 2    |    | 60.000,00           | II Classificato           |      | 940.000,          | 00         |
| 0                                                                                                    | 8  | Ammessa ex art. 133 comma 8 | Fornitore Test 133 | 3                     | 3    |    | 50.000,00           |                           |      | 950.000,          | 00         |
| 0                                                                                                    | 8  | Ammessa ex art. 133 comma 8 | Fornitore Test 131 | 3                     | 4    |    | 40.000,00           |                           |      | 960.000,          | 00         |
| 0                                                                                                    |    | Ammessa ex art. 133 comma 8 | Fornitore Test 232 | 3                     | 5    |    | 30.000,00           |                           |      | 970.000,          |            |
| 0                                                                                                    | 8  | Ammessa ex art. 133 comma 8 | Fornitore Test 2   | 2                     | 6    |    | 20.000,00           |                           |      | 980.000,          | TOP        |
| 1                                                                                                    | -  |                             |                    |                       |      |    |                     |                           |      | 000 000           |            |

Figura 60: Riepilogo Finale – Aggiudicazione Definitiva

Per maggiori dettagli, in merito all'invio della comunicazione e alla stipula del contratto, consultare rispettivamente i manuali "*Comunicazioni di Gara*" e "*Contratto*".

#### 4 GESTIONE CHIUSURA GARA

Per maggiori dettagli in merito alle modalità attraverso le quali la piattaforma SATER effettua l'operazione di chiusura delle procedure di gara presenti all'interno del sistema, consultare il capitolo "Gestione Chiusura Gara" del manuale "*Procedura di Aggiudicazione*".

![](_page_51_Picture_7.jpeg)

![](_page_52_Picture_1.jpeg)

#### 5 TABELLA DELLE FIGURE

#### Le immagini sono puramente indicative e possono subire variazioni Figura 1: Procedura di Aggiudicazione......5 Figura 4: Apertura Busta Amministrativa......9 Figura 5: Icone informative busta amministrativa ......9 Figura 6: Messaggio di errore apertura buste amministrative......10 Figura 8: Messaggio di conferma apertura buste amministrative contemporaneamente......11 Figura 11: Esito – Ammessa ex art. 133 comma 8.....12 Figura 16: Procedura multilotto – Avvia apertura buste tecniche......16 Figura 17: Messaggio di conferma avvio apertura buste tecniche......16 Figura 28: Messaggio di conferma chiusura valutazione tecnica ......25 Figura 30: Valutazione Tecnica – Assegna Punteggio......27 Figura 31: Messaggio di attenzione seduta virtuale ......28

Classificazione: TLP: WHITE

Intercent-ER| Procedura di Aggiudicazione con inversione delle 53 buste

![](_page_53_Picture_1.jpeg)

| Figura 46: Messaggio di conferma calcolo economico                  | 40 |
|---------------------------------------------------------------------|----|
| Figura 47: Riepilogo Finale – Graduatoria                           | 41 |
| Figura 48: Valutazione Amministrativa                               |    |
| Figura 49: Valutazione Amministrativa monolotto                     |    |
| Figura 50: Valutazione Amministrativa multilotto                    | 43 |
| Figura 51: Offerta – Busta Documentazione – Lista Allegati          | 44 |
| Figura 52: Offerta – Busta Documentazione – Anomalie Lista Allegati | 45 |
| Figura 53: Chiudi documento di Offerta                              | 46 |
| Figura 54: Riepilogo Finale – Esito Valutazione Amministrativa      |    |
| Figura 55: Valutazione offerte amministrative                       |    |
| Figura 56: Ripristino Fase Economica                                | 49 |
| Figura 57: Esclusione amministrativa dell'aggiudicatario            | 50 |
| Figura 58: Aggiudicatario – Esito "Ammessa"                         |    |
| Figura 59: Nuovo Aggiudicatario                                     | 51 |
| Figura 60: Riepilogo Finale – Aggiudicazione Definitiva             | 52 |

![](_page_53_Picture_3.jpeg)

![](_page_54_Picture_0.jpeg)

Intercent-ER - Agenzia per lo sviluppo dei mercati telematici Call Center: numero verde 800 810 799 - <u>info.intercenter@regione.emilia-romagna.it</u>